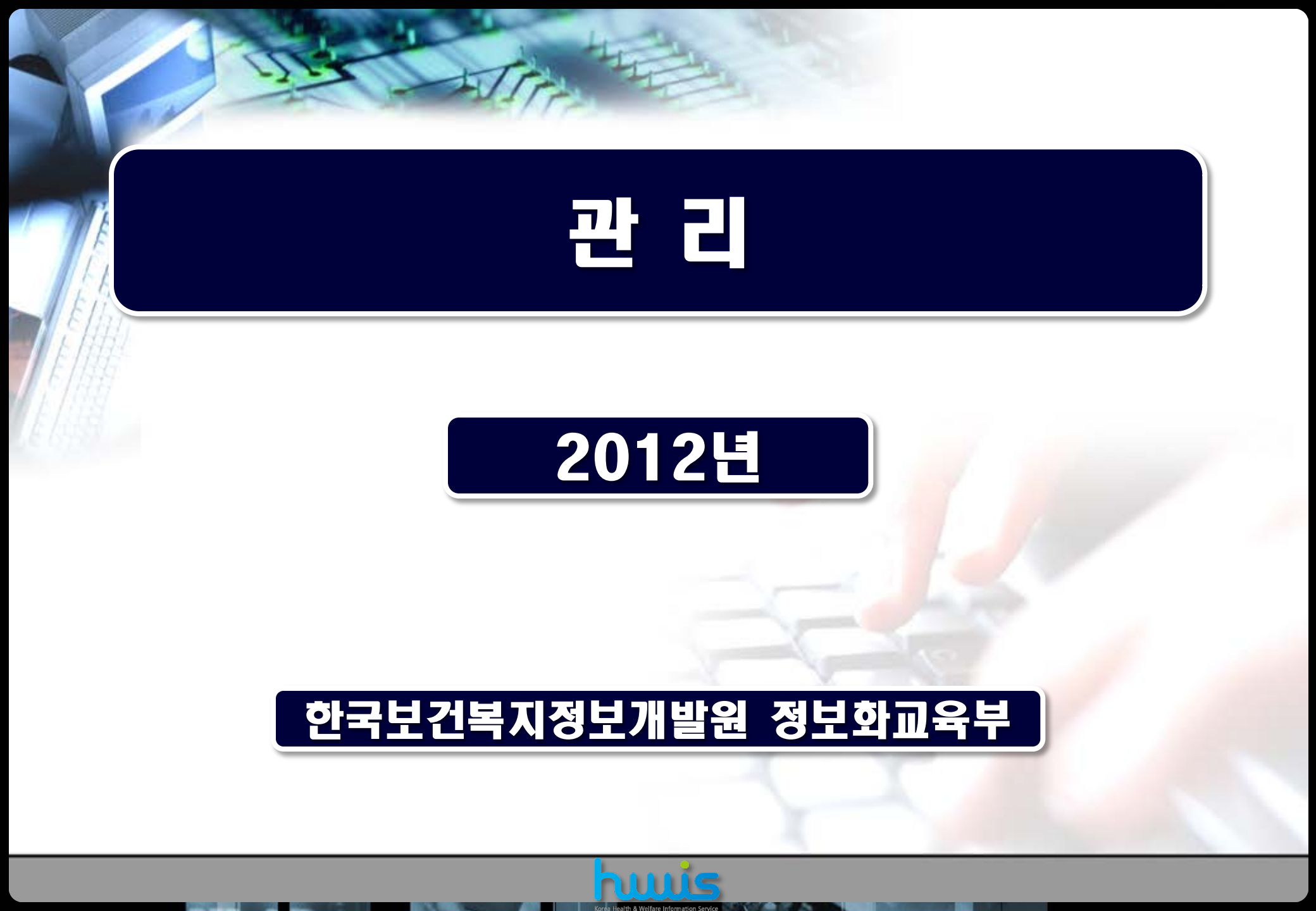

# 제 1장 인사관리

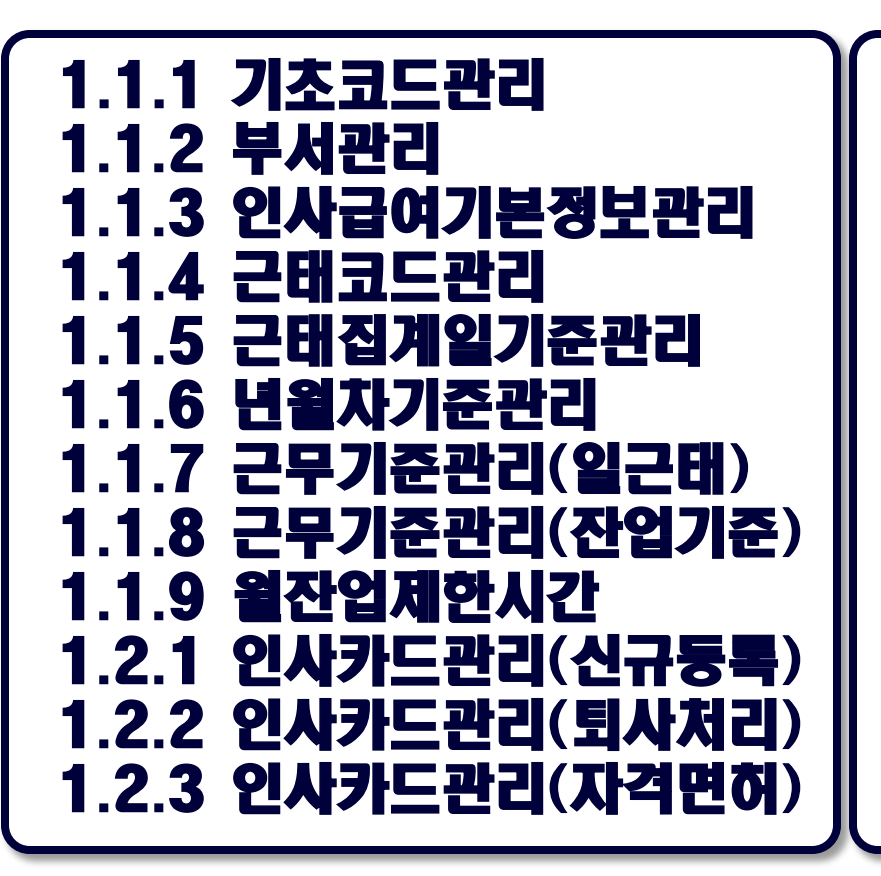

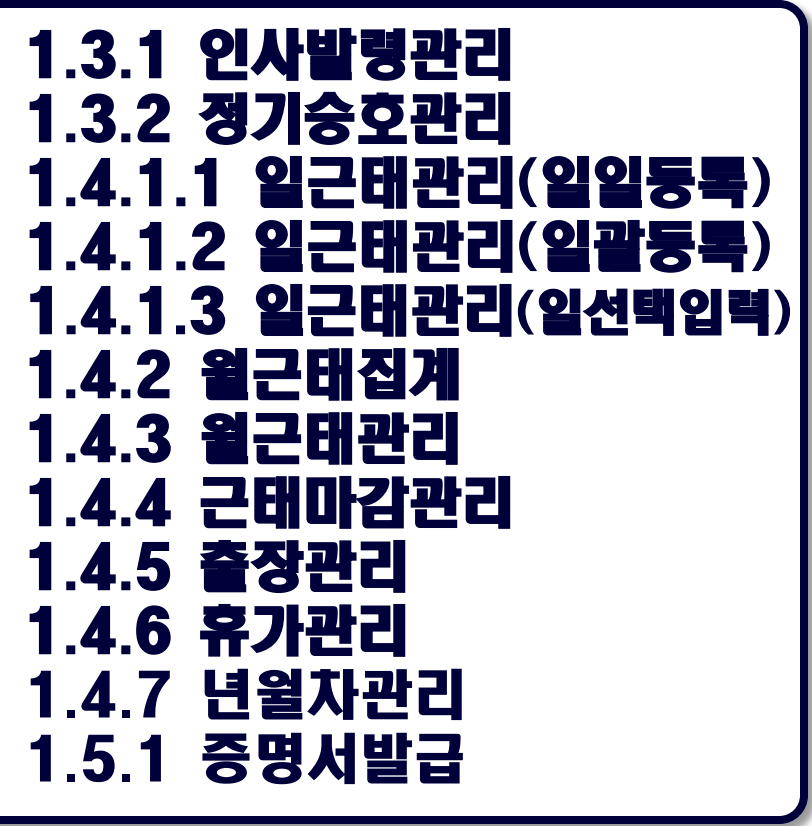

### ● 관리전체메뉴

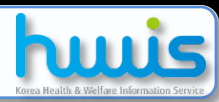

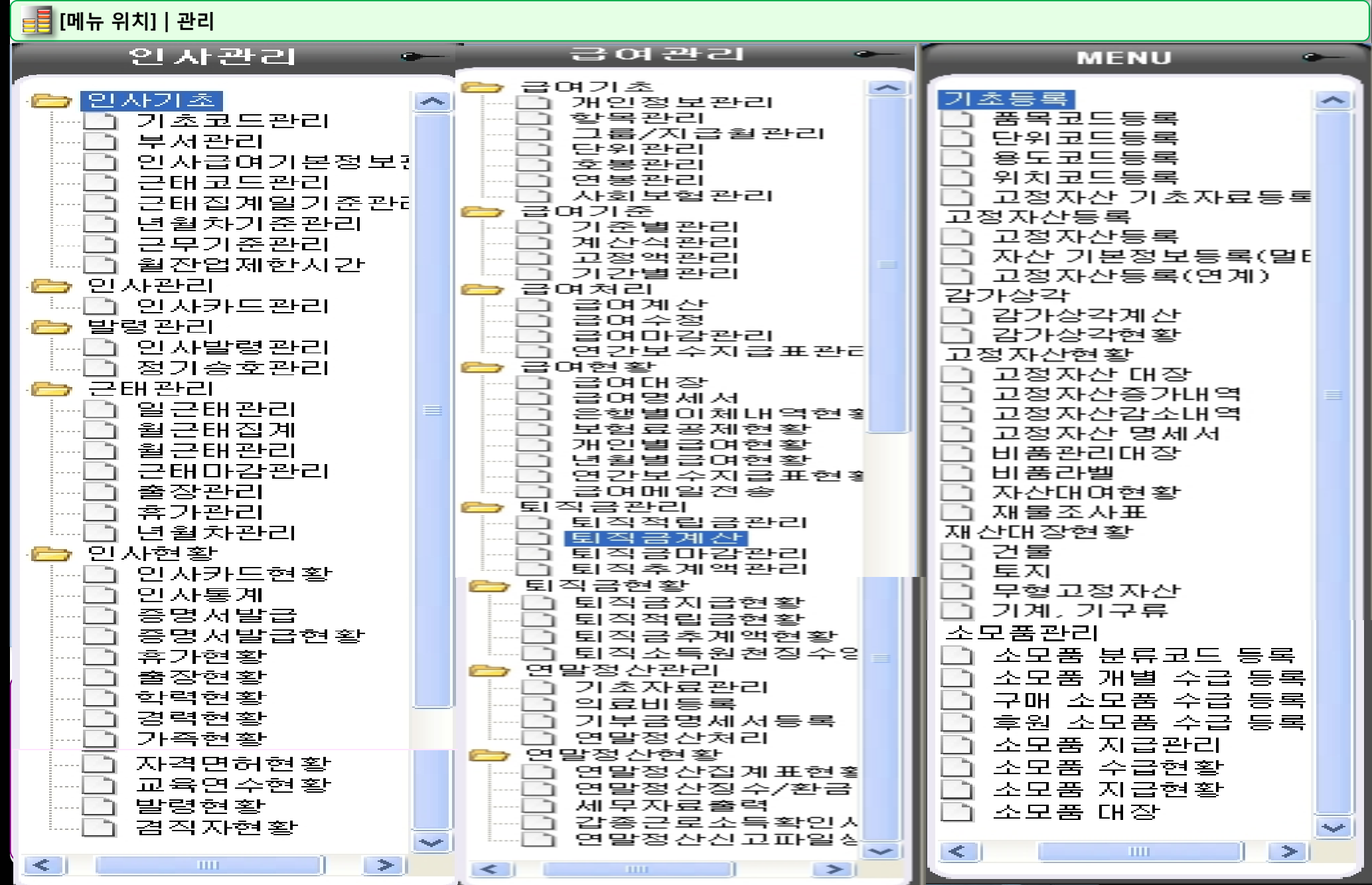

## 인사관리 업무 흐름도

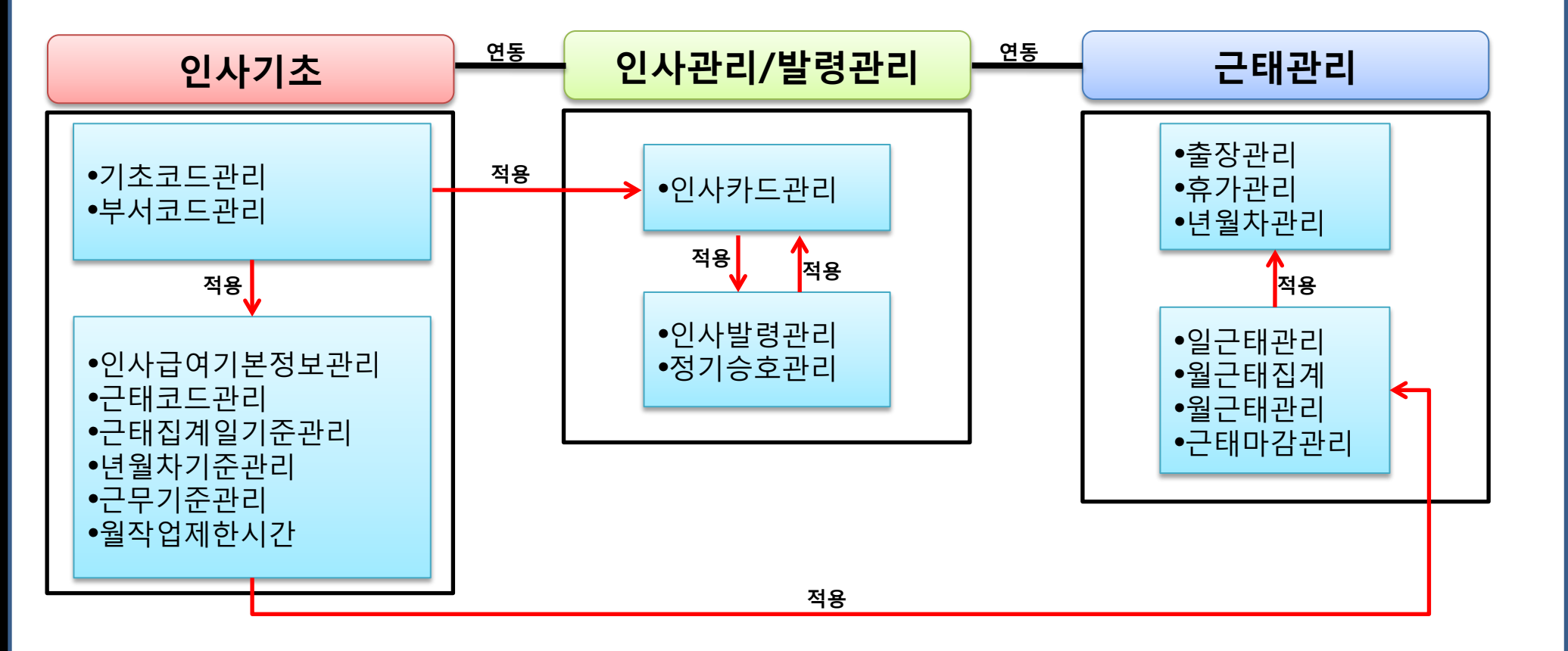

## 기초코드관리 항목 사용도

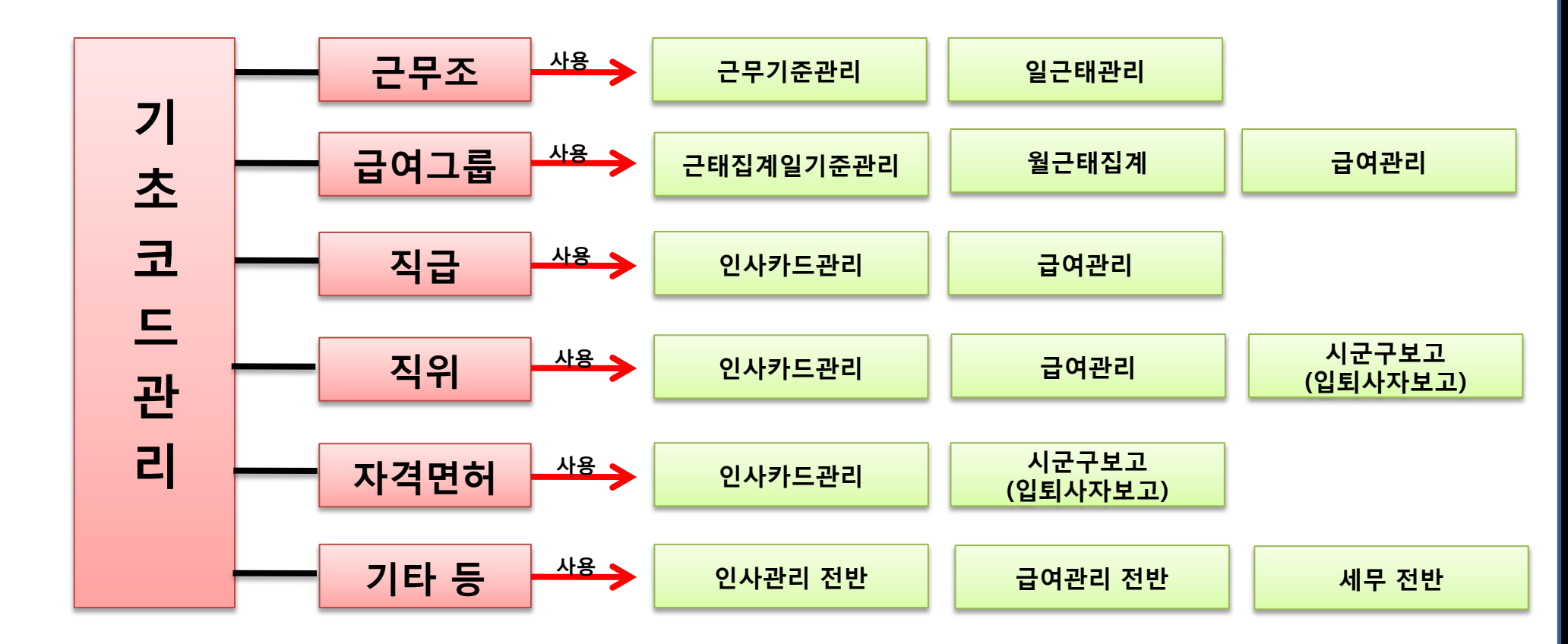

1.1.1 기초코드관리

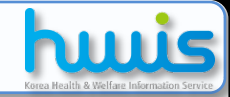

### 📑 [메뉴 위치]│관리 ▶ 인사관리 ▶ 인사기초 ▶ 기초코드관리

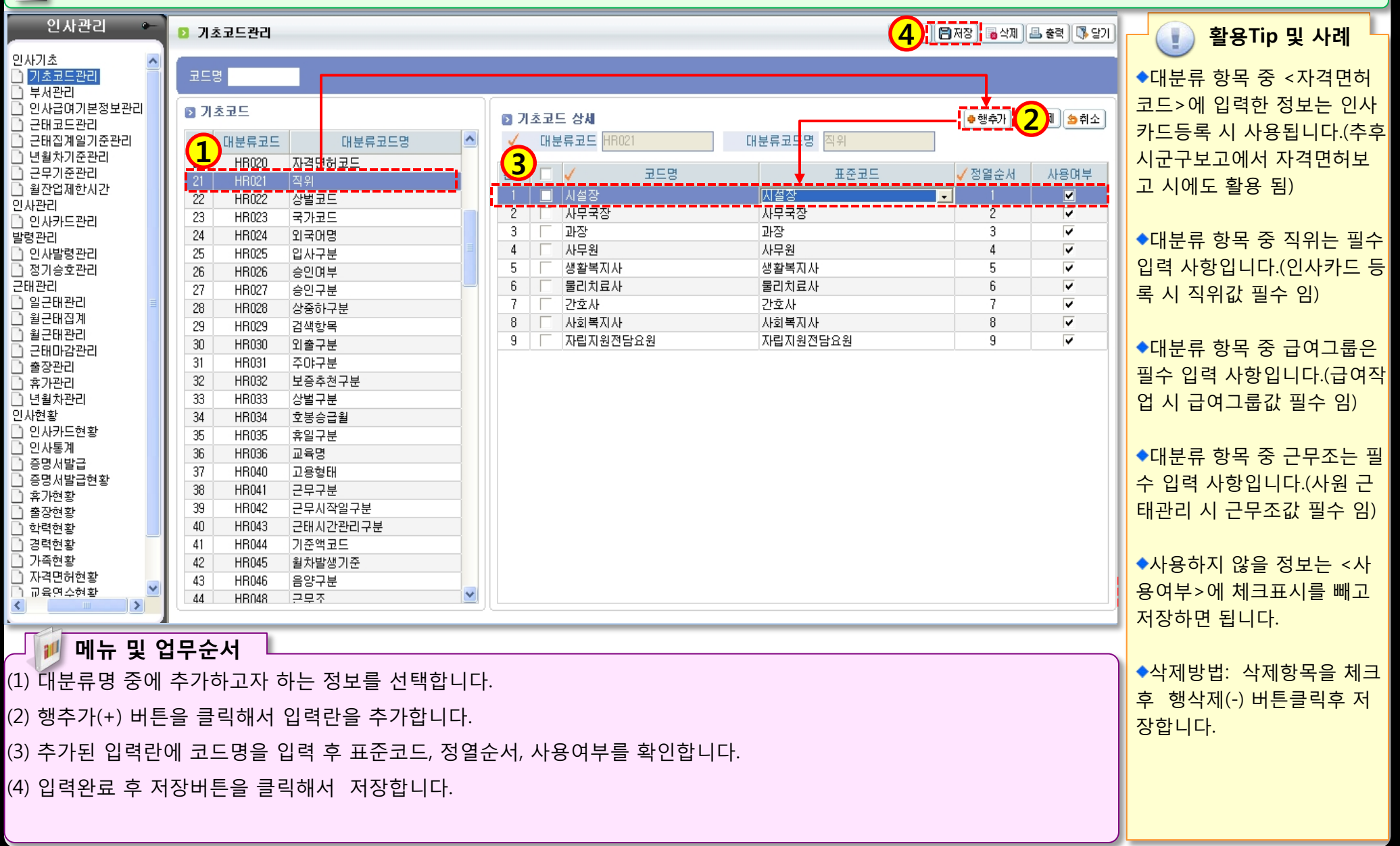

STOLEN S S

### 1.1.2 부서관리

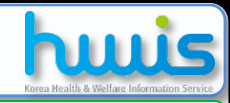

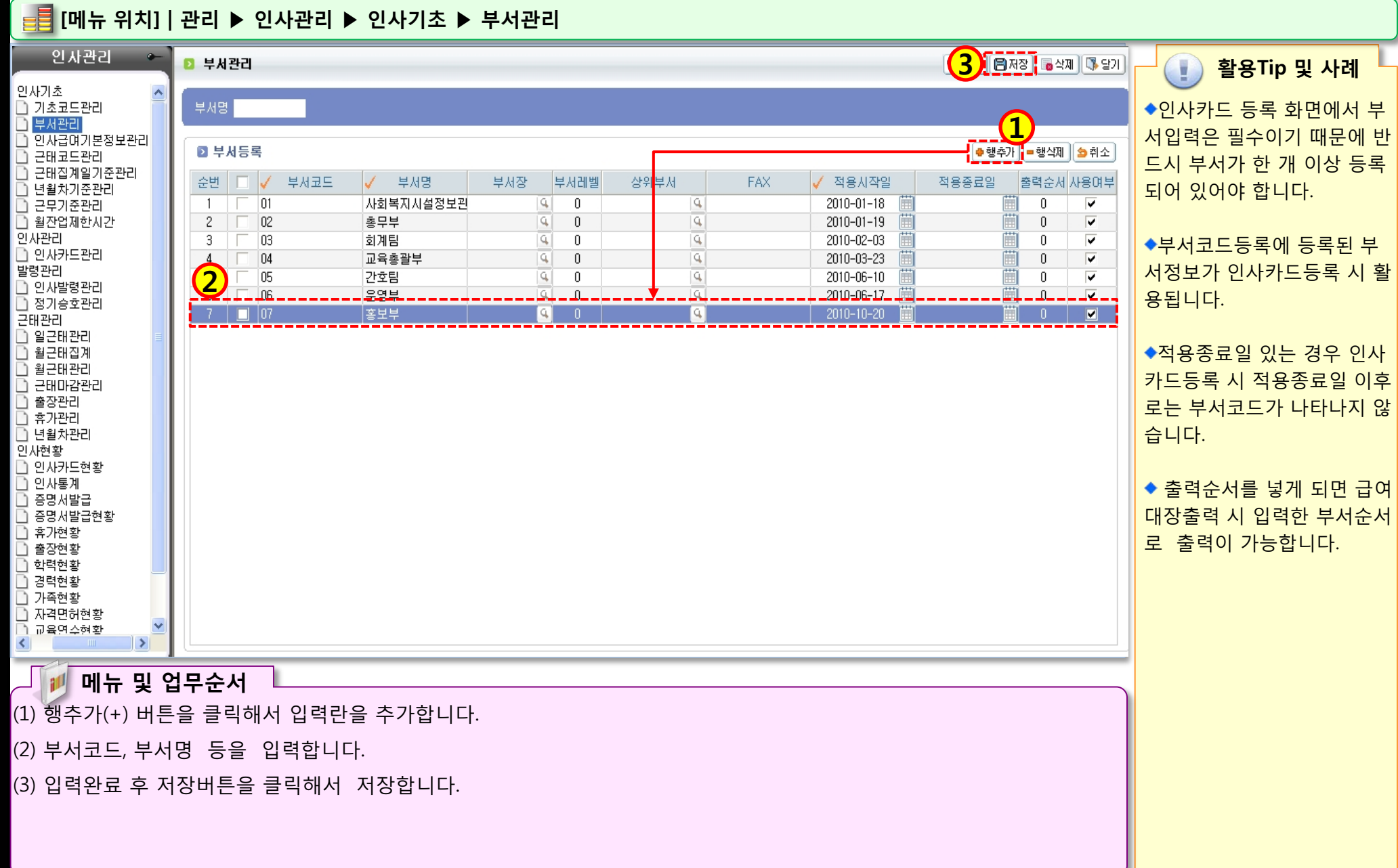

STOLEN S

### 1.1.3 인사급여기본정보관리

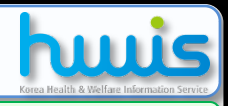

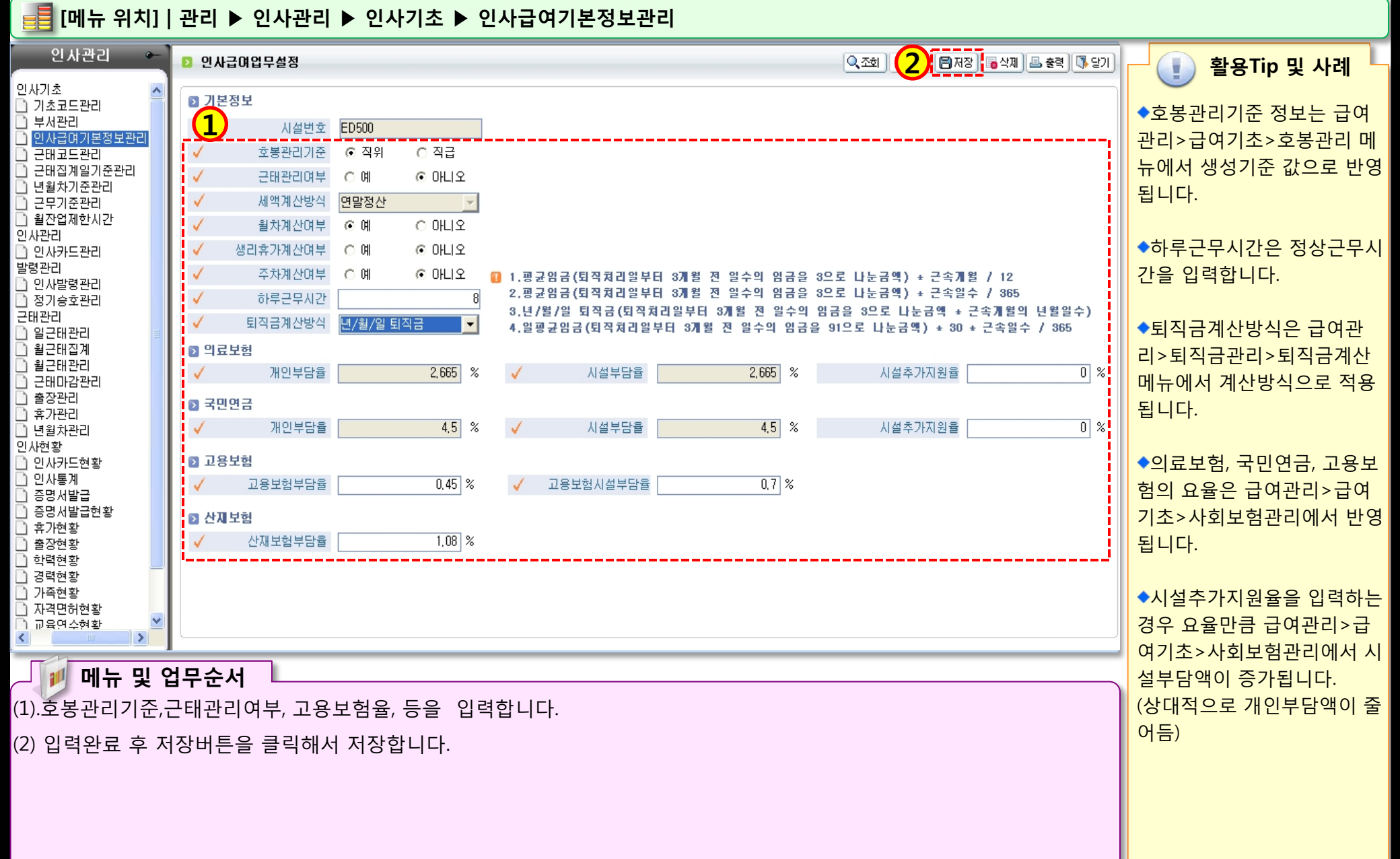

STORE STORE

### 1.1.4 근태코드관리

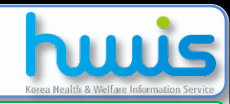

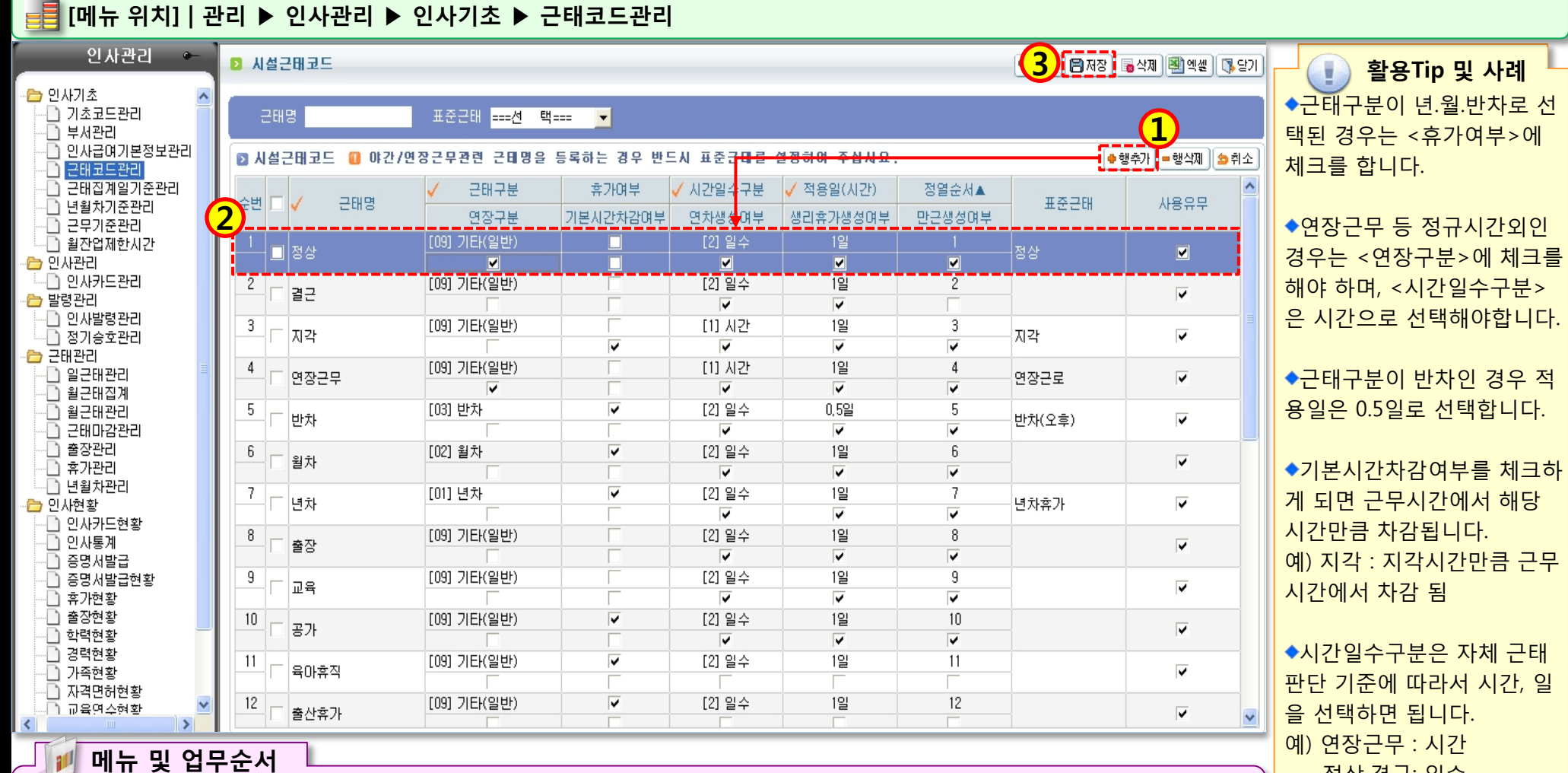

REAL PROPERTY AND

정상,결근: 일수

◆표준근태를 꼭 넣어 줍니다. (※단, 표준근태는 8가지 항목 이므로 해당되는 항목에 대해 서만 선택 함)

(1) 행추가(+) 버튼을 클릭해서 입력란을 추가합니다.

(2) 추가된 입력란에 근태명, 근태구분, 휴가여부 ,시간일수구분, 적용일 , 표준근태 등을 입력합니다.

(3) 입력완료 후 저장버튼을 클릭해서 저장합니다.

### 1.1.5 근태집계일기준관리

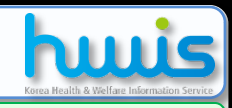

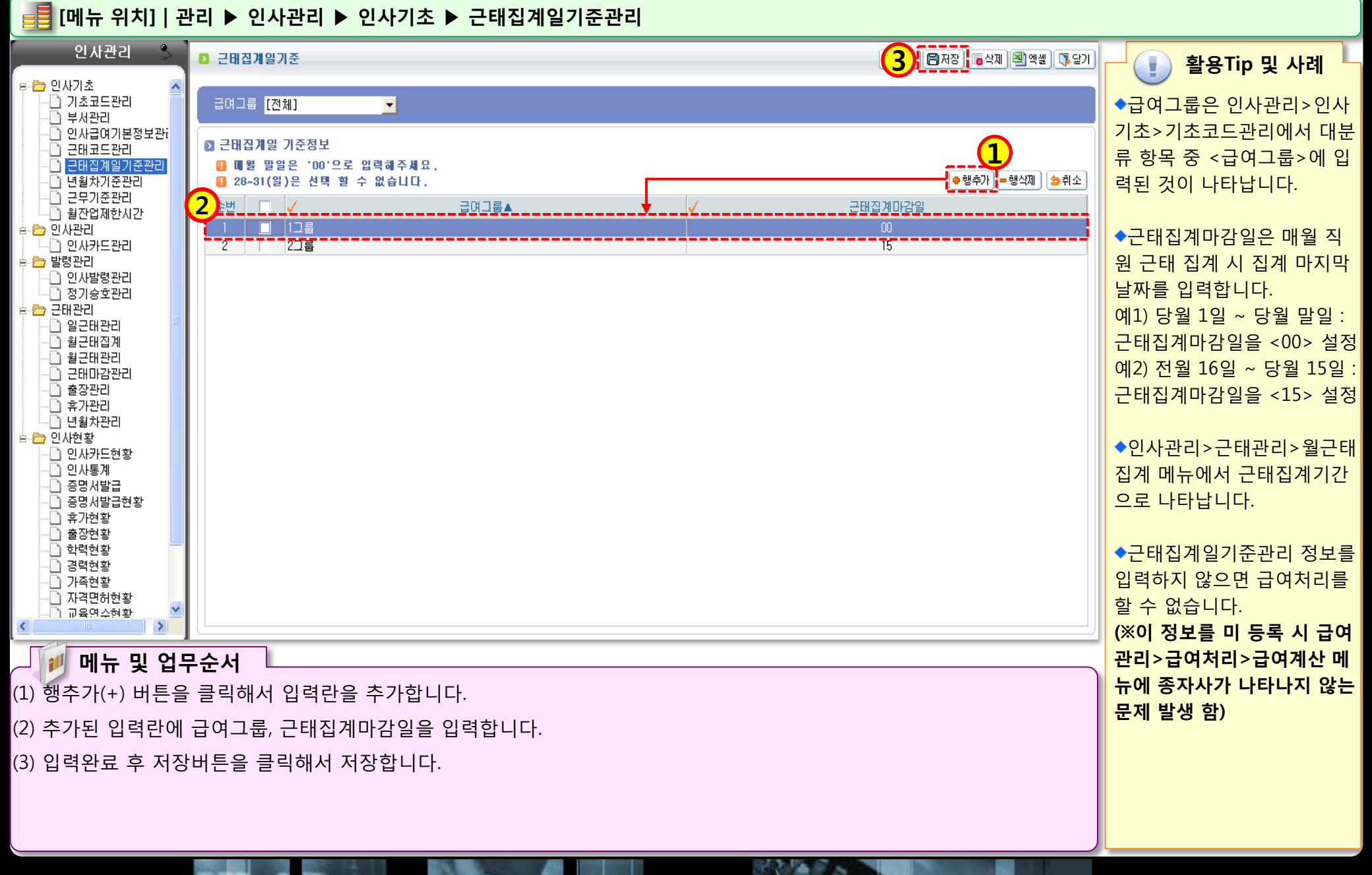

### 1.1.6년월차기준관리

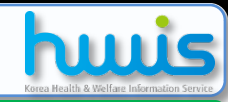

📑 [메뉴 위치] | 관리 ▶ 인사관리 ▶ 인사기초 ▶ 년월차기준관리 인사관리 3 📔 저장 🖥 등 삭제 🕮 출력 📳 엑셀 🗍 🕵 당기 4 휴가관리기준 활용Tip 및 사례 인까기초 🗋 기초코드관리 ◆연차발생일수는 각 시설 상 급며형태 [전체] -1 🗋 부서관리 황에 맞는 일수를 입력하면 📄 인사급여기본정보관리 🔹 행추가 😑 행삭제 🖄 취소 휴가관리 기준정보 📄 근태코드관리 됩니다. 📄 근태집계일기준관리 중도입사자년차발생며부 급여형태 월차발생기준월 연차발생일 연차발생최소일수 주40시간제여부 순번 📄 년월차기준관리 연봉직 전월 15 292 4 4 - 근무기준관리 ◆연차발생최소일수는 365일 📄 월잔업제한시간 월급직 전월 15 292 ~ V 2 인사관리 일급직 전월 15 292 7 \_ 🗹 중 80%를 계산하여 입력합니 🗋 인사카드관리 🔲 시급직 • • 다.(약 292일) 발령관리 📄 인사발령관리 🗋 정기승호관리 근태관리 ◆주 5일제 근무일 시설의 경 🗋 일근태관리 우는 주40시간근무제여부에 📄 월근태집계 🗋 월근태관리 체크를 합니다. 🗋 근태마감관리 🗋 출장관리 🗋 휴가관리 ◆년 중간에 입사한 종사자에 📄 년월차관리 인사현황 게 해당 연도 중 연차를 1일 📄 인사카드현황 🗋 인사통계 이상 지급하는 경우 중도입사 📄 증명서발급 자년차발생여부에 체크를 합 📄 증명서발급현황 📄 휴가현황 니다. 📄 출장현황 📄 학력현황 🗋 경력현황 ◆ 여차 관련해서 "1년 365일 🗋 가족현황 🗋 자격면허현황 중 80%이상 근무한 게 인정 🗋 교육연수현황 < 되는 경우 일년에 연차를 최 대 15일까지 줄 수 있다."라 1 메뉴 및 업무순서 고 < 사회복지시설 공통업무 (1) 행추가(+) 버튼을 클릭해서 입력란을 추가합니다. 지침>에 나와 있습니다. (2) 추가된 입력란에 급여형태, 월차발생기준월, 연차발생일수 등을 입력합니다. (※연차관련 내용은 각 지자체 (3) 입력완료 후 저장버튼을 클릭해서 저장합니다. 별, 시설별로 상이할 수 있습 니다.)

STATE NO.

### 1.1.7근무기준관리(일근태)

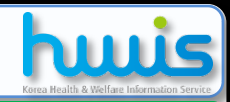

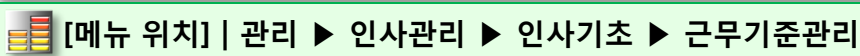

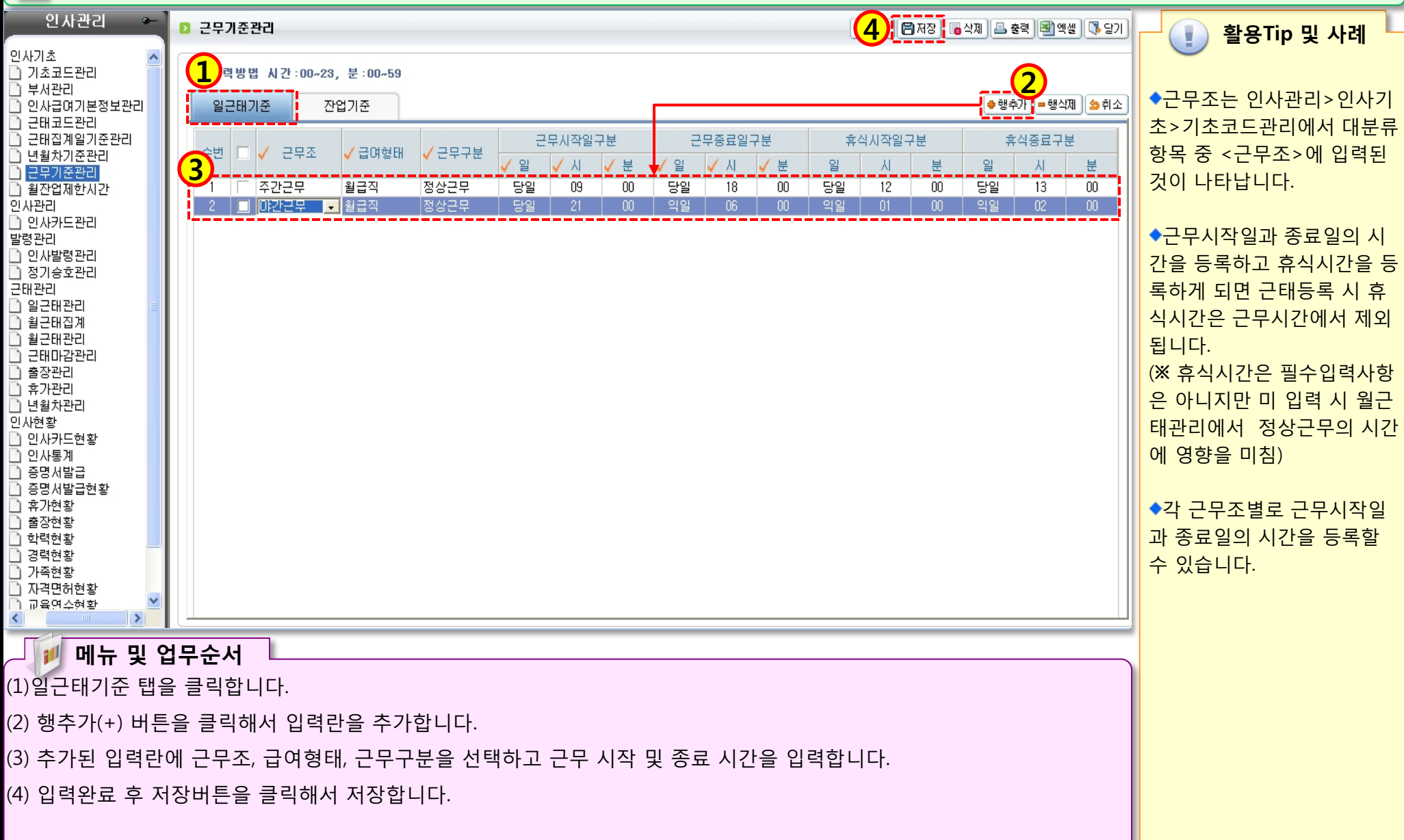

State Same

<

### 1.1.8근무기준관리(잔업기준)

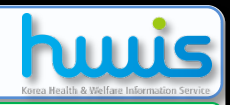

📑 [메뉴 위치] | 관리 ▶ 인사관리 ▶ 인사기초 ▶ 근무기준관리 인사관리 (4) 4 🖪 저장 🔚 👼 삭제 🛛 🖴 출력 🛛 텍셀 섹셀 🗍 🖏 닫기 근무기준관리 활용Tip 및 사례 인사기초 ◆근무조는 인사관리>인사기 ) 기초코드관리 🔟 입력방법 시간:00~23, 분:00 🗅 부서관리 초>기초코드관리에서 대분류 🔹 행추가 📪 행삭제 🛛 🖕 취소 인사급여기본정보관리 일근태기준 잔업기준 근태코드관리 항목 중 <근무조>에 입력된 근태집계일기준관리 잔업종료일구분 휴식시작일구분 잔업시작일구분 휴식종료일구분 근무조 /급여형태 ✓근무구분 🗸 근태명 것이 나타납니다. 년월차기준관리 3 🗋 근무기준관리 정상근무 정상근무 - 월급직 월잔업제한시간 인사관리 ◆근태명란의 정보는 인사관 े 인사카드관리 리>인사기초>근태코드관리 발령관리 🗋 인사발령관리 에서 <연장근무> 체크란에 🗋 정기승호관리 근태관리 체크가 되어있고 <시간일수 🗅 일근태관리 구분>이 시간으로 선택되었 🗋 월근태집계 🗅 월근태관리 으며 <표준근태>가 연장근로 근태마감관리 🗋 출장관리 및 야간근로로 등록된 근태명 🗋 휴가관리 이 나타납니다. 🗋 년월차관리 인사현황 인사카드현황 ) 인사통계 ◆각 근무조별로 잔업시작일 증명서발급 과 종료일의 시간을 등록할 증명서발급현황 휴가현황 수 있습니다. 출장현황 한력현황 ) 경력현황 ◆잔업기준을 등록하면 인사 🗋 가족현황 🗋 자격면허현황 관리>근태관리>일근태관리 ) 교육연수현황 에서 입력된 출.퇴근시간 정보 를 시스템이 자동으로 계산하 메뉴 및 업무순서 여 총 시간 중 일부는 정상근 (1) 잔업기준탭을 클릭합니다. 무 시간으로 일부는 잔업근무 (2) 행추가(+) 버튼을 클릭해서 입력란을 추가합니다. 시간으로 계산합니다. (3) 추가된 입력란에 근무조, 급여형태, 근무구분, 근태명을 선택하고 잔업 시작 및 종료 시간을 입력합니다. (4) 입력완료 후 저장버튼을 클릭해서 저장합니다.

312 Mar 18

### 1.1.9월잔업제한시간

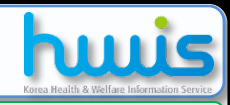

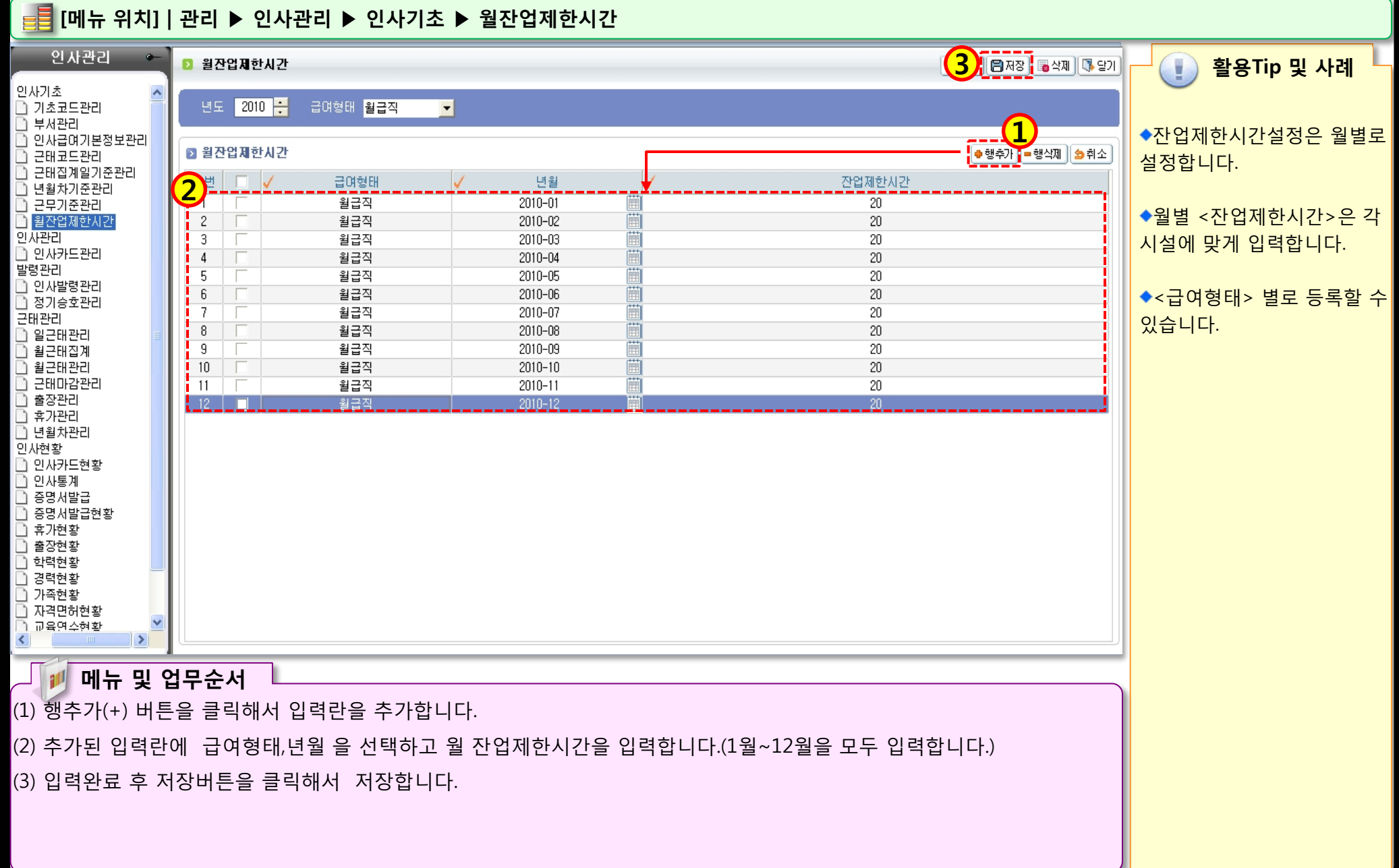

### 1.2.1 인사카드관리(신규등록)

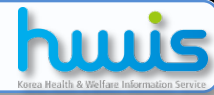

📑 [메뉴 위치] | 관리 ▶ 인사관리 ▶ 인사관리 ▶ 인사카드관리 세무 이력정보 시군구보고 시설관리 경리 관리 고객관리 보건복지부 활용Tip 및 사례 인사관리 급여관리 고정자산 ◆입사자는 시군구보고에서 🔲 뉴필치기 💽 🔲 📑 📑 🕴 정보개발원(교육용/수정자제)[ED888] 대표자님 나의 인사 급여 로그아웃 ======= 열린 화면 목 1 4 반드시 입사보고해야 합니다. 인사관리 ▶ 인사카드등록 📑 신규 🔍 조회 🛛 🔚 저장 🚺 👼 삭제 🛛 볼 출력 🔰 취소 🗍 🖏 당기 ☞ 🗁 인사기초 Q 근무상태 [선택하세요] 0 ◆직위, 직급, 직책 직종의 정 🗋 기초코드관리 -인사>기초코드관리 메뉴에서 입력하셔야 합니다 부서관리 보는 인사기초>기초코드관리 인사급여기본정 직원번호 20091130-02 직원번호 직원명 주민번호 111111-88888888 부서 근태코드관리 에 입력된 정보가 나타납니다. 근태집계일기준 생활팀 20100701-01 김지훈 이름 이민우 부서 총무부 Q, 년월차기준관리 20110201-01 생활팀 이민성 이름(한자) 李珉雨 직위 부장 • 근무기준관리 20110603-01 최종현 생활팀 📑 월잔업제한시간 총무부 20091130-01 홍길동 미름(영문) LEEMINWOO 직급 2급 -◆부서는 인사기초>부서관리 효 🗁 인사관리 총무부 20091130-02 📄 인사카드관리 법인입사일 직책 인사팀장 -에 입력된 정보가 나타납니다. \_\_\_\_\_ 🗄 🗁 발령관리 🗋 인사발령관리 시설입사일 2009-11-30 -직종 사회복지 -🛅 정기승호관리 🗄 🗁 근태관리 근무상태 정상 -호봉 8 🧟 사진올리기 🚺 💁 사진삭제 합계 5명 ◆신상명세서~교육연수까지 일근태관리 n 3 n 월근태집계 는 해당 탭을 클릭 후 입력이 상벌 교육연수 발령 메모사항 월근태관리 출장 휴가 근무현황 근태마감관리 가능합니다.(선택입력사항) 신상명세서 학력사항 경력사항 자격면허 외국어 기본사항 가족사항 보증,추천인 출장관리 휴가관리 입사구분 경력 -남 🔿 01 @ 채용구분 특채 📄 년월차관리 성별 -◆출장, 휴가, 발령, 근무현황 🗄 🛅 민사현황 비상연락번호 전화번호 0232734133 1 + 월 상근며부 🗖 정원내외구분 정원내 -승호대상월 ٦ 인사카드현황 탭은 조회만 가능합니다. 인사통계 미동전화 01011111111 담당업무 인사총괄 📄 증명서발급 특미사항 1. 출장,휴가,근무현황 -> 사 증명서발급현황 📄 휴가현황 현주소 100-705 🔍 서울 중구 충무로3가 21층 교육총괄부 원근태관리 정보가 조회 🗋 출장현황 비상연락처 100-705 0 서울 중구 충무로3가 21층 교육총괄부 학력현황 2. 발령 -> 사원 발령관리 정 📄 경력현황 전자우편 퇴사일 \_\_\_\_\_ 📄 가족현황 보 조회 퇴사사유코드 퇴사사유 📄 자격면허현황 🗋 교육연수현황 ◆자격면허를 입력하면 시군 메뉴 및 업무순서 구보고>종사자보고 시 자격 (1) 신규버튼을 클릭합니다. 증명부가 생성됩니다. (2) 해당항목을 입력(부서는 돋보기버튼을 클릭하여 검색창에서 선택)합니다. (※ 단, 시군구보고>기준정보 관리에서 자격증연결이 되어 (3) 상세항목을 입력(주민번호를 입력하면 성별은 자동체크)합니다. 있어야 함) (4) 입력완료 후 저장버튼을 클릭해서 저장합니다.

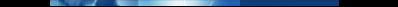

### 1.2.2 인사카드관리(퇴사처리)

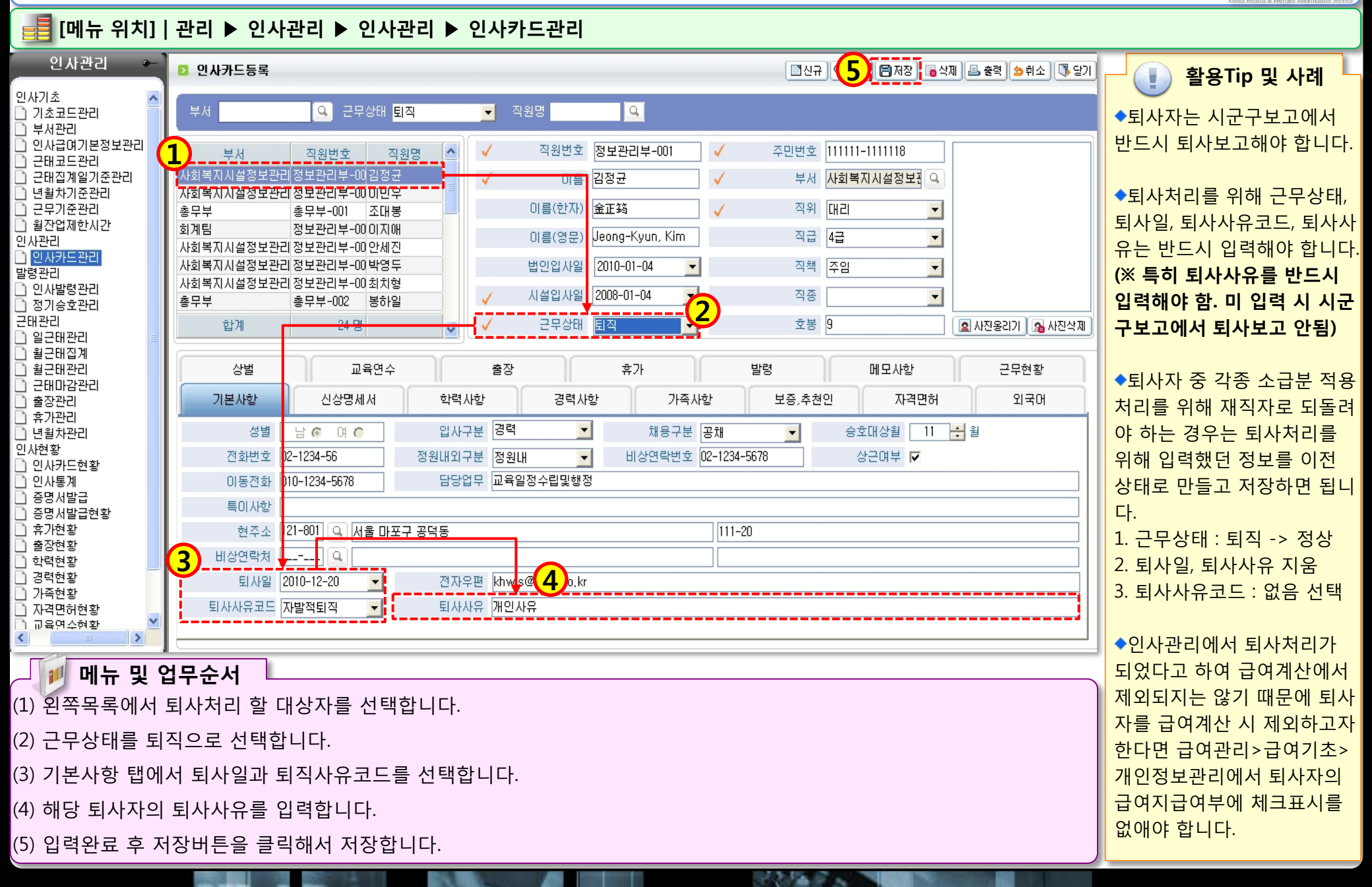

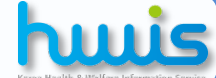

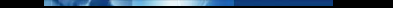

### 1.2.3 인사카드관리(자격면허)

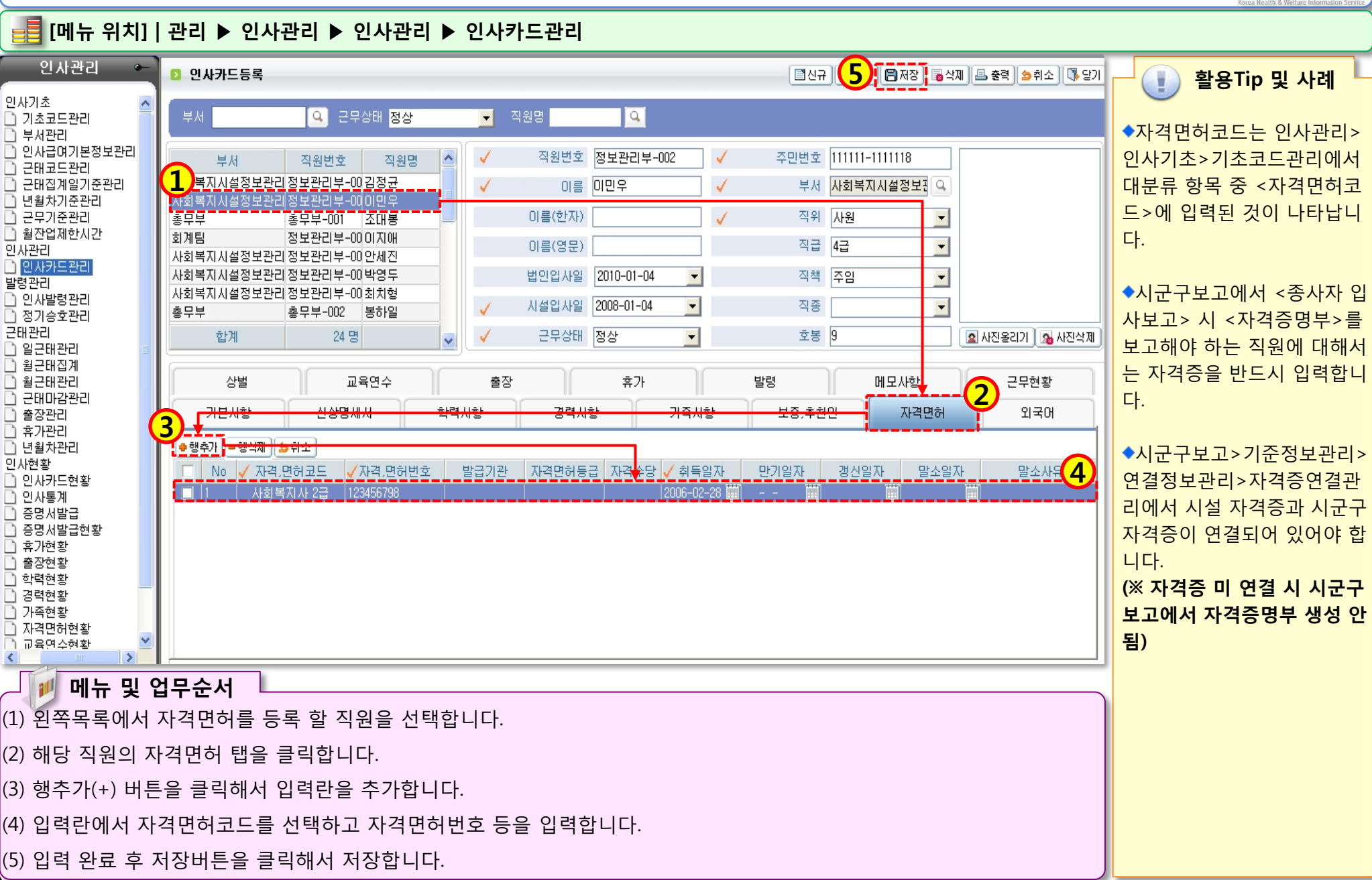

312 Mar 6 5

### 1.3.1 인사발령관리

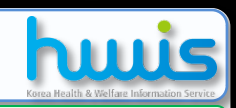

| [輯][메뉴 위지] 관리 ▶ 인사관리 ▶ 말령관리 ▶ 인사말령관리                                               |                                                                                                    |                                               |
|------------------------------------------------------------------------------------|----------------------------------------------------------------------------------------------------|-----------------------------------------------|
| 인사관리 ~                                                                             | 2 인사발령 관리                                                                                                    | M [BR장 4] · · · · · · · · · · · · · · · · · · |
| 인사기조 · · · · · · · · · · · · · · · · · · ·                                         | 발령일 2010-10-01 ▼ ~ 2010-12-31 ▼ 발령구분 [전체] ▼ 직원명                                                                                                    | ◆각 사원의 인사발령 사항에                               |
| <ul> <li>인사급여기본정보관리</li> <li>근태코드관리</li> <li>근태집계일기준관리</li> <li>년월차기준관리</li> </ul> | 2 인사발령 등록<br>직원명 김정규 이 부사 사회복자사설정보건리                                                                                                    | 내해 관리하는 화면입니다.<br>▲직원명에 돋보기 버튼을 클             |
| 근무기준관리<br>월잔업제한시간                                                                  | · 알덩일 ZUIU-10-27 · 알덩구분 승진 · 알덩먼호 MI-12                                                                                                    | 릭하여 대상자를 선택하면 현                               |
| 인사관리                                                                               | 말명사항 성기승신                                                                                                    | 재인사카드에 입력된 정보(부                               |
| 발령관리                                                                               | 적합   4급 직원   본부장 직색   본부장                                                                                                    | 서, 호봉 등)가 자동으로 나타                             |
| ○ 인사발령관리<br>정기승호관리                                                                 | 순번 발령일 발령구분 발령번호 부서 직원번호 직원명 발령사항 호:                                                                                                    | ·····································         |
| 근태관리                                                                               | 1 2010-10-27 승진 제-12 사회복지시설정보 정보관리부-00김정균 9                                                                                                    | 4급 본부장 변경해야 하는 정보(부서, 직                       |
| <ul> <li>일근대관리</li> <li>월근태집계</li> </ul>                                           | 2         2010-11-26         정기승호         사회복지시설정보 정보관리부-00김정균         9           3         2010-10-20         소지         사회복지시설정보 정보관리부-00김정균         10                  | 메리 메리 머리 머리 머리 머리 머리 머리 머리 머리 머리 머리 머리 머리 머리  |
| 월근태관리                                                                              | 4         2010-11-26         정기승호         사회복지시설정보 정보관리부-01이민우         9                                                                                                    | 사원 여 저장하면 됩니다.                                |
| · 출장관리                                                                             | 5         2010-11-26         정기승호         사회복지시설정보 정보관리부 이안세진         8           6         2010-11-26         정기승호         비원보자 비석권비 권보관리부 이안세진         11                 |                                               |
| 휴가관리<br>년월차관리                                                                      | 6         2010-11-20         정기증오         자회복지시설정보 상담센터-01         박혜원         9           7         2010-11-26         정기승호         사회복지시설정보 상담센터-01         박혜원         9 | ▲ ▲ ▲ ▲ ▲ ▲ ▲ ▲ ▲ ▲ ▲ ▲ ▲ ▲ ▲ ▲ ▲ ▲ ▲         |
| 인사현황                                                                               | 8         2010-11-26         정기승호         홍보부         20101116-01         최길동         16                                                                                    | 메 메 이사카드들로 하며에서 지정                            |
| ·····································                                              | 9 ZUIU-II-Z6 정기승호 사회복사시설정모ZUIUIIZ6 용결동 6                                                                                                    | ·····································         |
| 증명서발급<br>주면서발구형화                                                                   |                                                                                                    | 겨운 변경하여더 사하에 대하                               |
| · 유가현황                                                                             |                                                                                                    | 이려이 시스테에 나지 않기                                |
| _ 줄상현황                                                                             |                                                                                                    | 때문에 초승 이사바려 사하에                               |
| · 경력현황                                                                             |                                                                                                    | 데친에 구두 신사길이 사용에                               |
| ·····································                                              |                                                                                                    | 데에 확인하기가 어렵답니다.                               |
| <ul> <li>□ 교육연수현황</li> <li>▲</li> </ul>                                            |                                                                                                    | 비나지 신신가드에서 역합 8                               |
| 도 그 가 그 가 그 가 그 가 그 가 그 가 그 가 그 가 그 가 그                                            |                                                                                                    |                                               |
| 에 규 및 앱                                                                            |                                                                                                    |                                               |
| (1) 신규버든을 클                                                                        | (※ 다 이사박령드로 메느에                                                                                                    |                                               |
| (2) 직원명의 돋보                                                                        | 서 정보를 변경하더라도 인사                                                                                                    |                                               |
| (3) 박령익, 박령구                                                                       | · (등록) · · · · · · · · · · · · · · · · · · ·                                                                                                    |                                               |
|                                                                                    |                                                                                                    |                                               |
| (4) 입덕완료 우 서상버는을 클릭해서 서상압니다. 전부를 스정해야 하) 전부를 스정해야 하)                               |                                                                                                    |                                               |

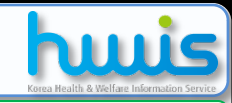

1.3.2 정기승호관리 📑 [메뉴 위치] | 관리 ▶ 인사관리 ▶ 발령관리 ▶ 정기승호관리 인사관리 D 정기승호등록 🔍 조회 🛯 🗐 신규 🛛 🔚 저장 🛛 👼 삭제 🖉 출력 📧 엑셀 🛝 당기 인사기초 승호년도 2010 🕂 🗋 기초코드관리 🗋 부서관리 📄 인사급여기본정보관리 2 4 💿 정기승호 근태코드관리 승호년월 승호인수 발령인수 발령일자 2010-12-17 🚽 발령 승호대상월 11 ▼ 승호대상자 조회 근태집계일기준관리 - 년월차기준관리 \ominus 행추가 📔 행삭제 🛛 🖄 취소 🗋 근무기준관리 📄 월잔업제한시간 부서 직원번호 발령자 인사관리 직원명 발령번호 No. 🗋 인사카드관리 직위/직급 입사일자 발령일자 3 발령관리 사회복지시설정보관리정보관리부-0019 최길동 김정균 🗋 인사발령관리 제-13 대리/4급 2008-01-04 🗋 정기승호관리 사회복지시설정보관리정보관리부-00( 9 최길동 9 근태관리 이민우 제-14 사원/4급 2008-01-04 🗋 일근태관리 사회복지시설정보관리정보관리부-00:9 최길동 🗋 월근태집계 월근태관리 No Data 🗋 근태마감관리 사회복지시설정보관리정보관리부-006의 9 박영두 4 출장관리 주임/4급 2010-01-26 🗋 휴가관리 사회복지시설정보관리상담센터-01 9 9 🗋 년월차관리 5 박혜원 사원/계약직 2010-05-13 인사현황 홍보부 20101116-01 9 📄 인사카드현황 6 최길동 대리/5급 2010-11-16 📄 인사통계 사회복지시설정보관리 20101126 Q, 증명서발급 7 홍길동 증명서발급현황 주임/6급 2010-11-01 🗋 휴가현황 출장현황 🗋 한력현황 🗋 경력현황 🗋 가족현황 🗋 자격면허현황 🗋 교육연수현황 <

메뉴 및 업무순서

승급처리가 이뤄져야 하는 종사자에 해당되는 승호대상월을 선택합니다.

(2) 승호대상자 조회 버튼을 클릭하여 해당 월 승급자 정보를 생성합니다.

(3) 승급처리를 해야하는 종사자의 승호대상 여부를 체크를 하고 발령번호(필수아님)를 입력합니다.

(4) 실제 승급된 발령일자 입력합니다.

(5) 발령 버튼을 클릭하면 자동 저장됩니다.

. 활용Tip 및 사례

◆각 사원의 호봉승급 처리를 관리하는 화면입니다.

5

승호대상 여부

~

~

•

발령

10

10

12

10

17

7

변호봉

9

9

11

-9

16

6

1222 - 2

◆승급월을 선택 후 승호대상 자조회 버튼을 클릭하면 인사 카드에 입력된 현재 호봉과 승호대상월 정보를 확인하여 시스템이 자동으로 해당 대상 자를 생성하며, 발령호봉에 승 급될 호봉정보가 자동으로 나 타납니다.

◆이때 승호대상을 체크 후 발 령번호를 입력하고 발령버튼 을 클릭해야만 발령여부가 자 동체크가 되면서 인사발령관 리메뉴에서 연동되어 나타님 니다. 따라서 인사발령관리에 서 정기승호등록을 따로 등록 할 필요가 없습니다.

◆등록된 정기승호관리 정보 는 인사관리>인사카드관리에 서 해당 사원의 발령탭에서 조회되며 인사카드의 호봉에 도 자동반영 됩니다.

## 월근태관리 생성 절차

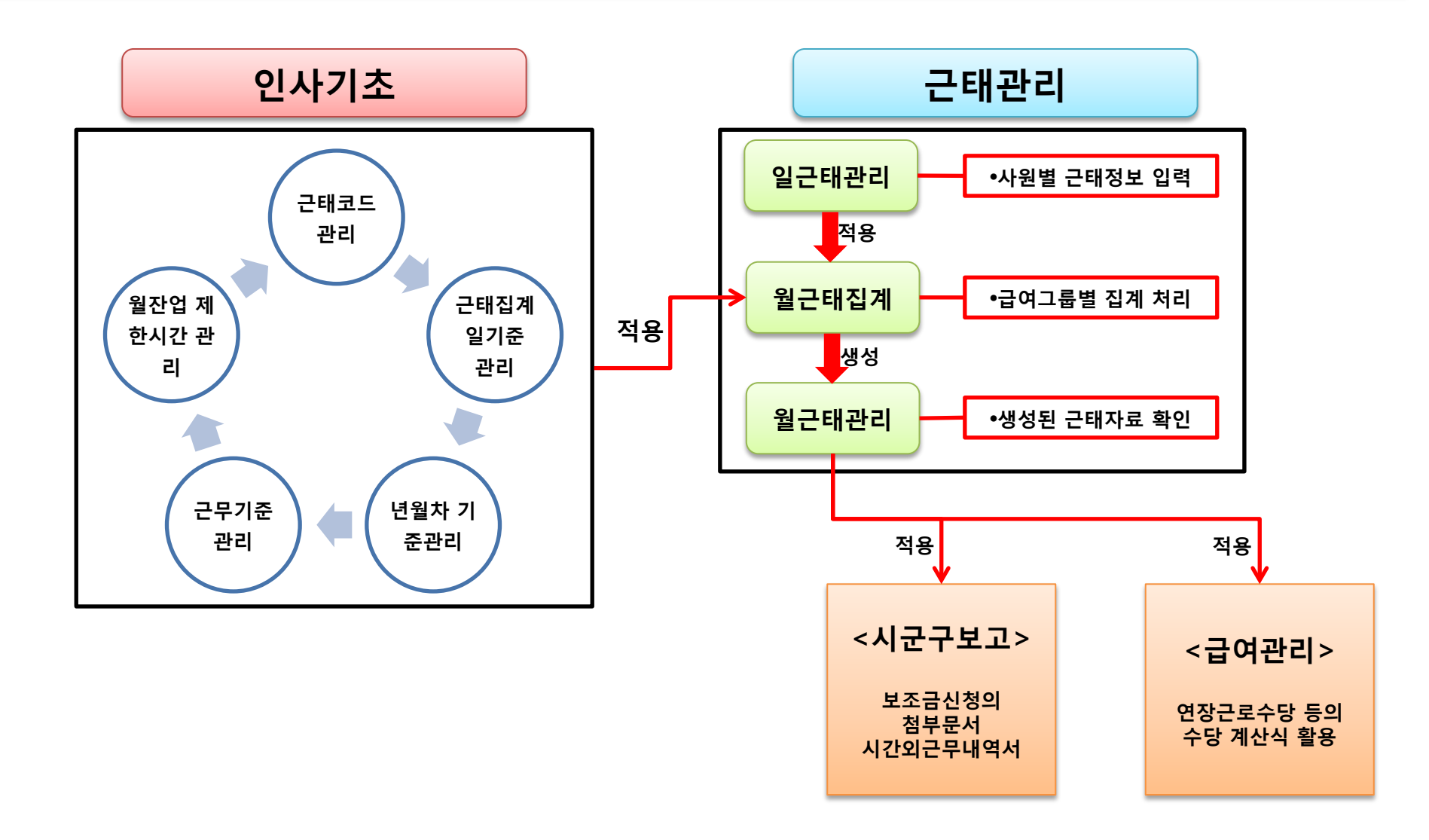

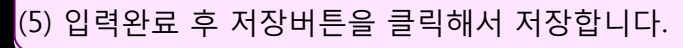

(4) 근무구분 및 근태정보 입력창이 나타나면 근무조, 근무구분, 근태명(필수입력), 시작 및 종료시간(필수입력)을 입력합니다.

(3) 날짜 선택 후 **마우스오른쪽버튼**을 클릭하면 내용 입력창이 나타나며, 내용입력을 클릭합니다.

(2) 사원 선택 후 달력에서 원하는 날짜를 **마우스왼쪽버튼**으로 클릭합니다.(선택일자는 파란색으로 변경)

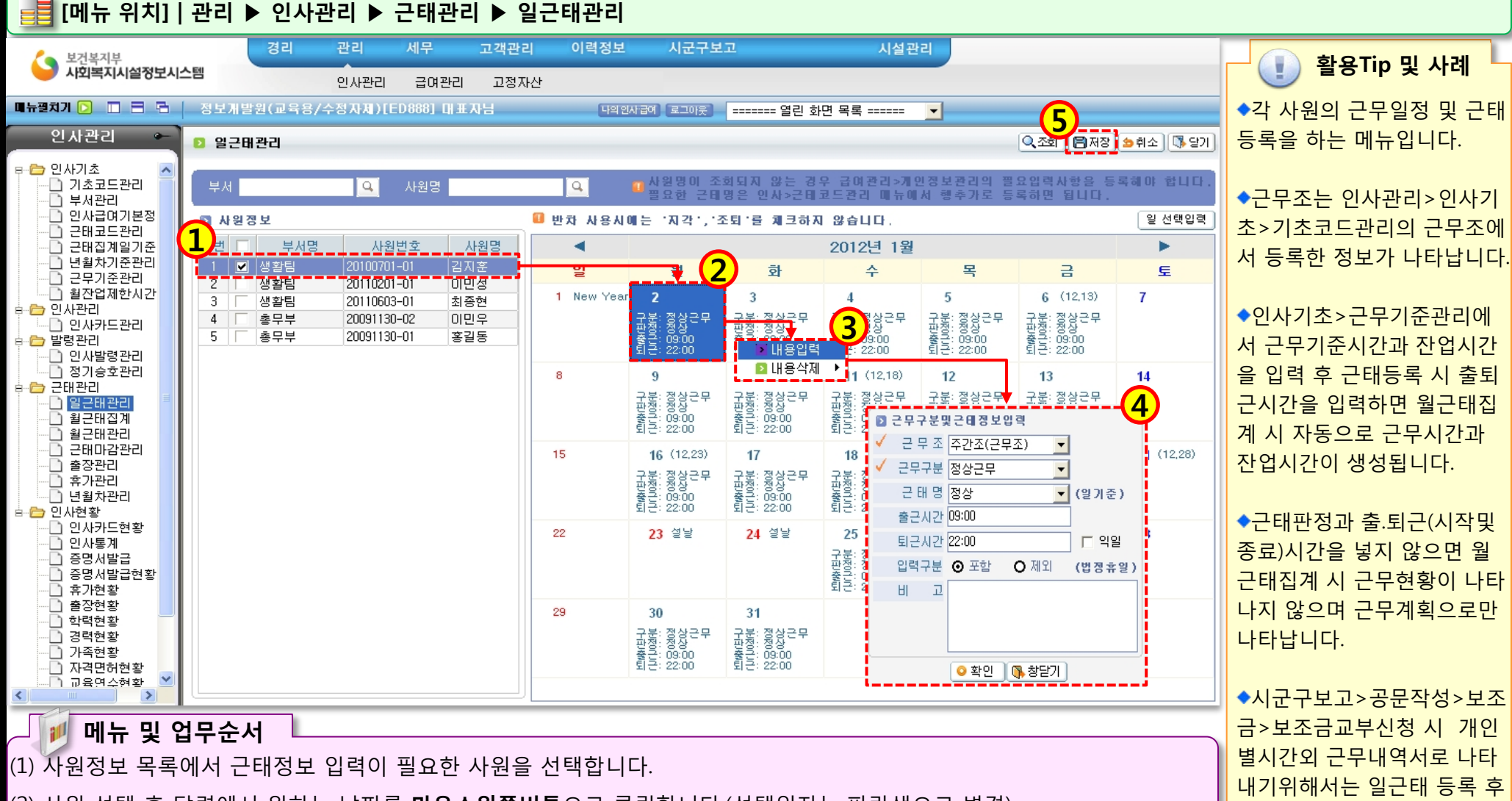

10.12

1.4.1.1 일근태관리(일일등록)

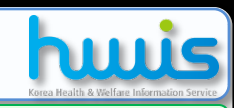

근태관리>월근태관리에서 집

계해야합니다.(연장근무시간, 출근일수,휴일근무일수 등이

반영됩니다.)

### (5) 입력완료 후 저장버튼을 클릭해서 저장합니다.

(4) 근무구분및근태정보 입력창이 나타나면 근무조, 근무구분, 근태명(필수입력), 시작및종료시간(필수입력)을 입력합니다.

(3) 날짜 선택 후 **마우스오른쪽버튼**을 클릭하면 내용입력창이 나타나며, 내용입력을 클릭합니다.

(2) 사원 선택 후 달력에서 원하는 여러날짜를 **마우스왼쪽버튼**으로 클릭 후 드래그합니다.(선택일자는 파란색으로 변경)

(1) 사원정보 목록에서 근태정보 입력이 필요한 사원을 선택합니다.

메뉴 및 업무순서

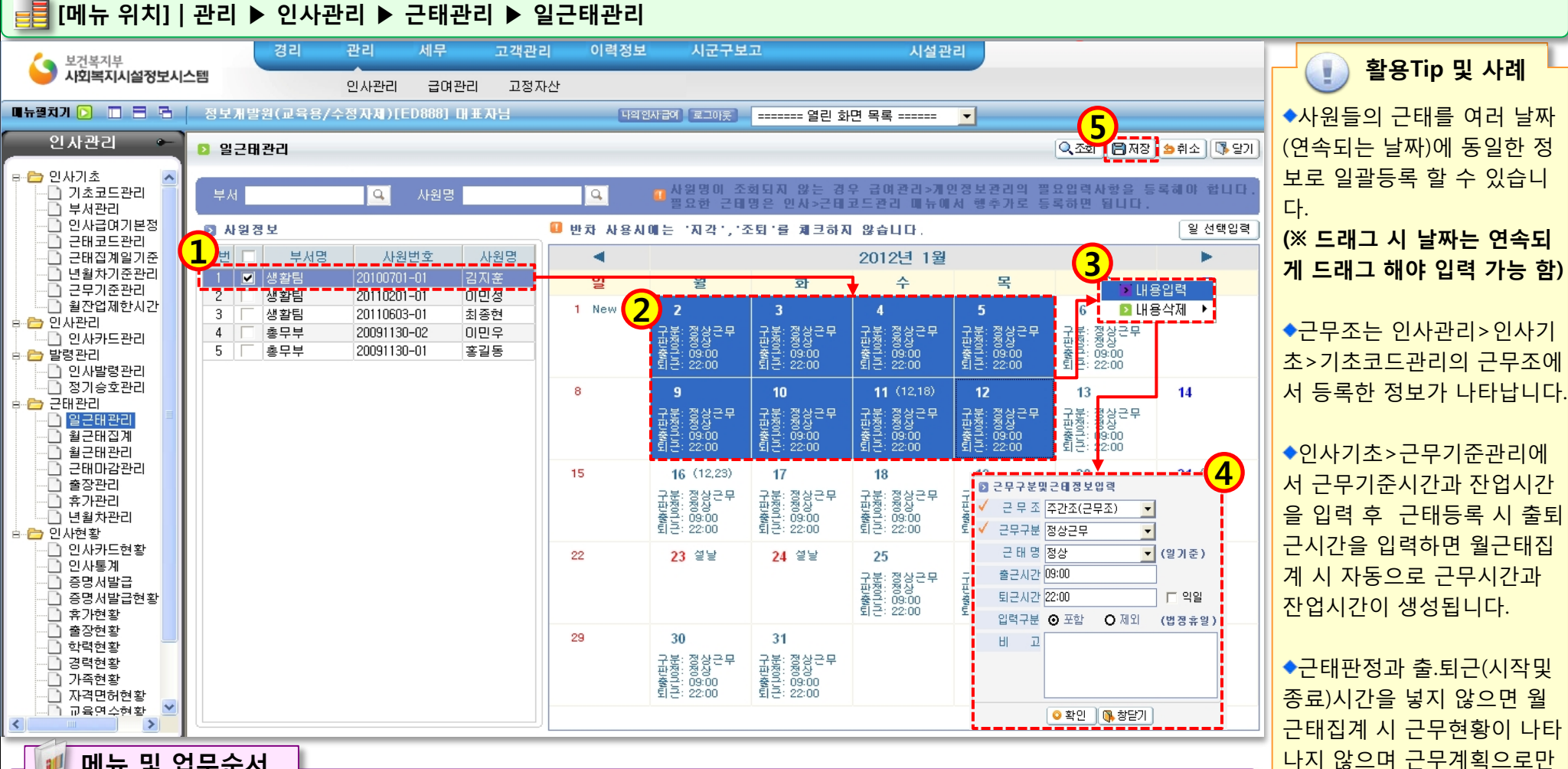

State of the

### 1.4.1.2 일근태관리(일괄등록)

근태관리 ▶

일근태관리

(※ 연차, 결근 시에도 출.퇴근 (시작및종료)시간을 입력해야 월근태집계 시 근무현황에 반 영됨)

나타납니다.

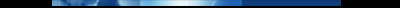

### 1.4.1.3 일근태관리(일선택입력)

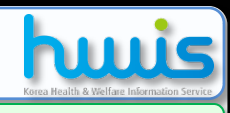

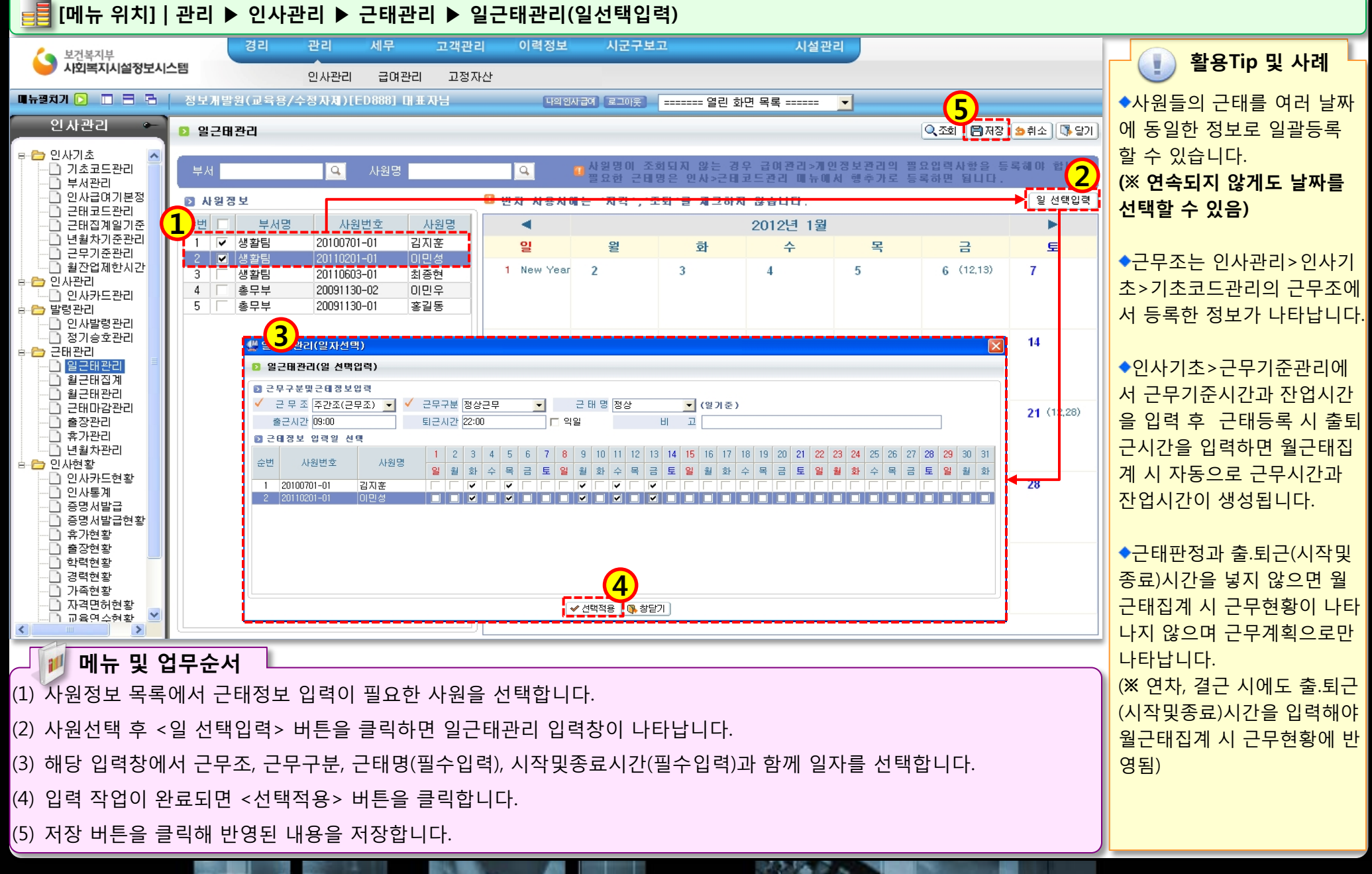

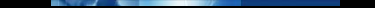

### 1.4.2 월근태집계

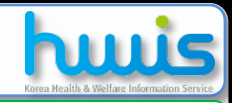

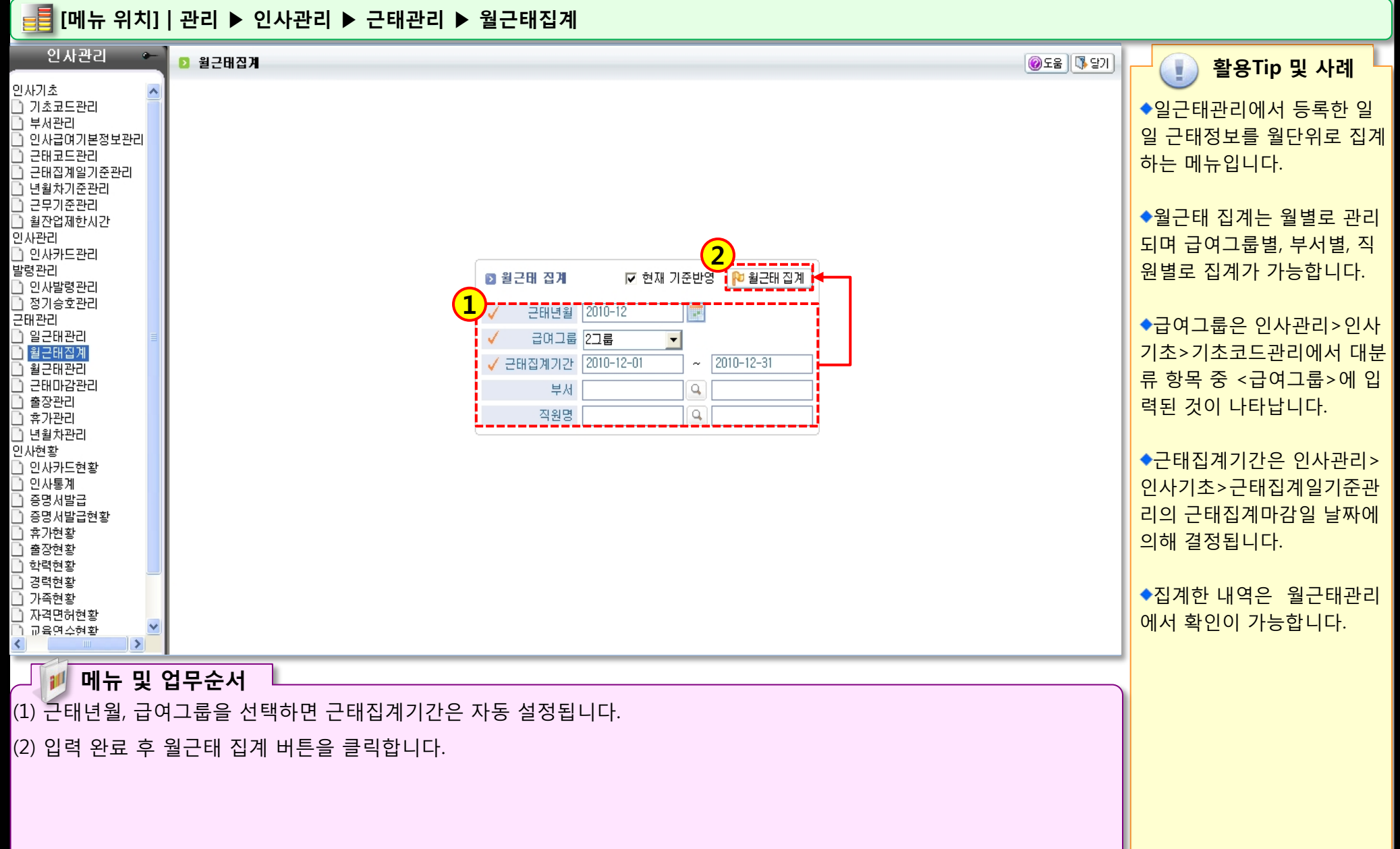

### 1.4.3 월근태관리

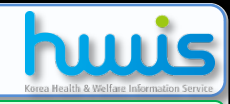

📑 [메뉴 위치] | 관리 ▶ 인사관리 ▶ 근태관리 ▶ 월근태관리 인사관리 (2) 🖪 저장 🐻 삭제 🗐 엑셀 🏼 출취소 🕓 달기 ▶ 윌근田관리 활용Tip 및 사례 인사기초 ^ 근무년월 2010-12 📰 부서 Q Q 📄 기초코드관리 ◆일근태등록에서 등록한 일 🗋 부서관리 일 근태 정보를 월근태집계에 인사급여기본정보관리 월근무상황 근태코드관리 서 집계한 후 월 최종 내역을 근태집계일기준관리 하계: 🐴 정상 결근 교육 출장 년차 월차 경조휴가 확인하는 메뉴입니다. 🗋 년월차기준관리 순번 부서 직원번호 직원명 근태년윌 일수 시간 일수 시간 일수 시간 일수 시간 일수 시간 일수 시간 일수 시간 일수 근무기준관리 📄 월잔업제한시간 사회복지시설정보 20101126 홍길동 2010-12 9 인사관리 10 사회복지시설정보 상담센터-01 박혜원 2010-12 ◆근태항목별 일수와 시간 정 🗋 인사카드관리 11 사회복지시설정보|정보관리부-00김정균 보는 수정이 가능합니다. 발령관리 20 2010-12 160 12 사회복지사설정보 정보관리부-00이민우 📄 인사발령관리 13 사회복지시설정보 정보관리부-00 안세진 2010-12 📄 정기승호관리 2010-12 14 사회복지시설정보 정보관리부-00박영두 근태관리 ◆출력물이 별도로 제공되지 2010-12 15 사회복지시설정보 정보관리부-00최치형 🗋 일근태관리 않기에 엑셀버튼을 클릭하여 2010-12 16 총무부 20100608-2 김지은 📄 월근태집계 2010-12 📄 월근태관리 17 총무부 20100611-02 오윤수 파일로 다운 받아 출력하십시 근태마감관리 18 총무부 20100625 박수림 2010-12 🗋 출장관리 요.(화면 자체가 가로 길이가 총무부 19 20100721 최종현 2010-12 🗋 휴가관리 총무부 20 총무부-001 조대봉 2010-12 길어 출력물 구현이 어려움) 🗋 년월차관리 21 총무부 총무부-002 봉하일 2010-12 인사현황 ~ 📄 인사카드현황 > ◆월근태관리에 최종 입력된 📄 인사통계 증명서발급 ▶ 월근태 집계 내역 정보를 기반으로 시군구보고 📄 증명서발급현황 근무년월 2010-12 직원명 정보관리부-001 김정균 근태집계기간 2010-12-01 ~ 2010-12-31 🗋 휴가현황 에서 보조금신청 시 <시간외 출장현황 31 일 21 일 달력일수 출근일수 일요일수 5 일 년차발생일수 0 일 만근지급일수 0 일 근무내역서>를 생성합니다. 🗋 학력현황 🗋 경력현황 31 일 토요일수 5 일 0 일 총근무일수 휴무일수 0 일 년차사용일수 보건지급일수 0 일 🗋 가족현황 0 시간 차감일수 0 일 차감시간 월차발생일수 0 일 🗋 자격면허현황 🗋 교육연수현황 실근무일수 31 일 실근무시간 209 8175 월차사용일수 0 일 < > 메뉴 및 업무순서 (1) 일근태관리 등록 후 월근태집계에서 집계한 사원 별 근태 정보가 자동으로 반영됩니다.

STORE S S

(2) 근태 정보는 수정이 가능하므로 수정 시에는 저장버튼을 클릭해서 저장합니다.

### 1.4.4 근태마감관리

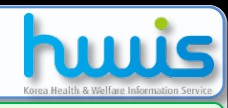

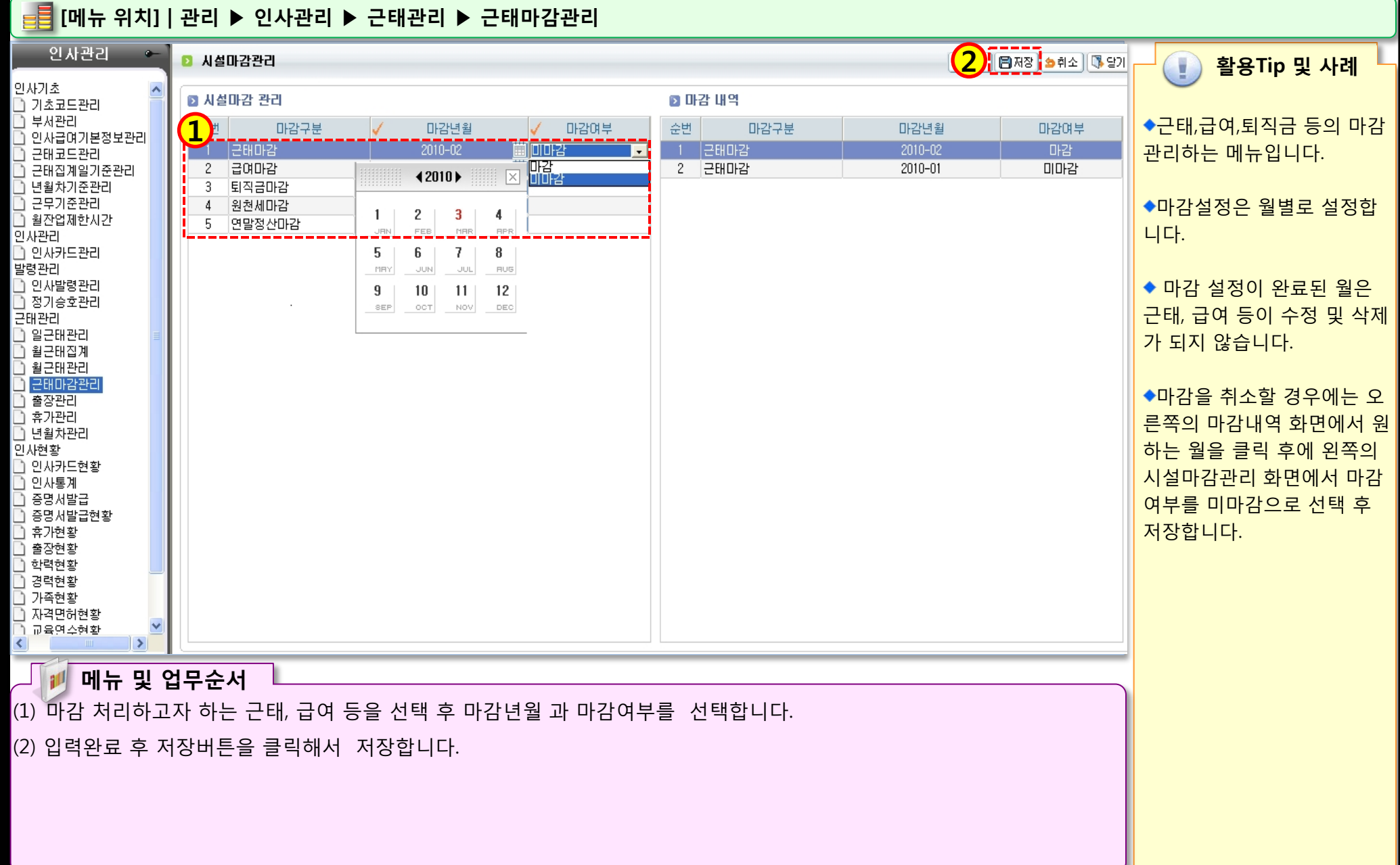

### 1.4.5 출장관리

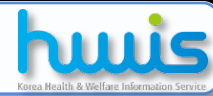

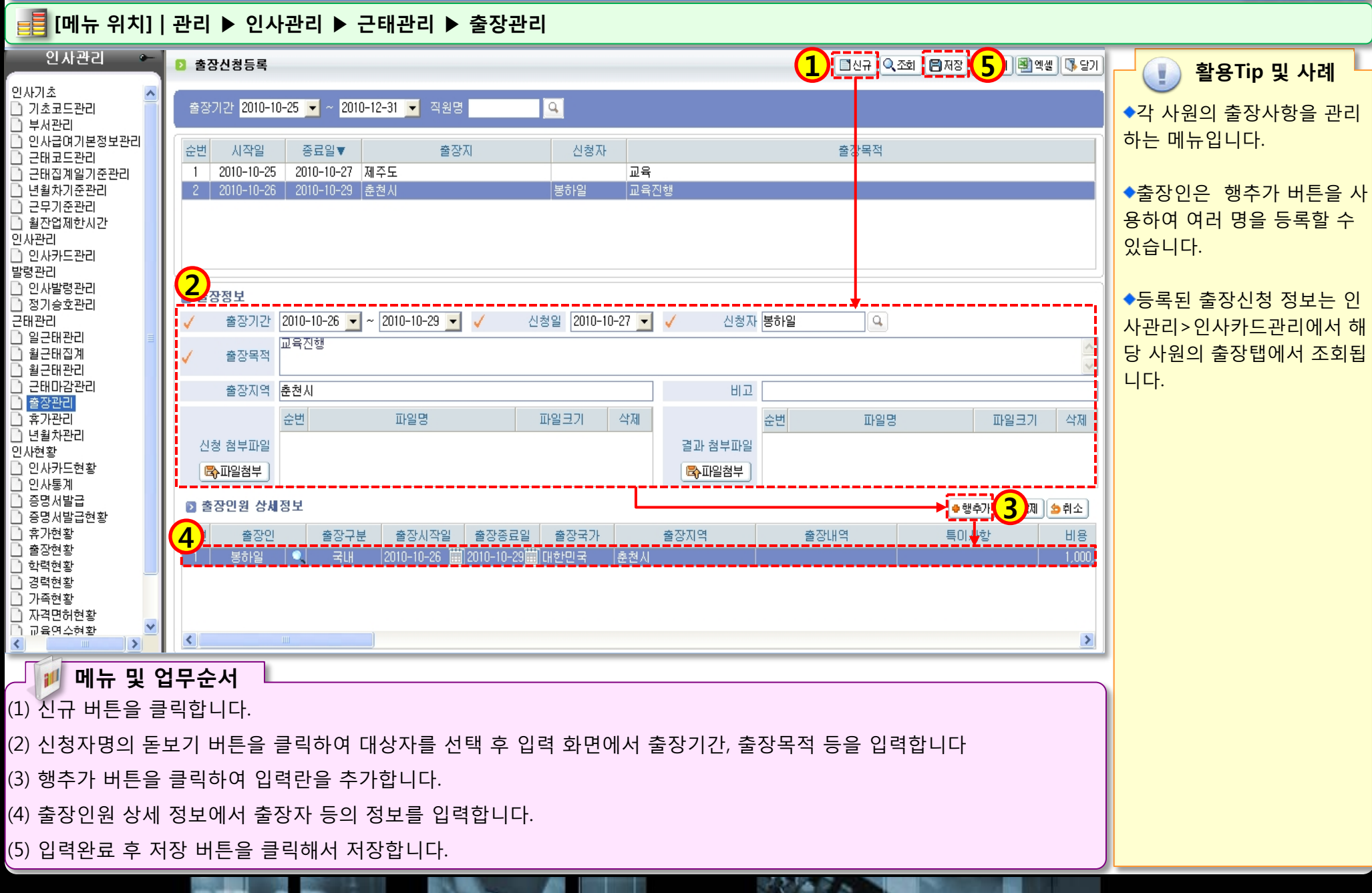

### 1.4.6 휴가관리

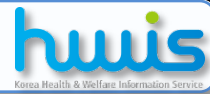

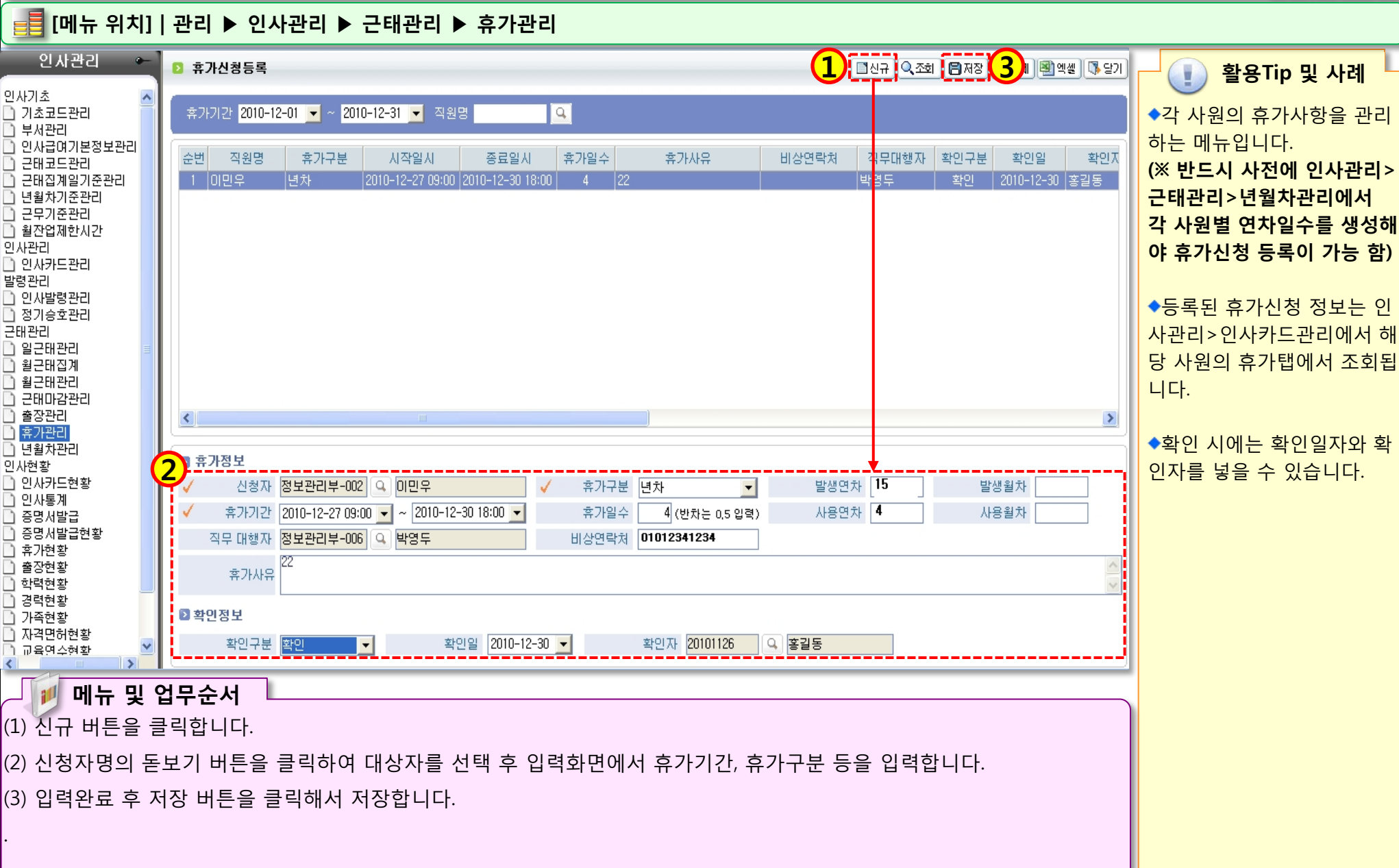

### 1.4.7 년월차관리

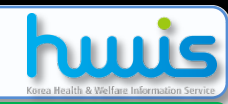

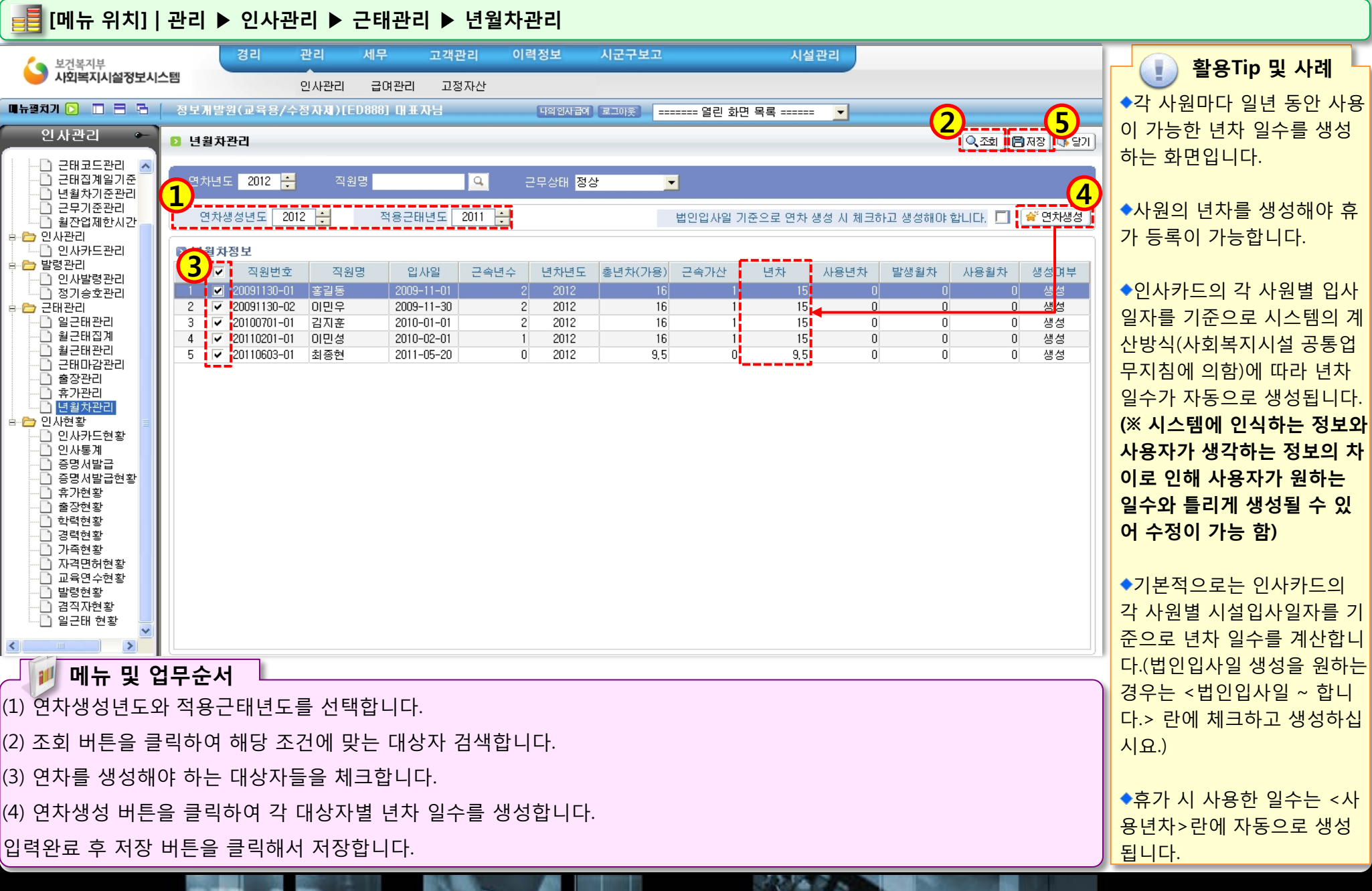

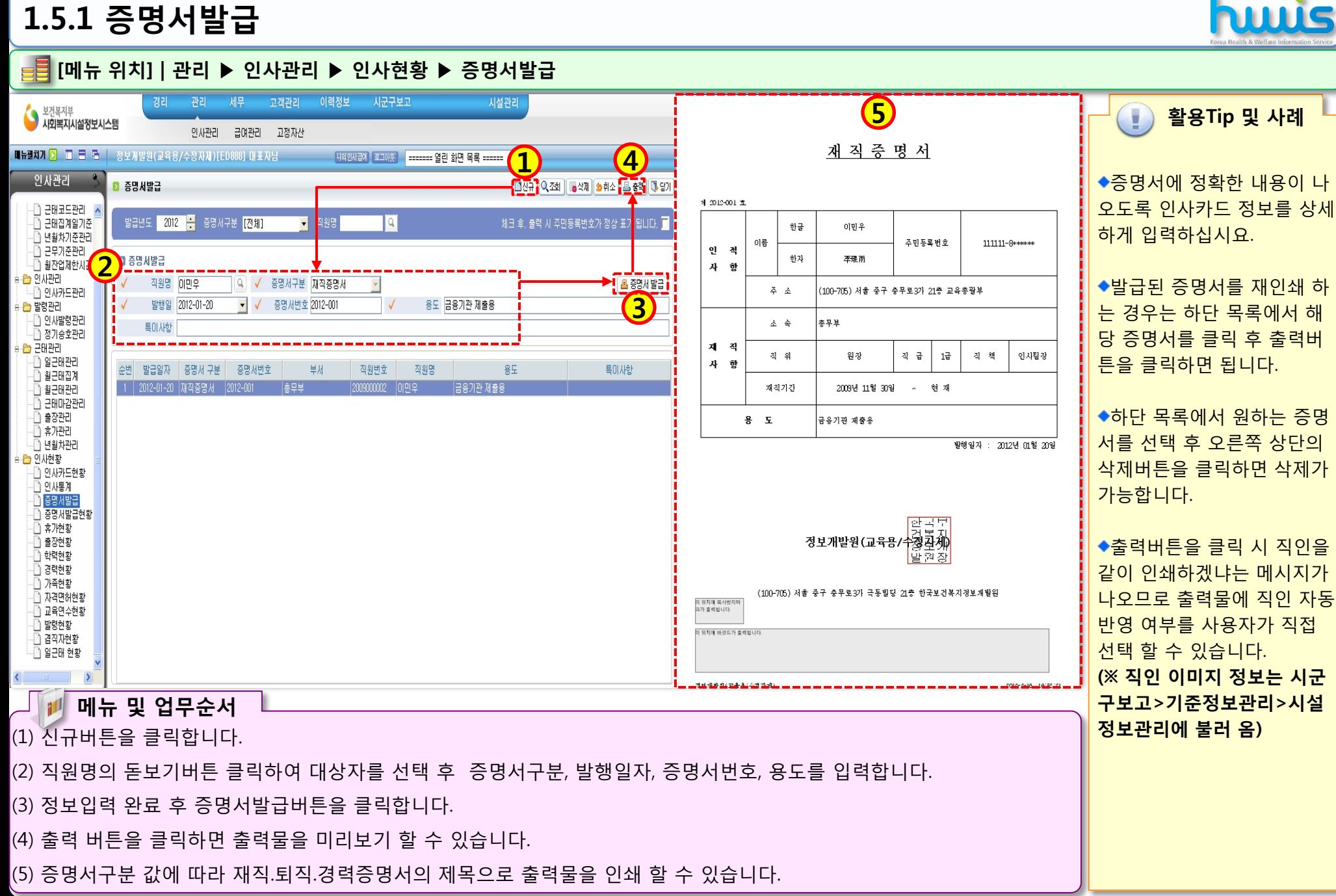

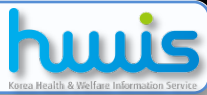

# 제 2장 급여관리

2.1.1 개인정보관리 2.1.2 항목관리(지급) 2.1.3 항목관리(공제) 2.1.4 그룹/지급원관리(지급/공제항목) 2.1.5 그룹/지급월관리(지급월설정) 2.1.6 단위관리 2.1.7 호봉관리 2.1.8 연봉관리 2.1.9 사회보험관리 2.2.1 기준별관리 2.2.2 계산식관리 2.2.3 고정엑관리

2.2.4 기간별관리 2.3.1 급여계산 2.3.2 급여수정 2.3.3 급여마감관리 2.4.1 급여대장 2.4.2 급여명세서 2.5.1 퇴직적립금관리 2.5.2 퇴직금계산 2.5.3 퇴직소득원천징수영수부

## 급여관리 업무 흐름도

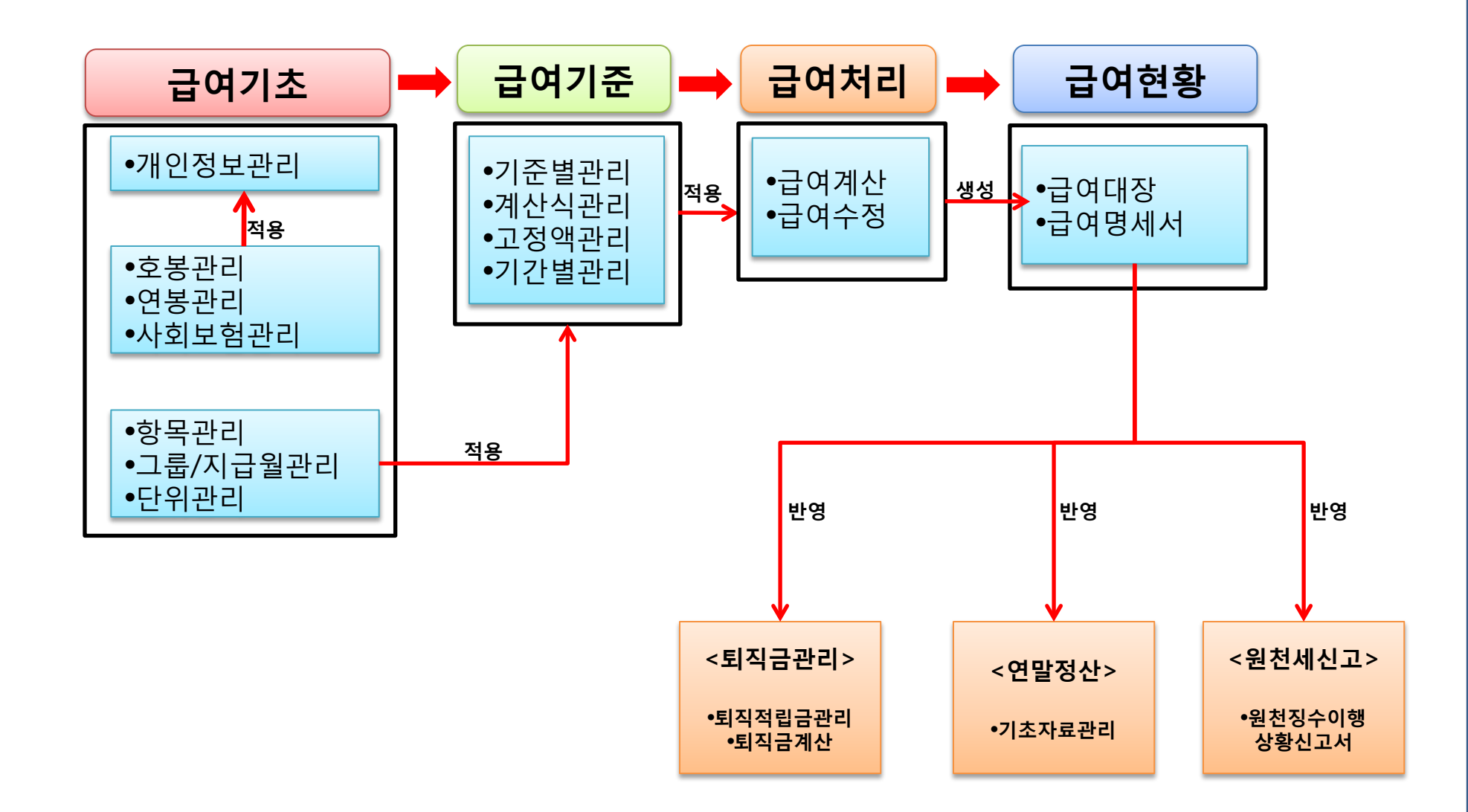

📑 [메뉴 위치] | 관리 ▶ 급여관리 ▶ 급여기초 ▶ 개인정보관리

### 2.1.1 개인정보관리

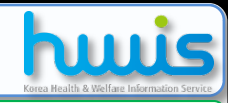

활용Tip 및 사례

급여관리 3 , 🖹 제장 🚺 **A** 🖸 개인정보관리 🐻 삭제 🛛 🖄 취소 🗍 🚯 당기 급여기초 ◆사원별 <기준급>란에 기본 ▼ 직원명 근무상태 [전체] Q, 🗋 개인정보관리 🗋 항목관리 급 금액은 반드시 입력합니다. 1 2 그룹/지급월관리 ▶ 기본정보 부서 직원번호 직원명 🔨 ◆<급여그룹>에 따라 급여대 단위관리 🗋 호봉관리 직원번호 정보관리부-001 직원명 김정균 장 관리가가능합니다. 📄 연봉관리 사회복지시설정보관급정보관리부-이민우 0 급며형태 월급직 연봉 • 📄 사회보험관리 급여그룹은 인사관리>인사 총무부 총무부-001 조대봉 급여기준 통상임금 0 2,000,000 급며그룹 1차수 기준급 • 회계팀 정보관리부- 이지애 기초>기초코드관리>급여그 🗋 기준별관리 사회복지시설정보관i정보관리부--안세진 12345678912345 급여이체은행 국민은행 계좌변호 예금주 김정균 0 🗋 계산식관리 룹이 등록되어있어야 합니다. 사회복지사설정보관해정보관리부--이정훈 🗋 고정액관리 급여지급여부 🔽 급여지급보류여부 🗖 연말정산신고여부 🔽 사회복지사설정보관해정보관리부터박영두 🗋 기간별관리 ◆급여지급대상자는<급여지 산재보험대상여부 퇴직금대상자여부 🔽 급여처리 사회복지시설정보관6정보관리부--최치형 고용보험대상여부 🔽 급여부>에 체크합니다. 🗋 급여계산 총무부 총무부-002 봉하일 월평균보수액 2,000,000 건강보험료 본인부담 53,300 건강보험료시설부담 53,300 급며수정 사회복지사설정보관#상담센터-01 박혜원 ◆관리>급여관리>퇴직금관 🗋 급여마감관리 본인장기요양보험료 2,450 시설장기요양보험료 2,450 ∕장기요양경감대상율 30 교육총괄부 총무부-009 김철수 연간보수지급표관리 리>퇴직적립금관리메뉴를 사 교육총괄부 20100601-1 정민철 건강보험변호 건강보험취득일 2000-01-01 • 건강보험상실일 .--.- 🔻 급대현황 총무부 20100601-2 강호민 용 시 <퇴직금대상자여부>를 🗋 급여대장 2,000,000 기준소득월액 본인국민연금보험료 90,000 시설국민연금보험료 90,000 교육총괄부 20100608-01 김철민 🗋 급여명세서 체크하고,<퇴직금처리유형> 국민연금취득일 2000-01-01 국민연금상실일 20100609-1 최민석 -..-.. . 회계팀 퇴직금처리유형 퇴직적립금 Ŧ 은행별이체내역현황 총무부 20100608-2 김지은 보험료공제현황 을 선택하고 <퇴직적립/연금 국민은행 Q, 적립연금계좌번호 98745632198745 퇴직적립예금주 김정균 퇴직적립/연금은행 🗋 개인별급여현황 교육총괄부 20100610-01 박인수 은행, 계좌, 예금주>를 입력해 🗋 년월별급여현황 퇴직금중간정산일 2010-11-19 Ŧ 배우자유무 🔽 총무부 20100611-02 오윤수 가족수 4 📄 연간보수지급표현황 간호팀 20100616-1 01万(奈 야 합니다. 맞벌이여부 🗖 장애여부 🗖 부녀자세대주여부 🗋 급여메일전송 교육총괄부 20100617-01 김현철 퇴직금관리 ◆월평균보수액, 건강보험료본 부양자수 2 다자녀수 2 자녀양육수 0 운영부 20100617-02 박지성 🗋 퇴직적립금관리 장애인수(본인포함) 0 경로자수(70세미상) 0 인부담 등은 급여관리>급여 간호팀 20100618-02 이전우 경로자수(70세미만) 0 🗅 퇴직금계산 총무부 20100625 박수림 퇴직금마감관리 기초>사회보험관리에서 입력 교육총괄부 교육총괄부- 이민성 🗋 퇴직추계액관리 퇴직금현황 한 것이 자동 반영됩니다. 총무부 20100721 최종현 ¥ 🗅 퇴직금지급현황 < > ◆<장기요양경감대상율>에 요율 입력 시 장기요양보험료 및 업무순서 메뉴 금액이 감면됩니다. (1) 왼쪽 목록에서 설정이 필요한 사원을 선택합니다. ◆고용보험대상자는 <고용보 (2) 우측 설정화면에서 각 급여 작업 시 필요한 항목들을 입력합니다. 험대상여부>에 체크합니다. ◆배우자유무, 부양자수, 다자 (3) 입력완료 후 저장버튼을 클릭해서 저장합니다. 녀수 등을 입력하여야 소득세, 주민세계산시 반영됩니다.

### 2.1.2 항목관리(지급항목)

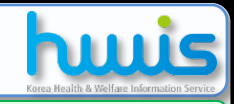

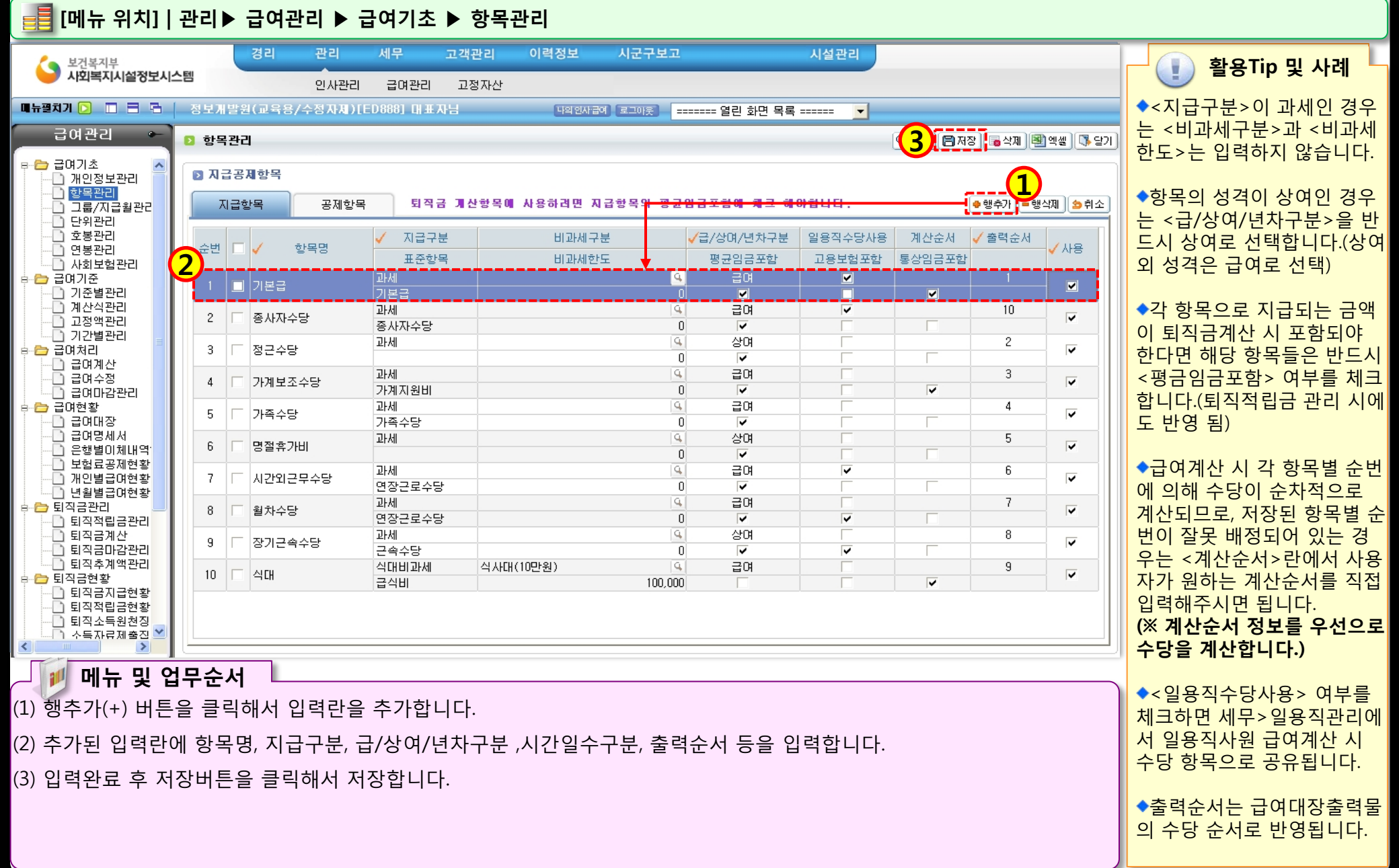

State of the

### 2.1.3 항목관리(공제항목)

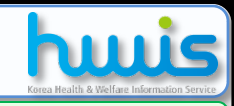

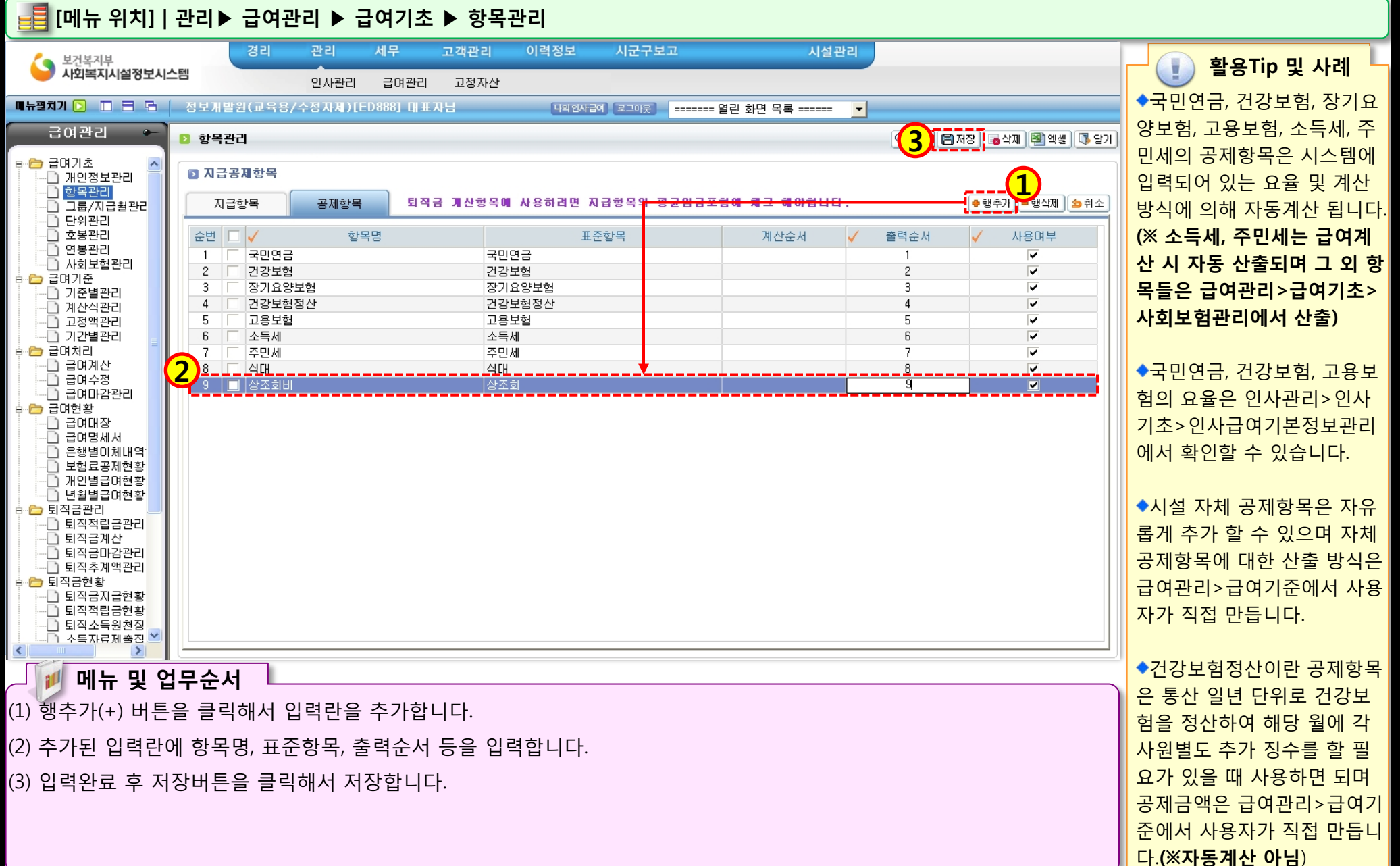

STORE S S

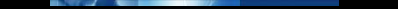

### 2.1.4 그룹/지급월관리(지급/공제항목)

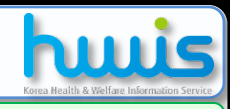

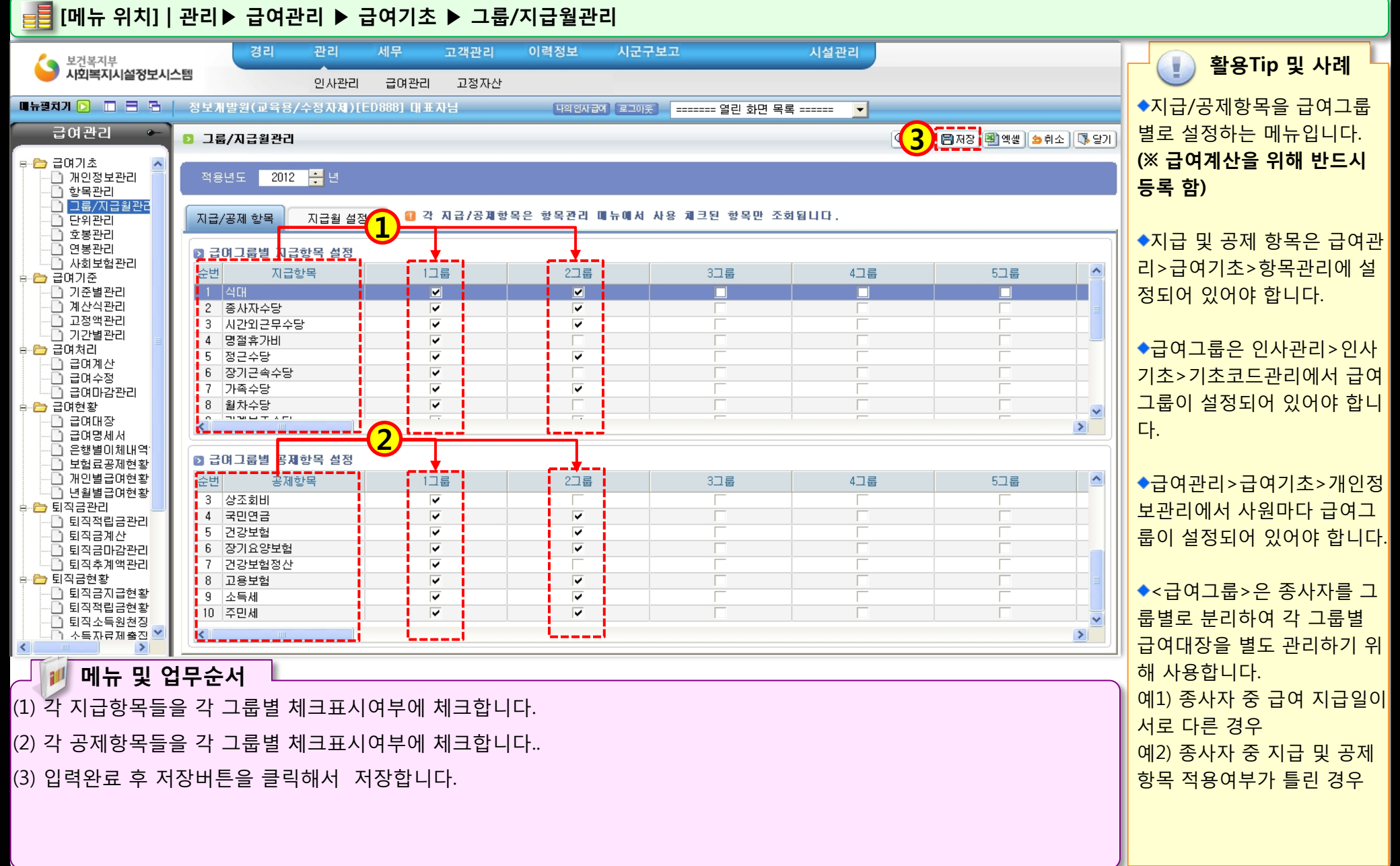
## 2.1.5 그룹/지급월관리(지급월설정)

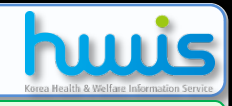

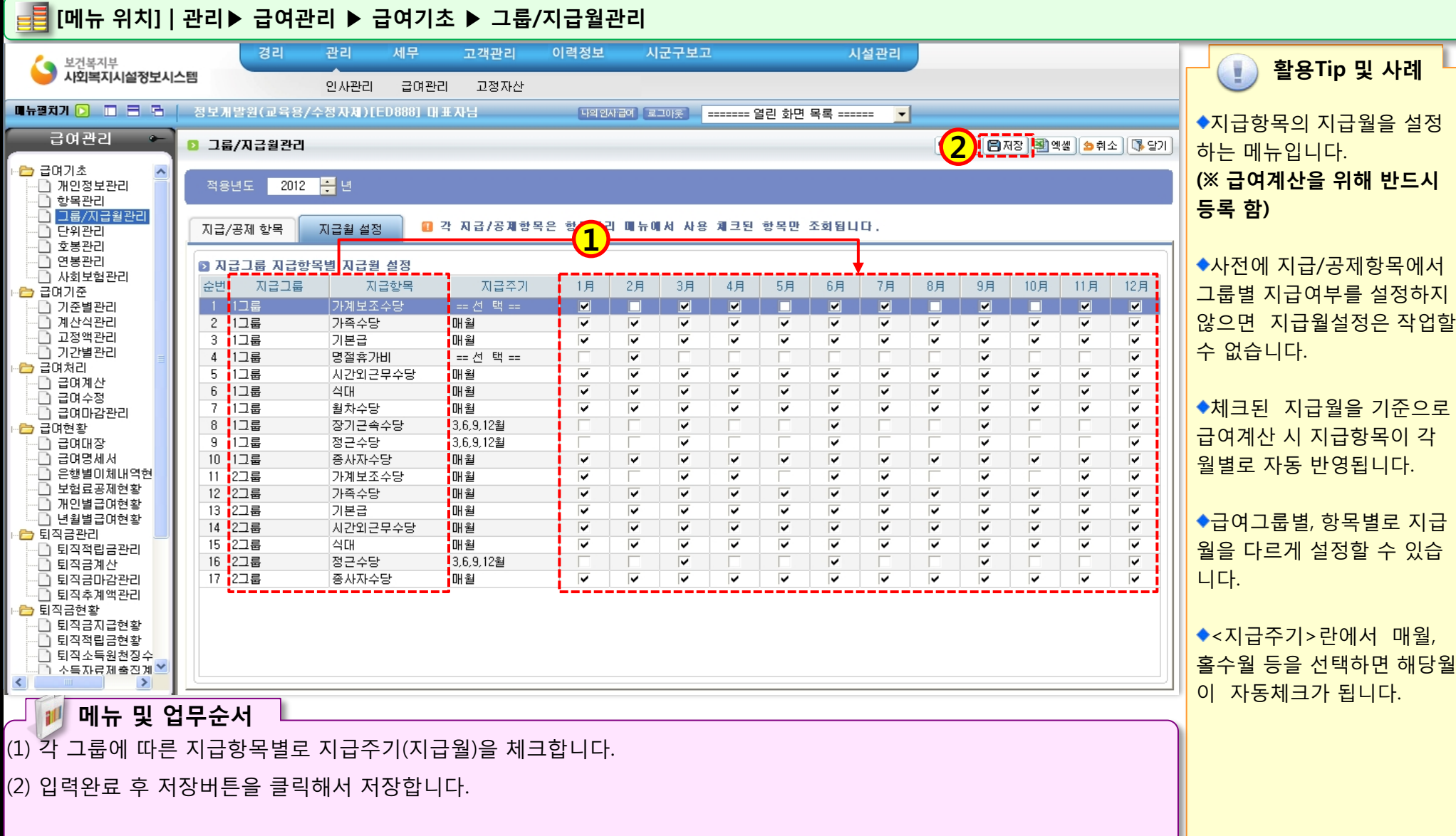

STOP IN STOP

### 2.1.6 단위관리

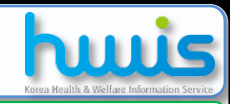

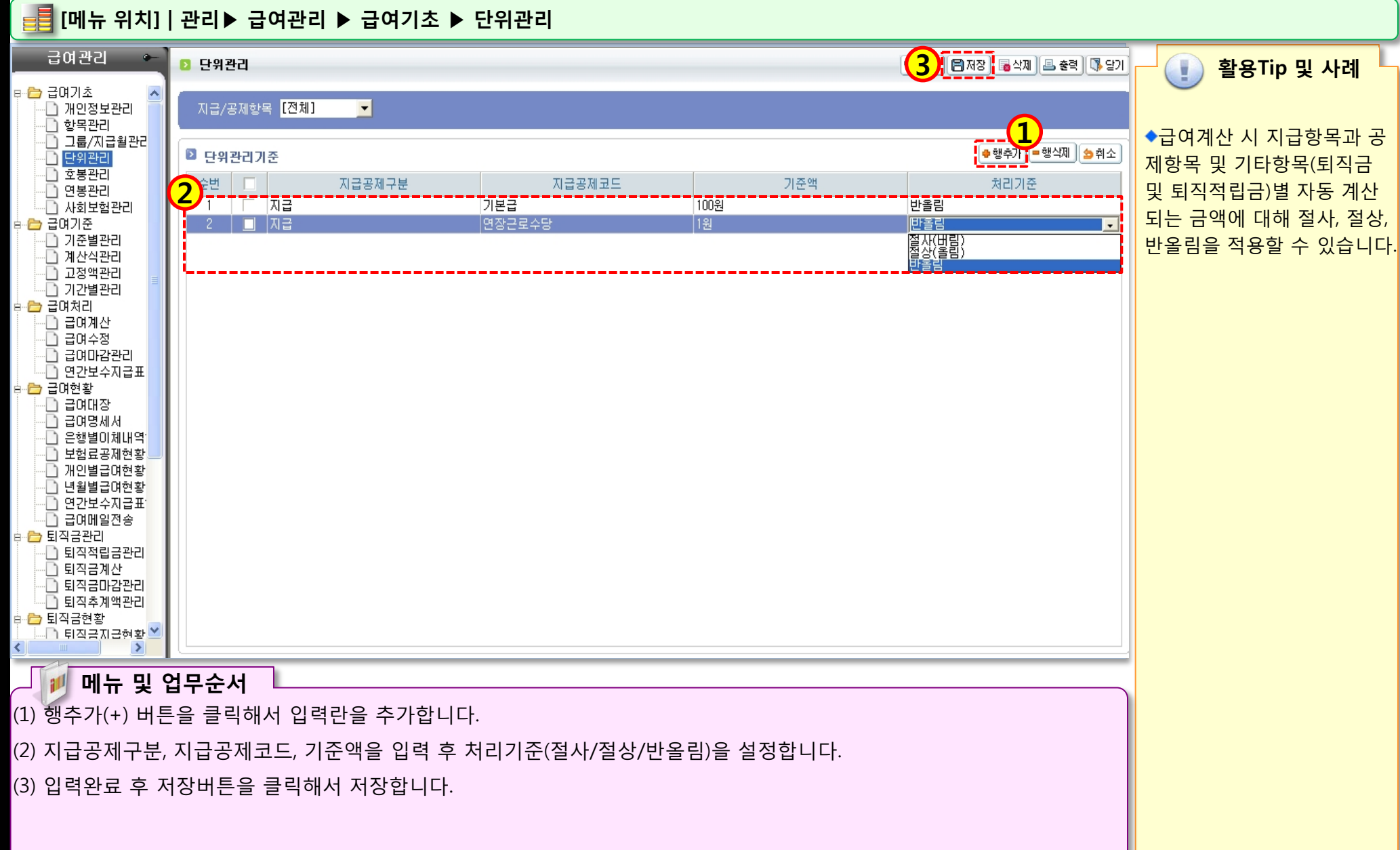

### 2.1.7 호봉관리

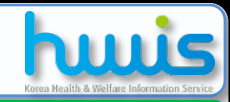

📑 [메뉴 위치] | 관리▶ 급여관리 ▶ 급여기초 ▶ 호봉관리 급여관리 3 | 🖹 저장 호봉관리 🐻 삭제 🛛 🖕 취소 🗍 🚺 닫기 활용Tip 및 사례 ◆생성기준 값은 직위 또는 직 🕒 개인정보관리 2010 ÷ 적용년도 📶 자급항목의 기본급이 기준이 됩니다. (단, 호봉제만 해당) 📄 항목관리 1 급 중 선택이 가능하며, 변경 🛅 그룹/지급월관리 ▶ 호봉생성 🗋 단위관리 을 원할 때는 인사관리>인사 📄 호봉관리 💣 생성 생성기준 직위 인상율 % 🖌 적용 기본금적용여부 🔽 기초>인사급여기본정보관리 🗋 연봉관리 🛅 사회보험관리 에서 호봉관리 기준값을 선택 2 🕒 급여기준 과장 대리 본부장 부장 사원 미사장 주임 호봉 원장 차장 📄 기준별관리 하면 됩니다. 1.300.000 1.050.000 📄 계산식관리 2 1,050,000 1,000,000 1,200,000 1,150,000 850,000 1,300,000 1,400,000 950,000 1,100,000 📄 고정액관리 │ 기간별관리 3 1.100.000 1,050,000 1,250,000 1,200,000 900.000 1.400.000 1,450,000 1,000,000 1,150,000 ◆직원이 호봉관리의 정보를 🗁 급여처리 1,500,000 1,150,000 1,100,000 1,300,000 1,250,000 950,000 1,450,000 1,050,000 1,200,000 4 적용 받기 위해서는 인사카드 📄 급여계산 5 1.550.000 1.200.000 1,150,000 1.400.000 1.300.000 1.000.000 1.500.000 1.100.000 1,250,000 🖻 급며수정 6 1,250,000 1,200,000 1,450,000 1,400,000 1,100,000 1,550,000 1,600,000 1,150,000 1,300,000 관리에서 직위 또는 직급과 🕒 급여마감관리 1,300,000 1,250,000 1,500,000 1,450,000 1,200,000 1,600,000 1,650,000 1,200,000 1,400,000 📄 연간보수지급표 호봉이 등록되어 있어야 합니 1.300.000 1.700.000 1.250.000 8 1.400.000 1.550.000 1.500.000 1.250.000 1.650.000 1,450,000 🛅 급여현황 1.450.000 1.400.000 1.600.000 1.550.000 1.300.000 1.700.000 1.750.000 1.300.000 1.500.000 9 다. 🕒 급여대장 1,500,000 1.450.000 1.400.000 1.750.000 1,400,000 1,550,000 10 1,650,000 1,600,000 1,800,000 n 급여명세서 은행별이체내역 11 0 0 0 0 0 0 0 0 0 보험료공제현황 0 0 0 0 12 0 0 0 0 0 ◆호봉관리에 등록된 금액 정 🗋 개인별급여현황 0 13 n 0 Π 0 Π Π 0 0 보는 급여관리>급여기초>개 년월별급여현황 0 0 Π 0 Π Π 0 0 14 연간보수지급표 인정보관리 화면에서 각 사원 15 0 0 0 0 0 0 0 0 0 🕒 급여메일전송 0 Ū Π 16 Π 0 Ωİ 0 별 기준급 란에 자동 반영됨 🗄 🛅 퇴직금관리 0 0 0 0 0 0 0 17 n. 📄 퇴직적립금관리 니다.(단 기본금적용여부에 체 18 n 0 0 Π n. 0 n 0 📄 퇴직금계산 📄 퇴직금마감관리 19 0 0 Π 0 0 0 0 0 0 크가 되어있어야 함) 0 📄 퇴직추계액관리 20 0 0 0 Π 0 Π 📄 퇴직금현황 0 21 0 0 0 0 0 0 📄 퇴직금지급현황. 22 Π n 0 🗸 ◆기본급이 인상되어 금액을 변경하여야 하는 경우 인상율 메뉴 및 업무순서 에 숫자를 입력 후 적용하게 (1) 생성기준 값을 확인 후 생성버튼을 클릭합니다. 되면 기본급 금액에 일괄 적 (2) 생성기준 값에 따라 각 호봉 별 기본급을 입력할 수 있는 입력란이 만들어지며, 원하는 호봉까지 기본급을 입력합니다. 용됩니다.(인상율이 개별적으 로 다르거나 요율이 아닌 경 (3) 입력완료 후 저장버튼을 클릭해서 저장합니다. 우는 수동으로 변경해야 합니 다.)

STORE S S

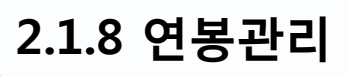

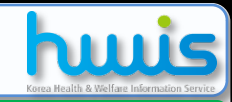

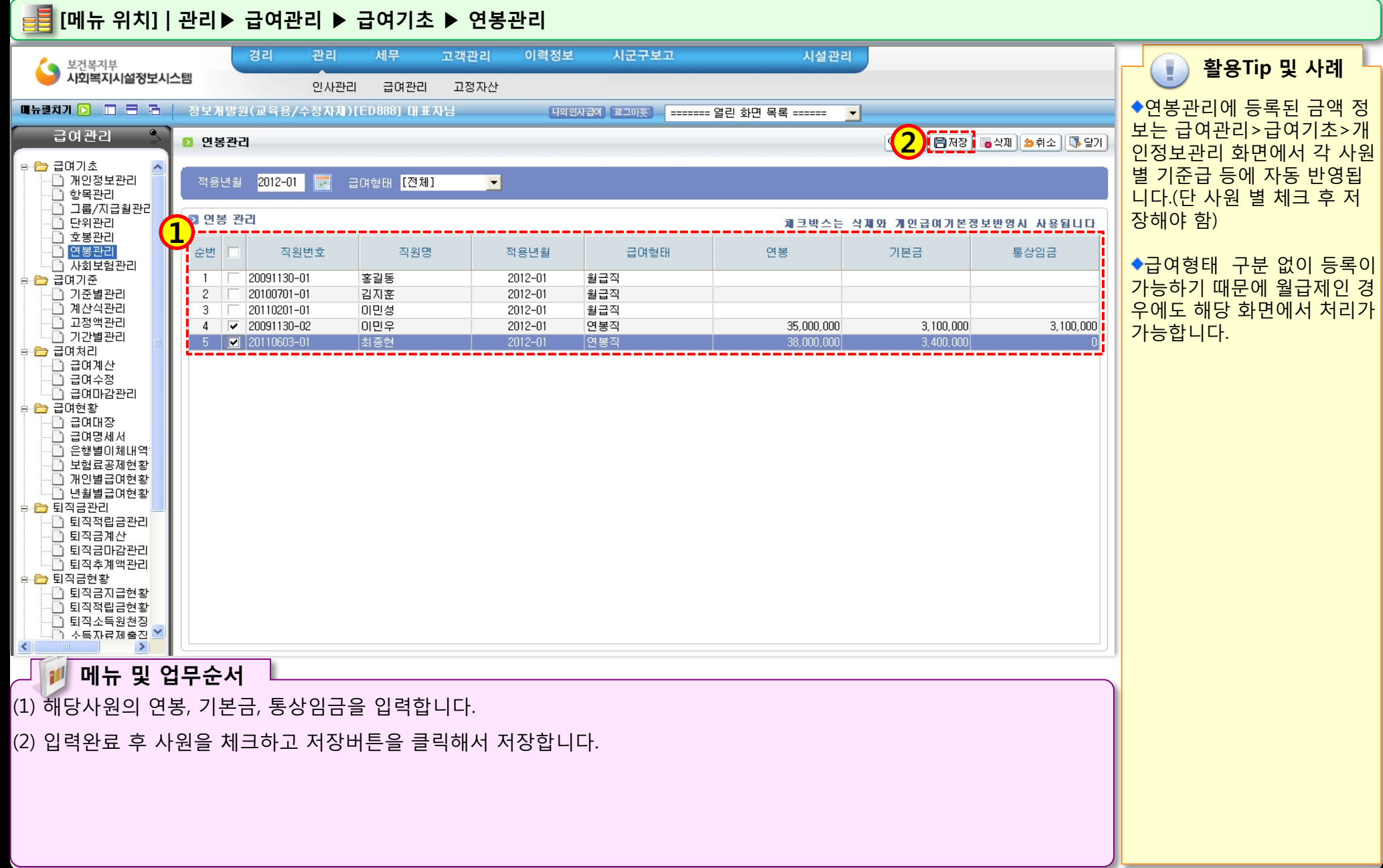

STOLEN S S

### 2.1.9 사회보험관리

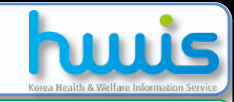

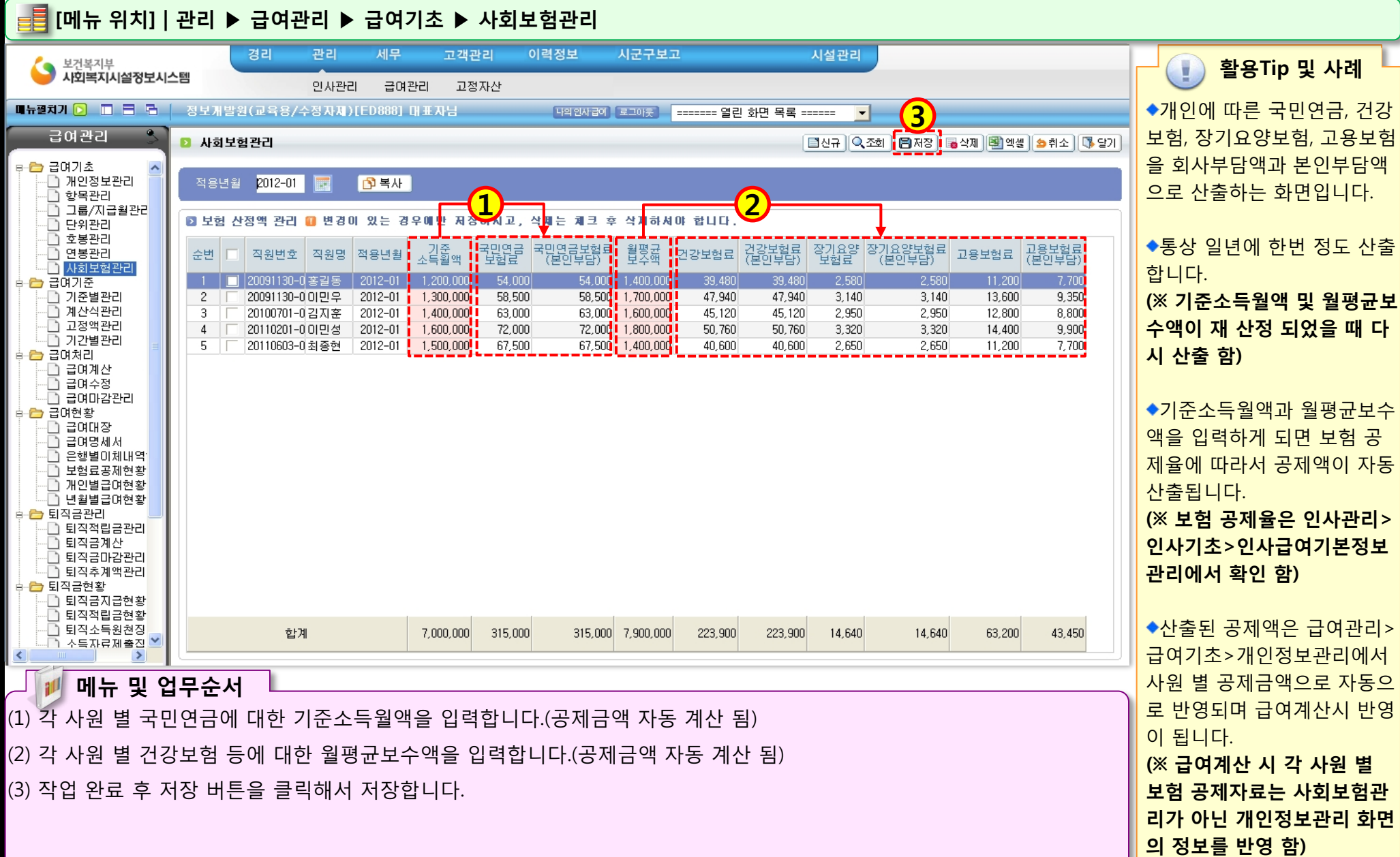

12.0

### 2.2.1.1 기준별관리(지급율)

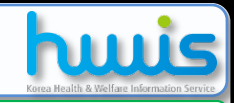

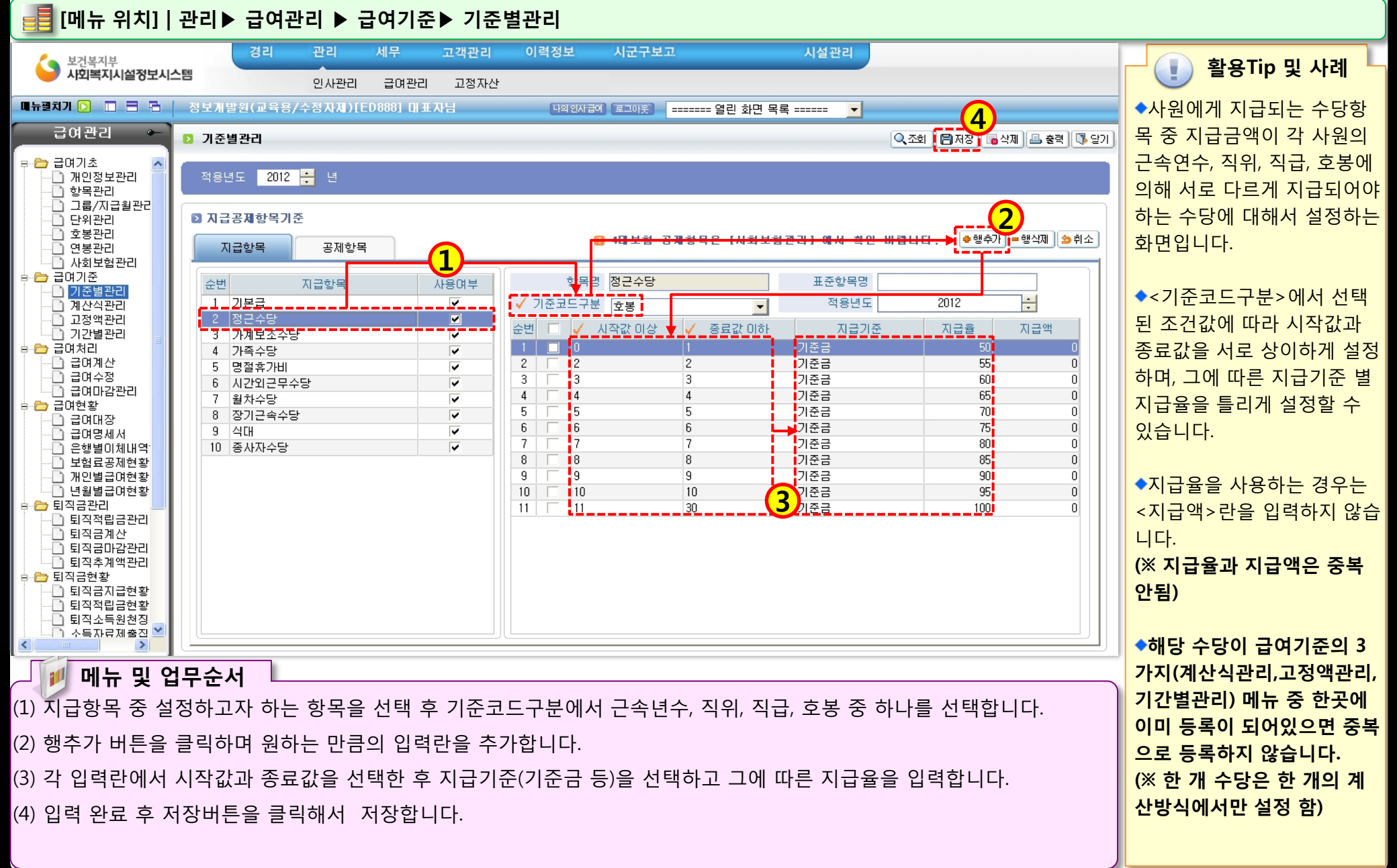

### 2.2.1.2 기준별관리(지급액)

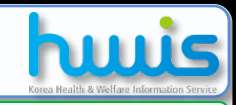

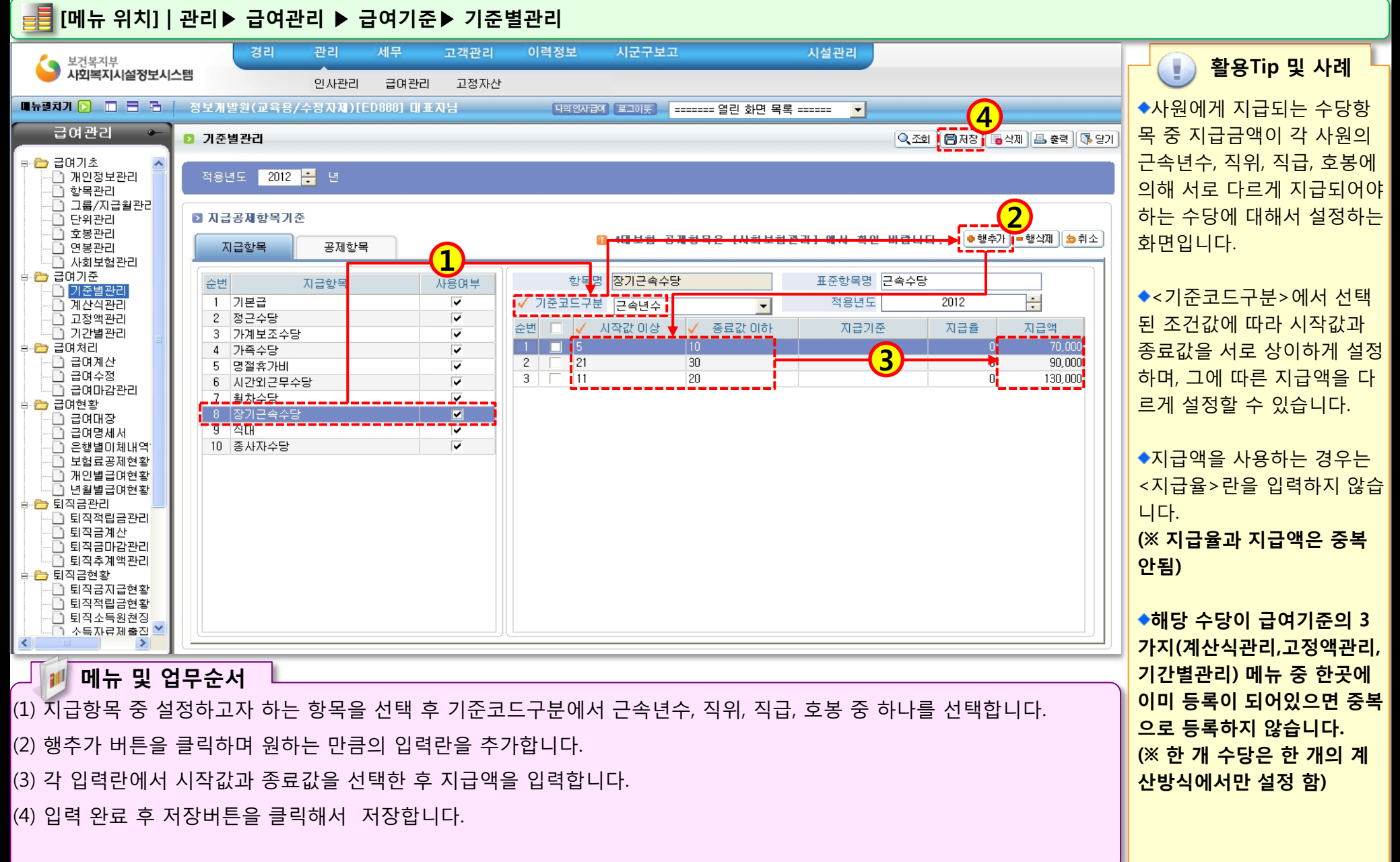

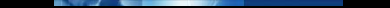

### 2.2.2.1 계산식관리(기본급 설정하기)

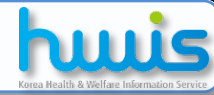

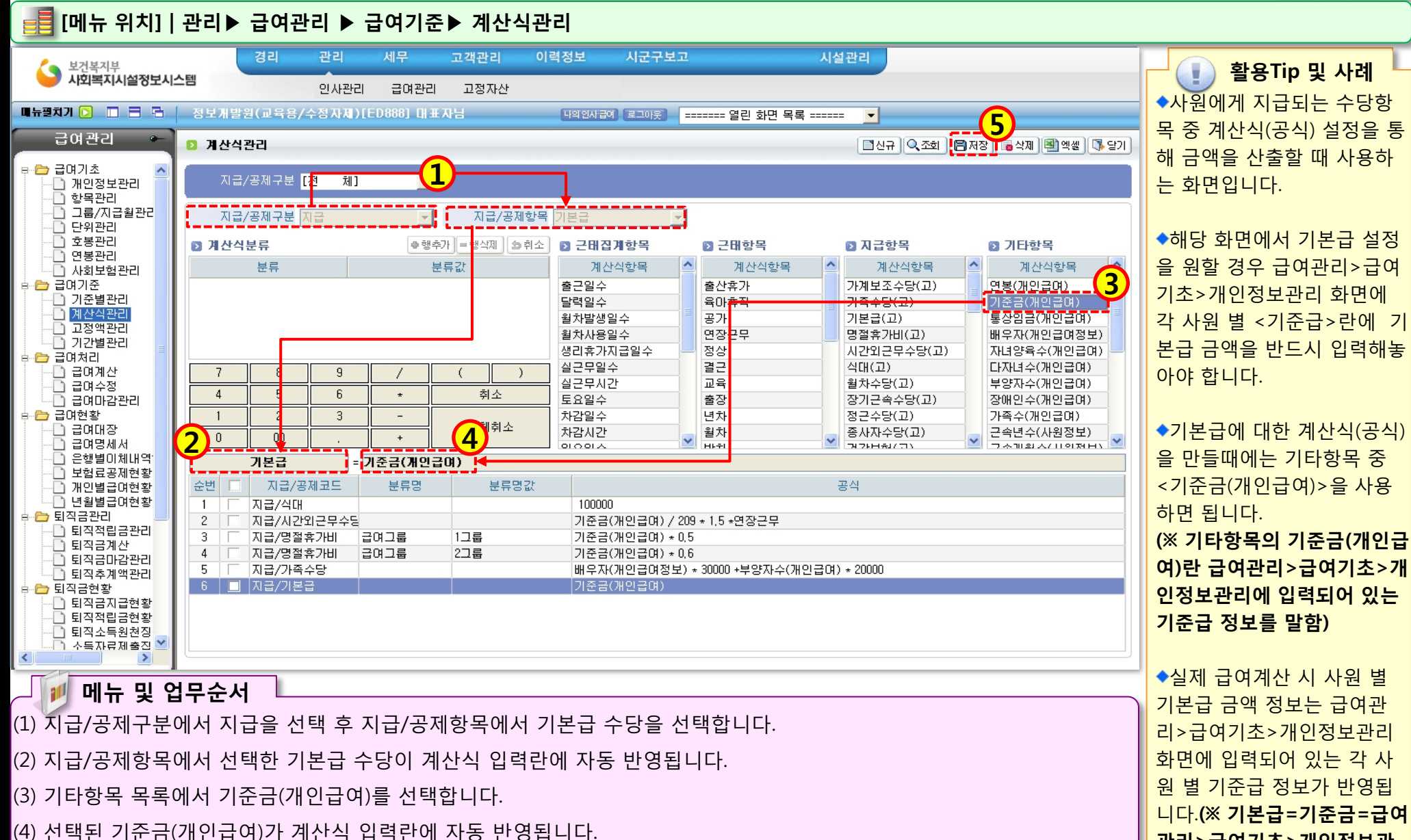

1000

(5) 작업 완료 후 저장 버튼을 클릭해서 저장합니다.

◆실제 급여계산 시 사원 별 기본급 금액 정보는 급여관 리>급여기초>개인정보관리 화면에 입력되어 있는 각 사 원 별 기준급 정보가 반영됩 니다.(※ 기본급=기준금=급여 관리>급여기초>개인정보관 리의 기준급)

## 2.2.2.2 계산식관리(지급금액이 동일한 수당설정하기)

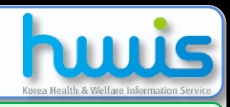

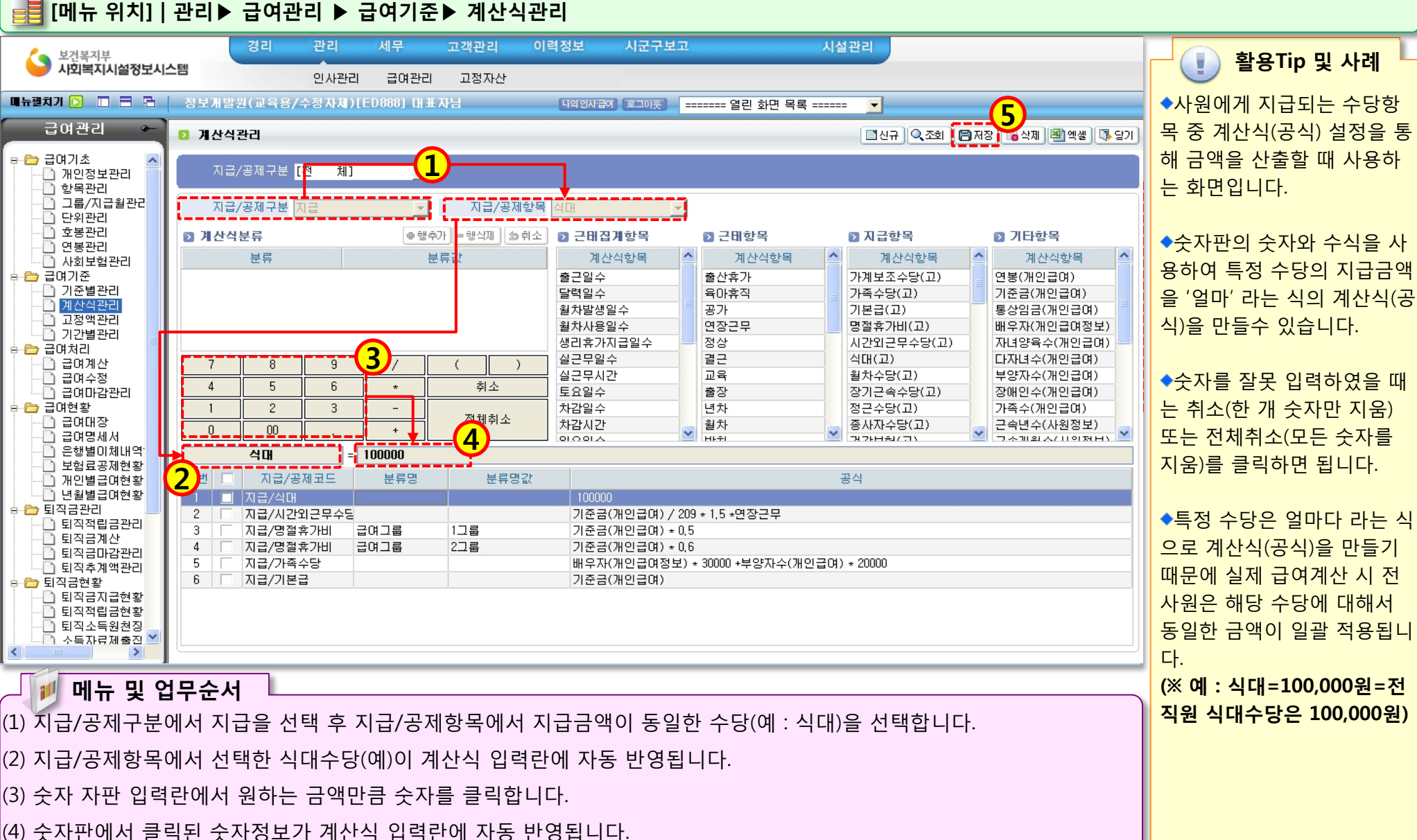

10.12

(4) 숫자판에서 클릭된 숫자경모가 계산적 합력단에 자공 반영물

(5) 작업 완료 후 저장 버튼을 클릭해서 저장합니다.

### 2.2.2.3 계산식관리(시간외수당 설정하기)

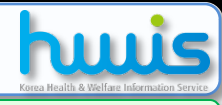

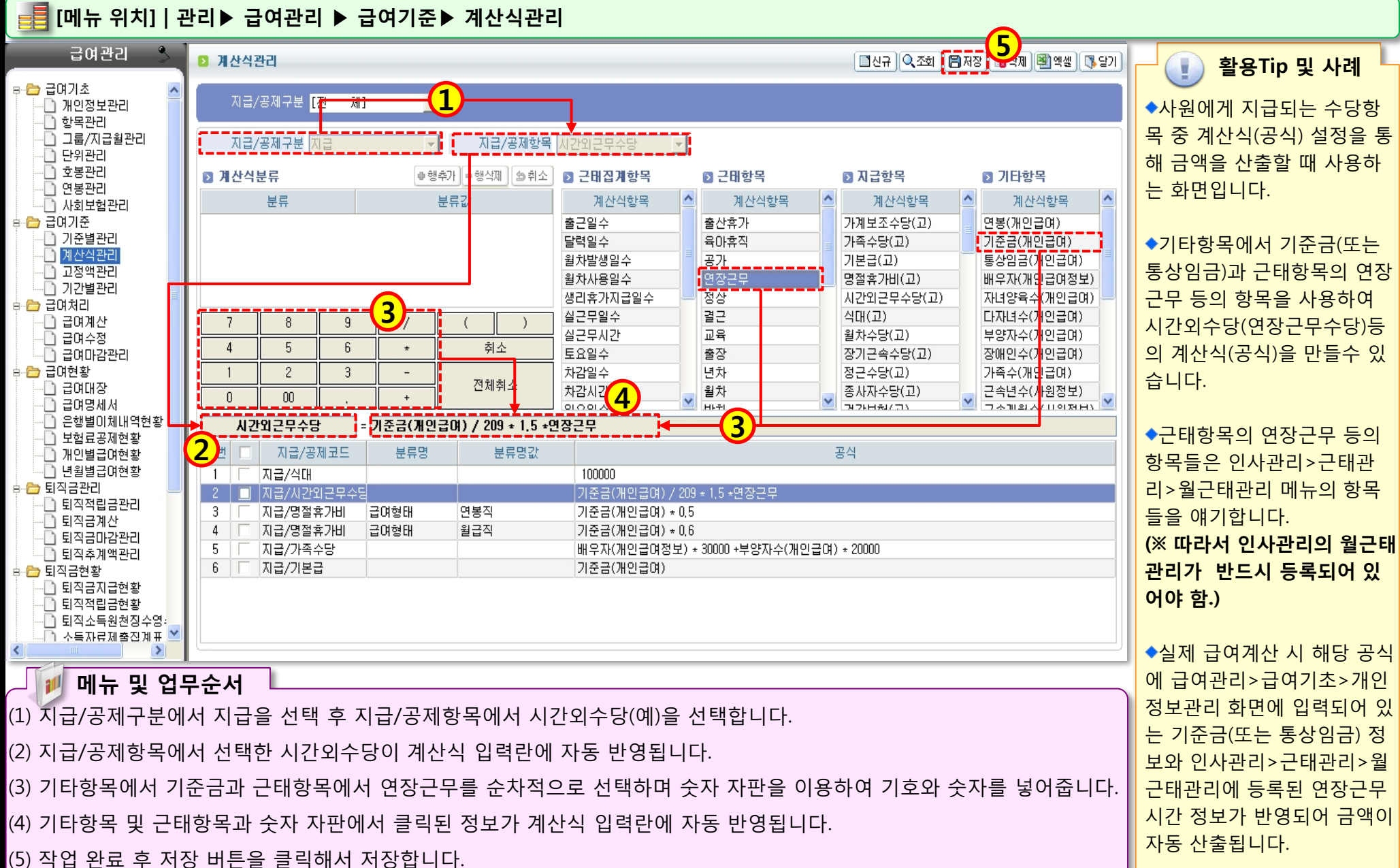

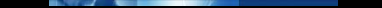

### 2.2.2.4 계산식관리(가족수당 설정하기)

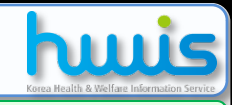

경우 1명

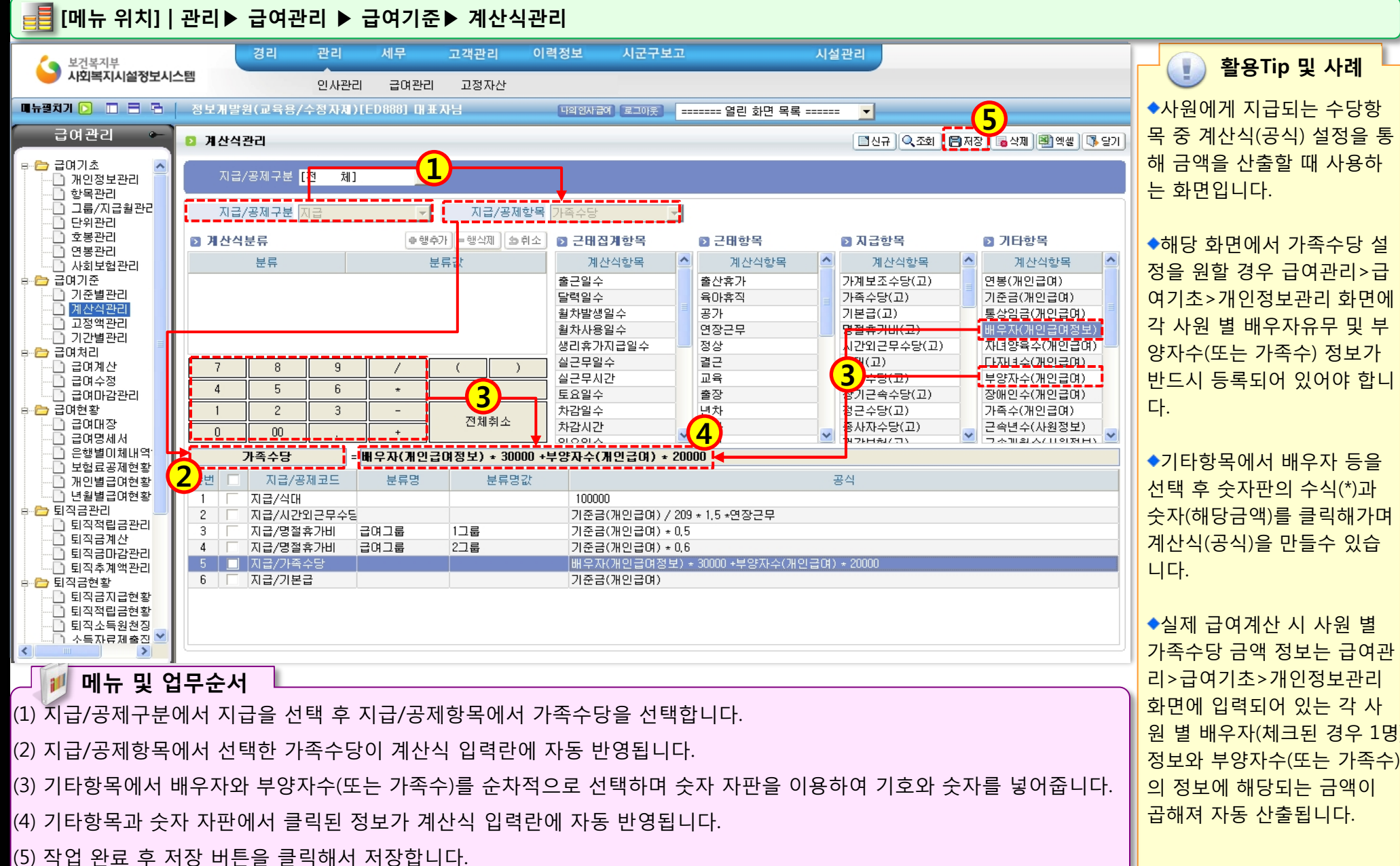

-46-

## 2.2.2.5 계산식관리(상여수당 설정하기)

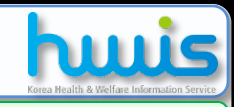

활용Tip 및 사례

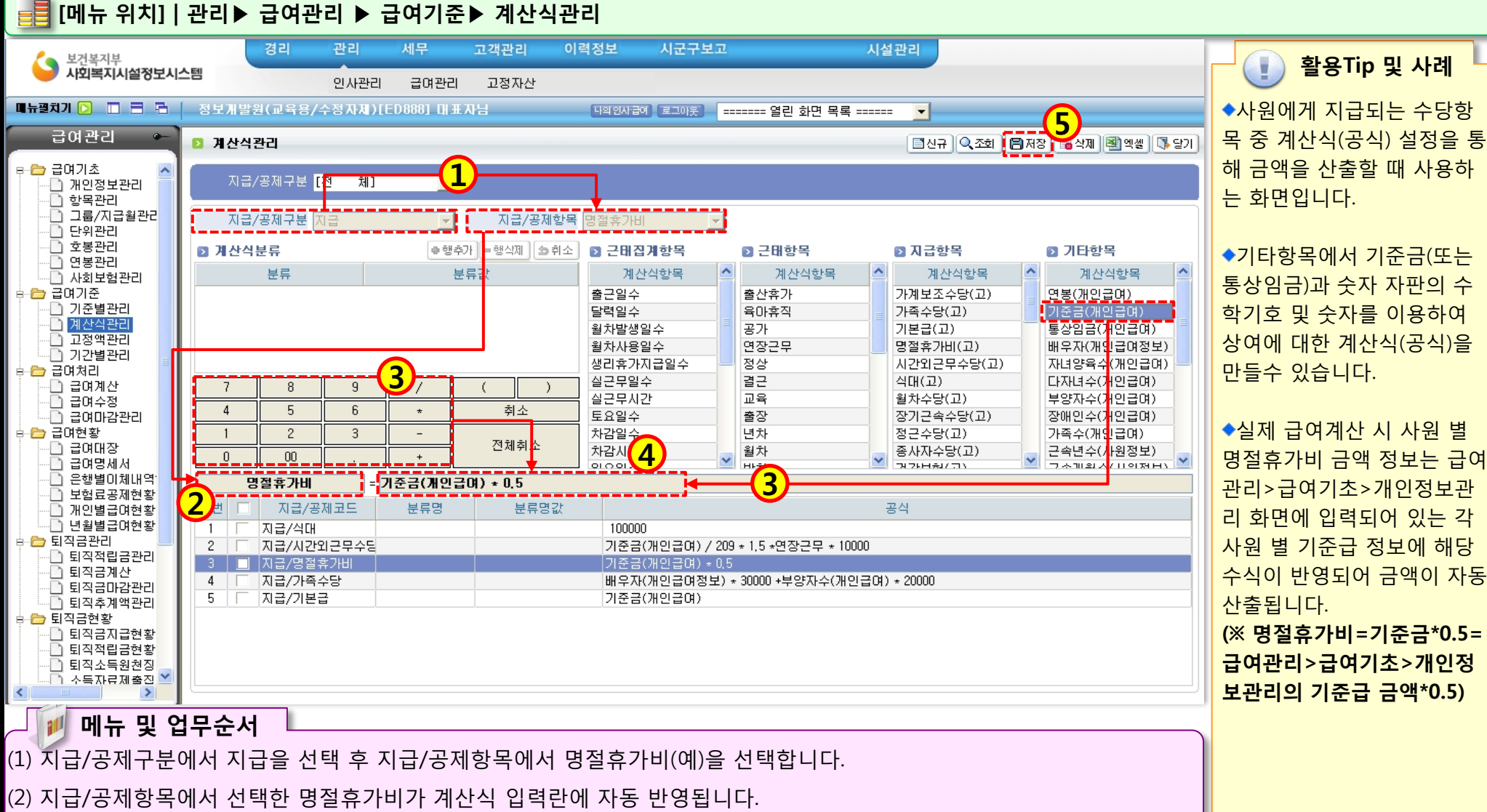

- (3) 기타항목에서 기준금(개인급여) 선택하고 숫자 자판을 이용하여 기호와 숫자를 넣어줍니다.
- (4) 기타항목과 숫자 자판에서 클릭된 정보가 계산식 입력란에 자동 반영됩니다.
- (5) 작업 완료 후 저장 버튼을 클릭해서 저장합니다.

◆기타항목에서 기준금(또는 통상임금)과 숫자 자판의 수 학기호 및 숫자를 이용하여 상여에 대한 계산식(공식)을 만들수 있습니다.

◆실제 급여계산 시 사원 별 명절휴가비 금액 정보는 급여 관리>급여기초>개인정보관 리 화면에 입력되어 있는 각 사원 별 기준급 정보에 해당 수식이 반영되어 금액이 자동 산출됩니다. (※ 명절휴가비=기준금\*0.5=

급여관리>급여기초>개인정 보관리의 기준급 금액\*0.5)

## 2.2.2.6 계산식관리(계산식분류 사용하기)

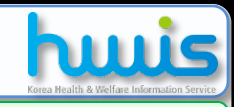

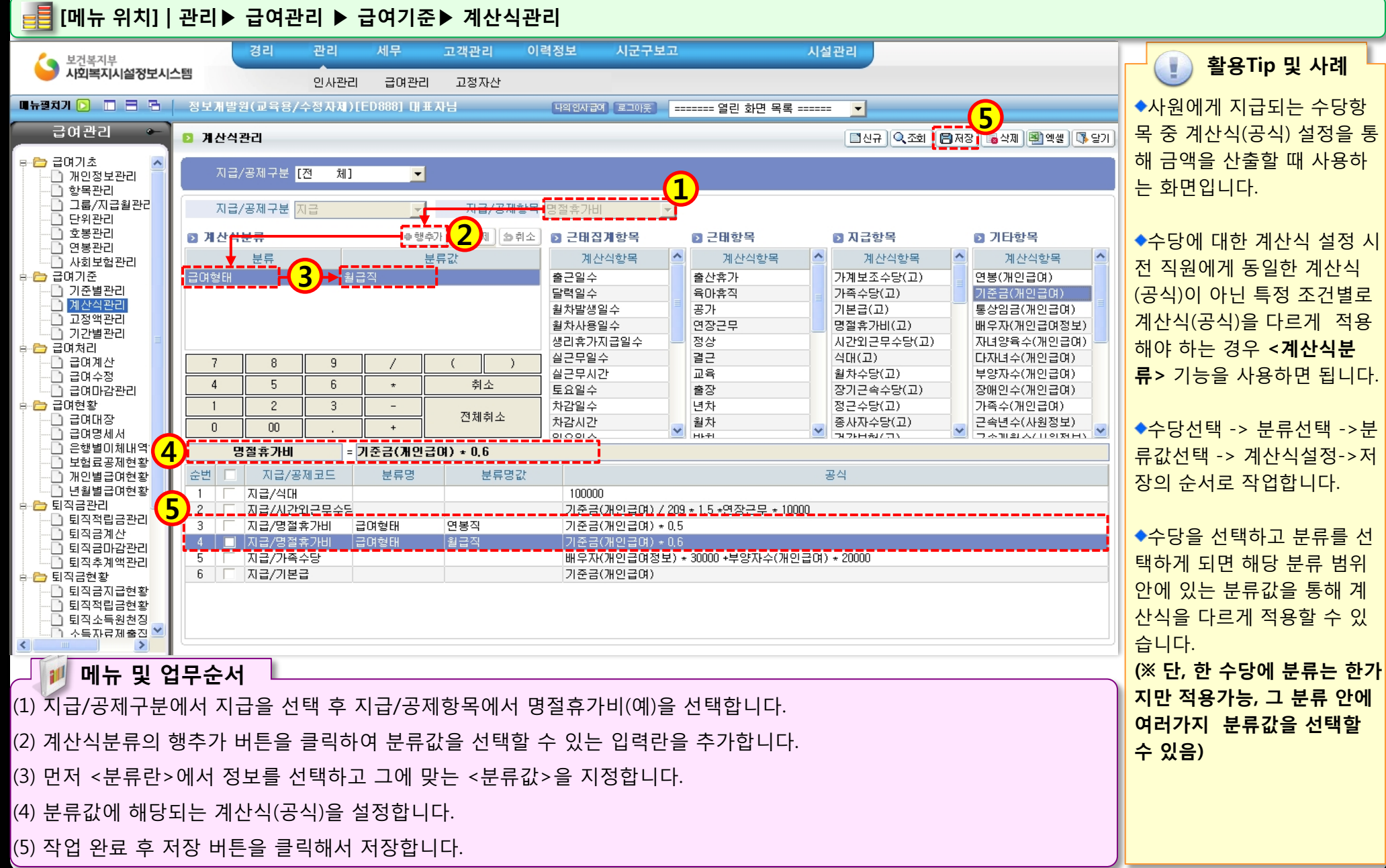

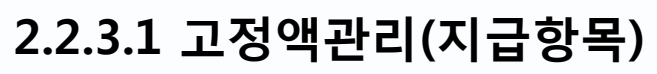

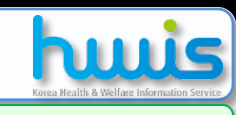

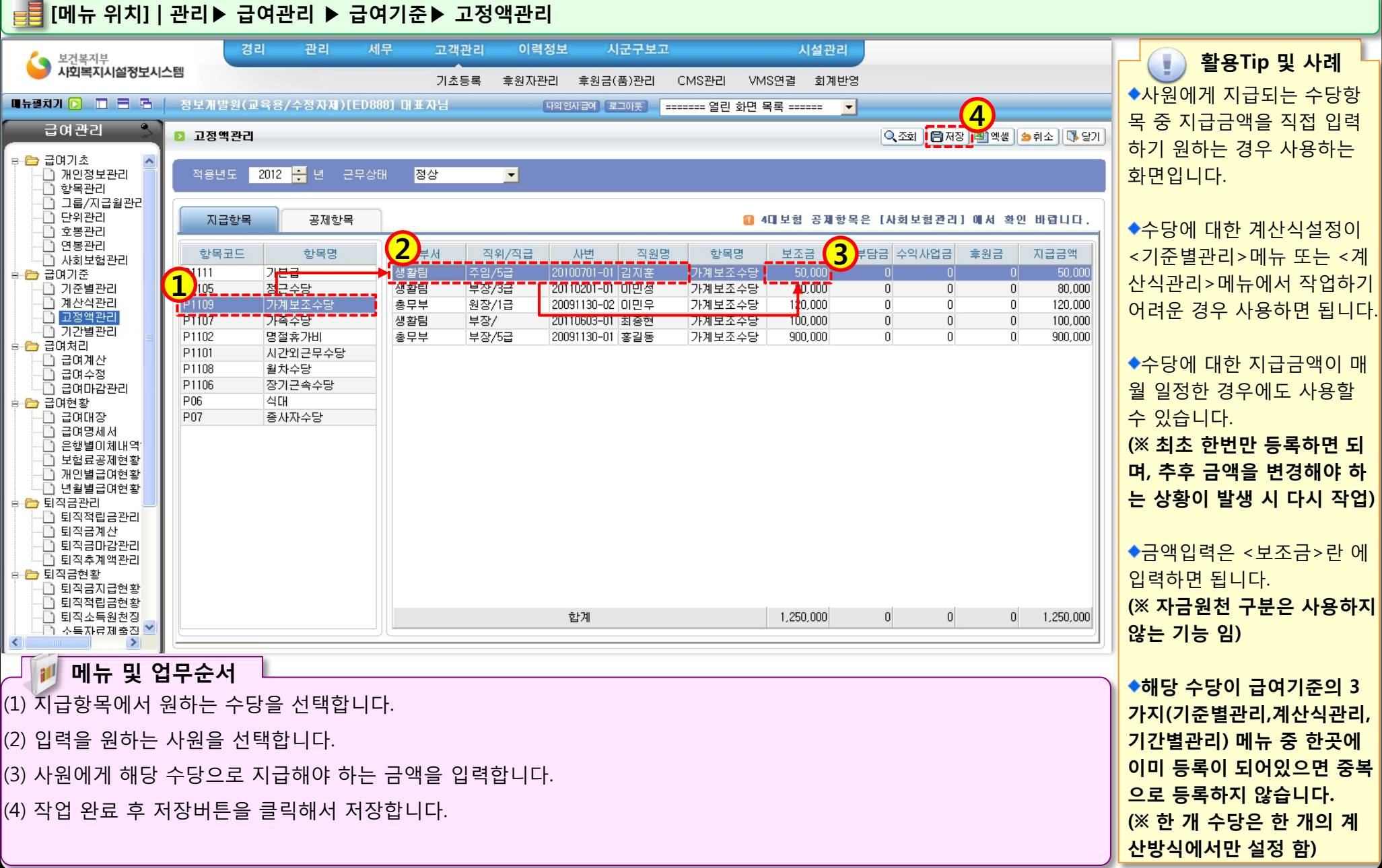

### 2.2.3.2 고정액관리(공제항목)

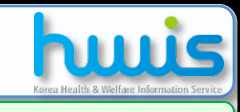

계산방식에서만 설정 함)

| [메뉴 위지]   관리▶ 급여관리 ▶ 급여기순▶ 고성액관리           |                  |                    |                                       |                  |     |                                   |                        |                                   |
|--------------------------------------------|------------------|--------------------|---------------------------------------|------------------|-----|-----------------------------------|------------------------|-----------------------------------|
| 급여관리 -                                     | 2 고정액관리          |                    |                                       |                  |     | ٩                                 | 조회 🖹 저장 🚽 엑셀 🌢 취소 🕼 달기 | 📄 활용Tip 및 사례                      |
| 급여기초 · · · · · · · · · · · · · · · · · · · | 적용년도 2010 🕂 년    |                    |                                       |                  |     |                                   |                        | ◆회사 내부적으로 직원에게                    |
|                                            | 지금한목 공제한목        |                    |                                       |                  |     |                                   |                        | 자체 공제하는 항목이 있을<br>때 공제금액을 입력하는 화면 |
| ·                                          |                  | 2 <sub>#M</sub>    | 직위/직급                                 | 사번               | 직원명 | 향목                                | दछ उग्रात्वेय 3        | 입니다.<br>(※ 자체고제 하모마 자어 가          |
| 급여기순<br>]] 기주벽과리                           | D0208 상조회        | 총무부                | 사무국장/1급                               | 20100601-2       | 강호민 | 상조회                               | 10,000                 |                                   |
| 이 계산식관리                                    | D0207 식대         | 사회복지시설정보관          | 대리/4급                                 | 정보관리부-001        | 김정균 | 상조회                               | 20,000                 | 등)                                |
| 🗋 고정액관리 💦 🖕                                | D1207 기타공제       | 총무부                | 사원/6급                                 | 20100608-2       | 김지은 | 상조하                               | 10,000                 |                                   |
| 이 기간별관리                                    |                  | 교육총괄부              | 대리/5급                                 | 20100608-01      | 김철민 | 상조회                               | 10,000                 | ▲매원 곳제극액이 동일하 경                   |
| 급명저리                                       |                  | 교육총괄부              | 과장/4급                                 | 총무부-009          | 김철수 | 상조회                               | 0                      | • 데일 이세요 귀에 이일한 이                 |
| - 급여계전<br>- 금여수정                           |                  | 교육종괄부              | 과상/4급                                 | 20100617-01      | 김현철 | 상소회                               | 10,000                 | 우에 쇠소에 안면만 직접 공                   |
| 🗋 급여마감관리                                   |                  | 응부부<br>비원보기 비성적 비기 | 내리/6급<br>조이 //그                       | 20100625 전 번 000 | 박수님 | · 상소회<br>· 사조회                    | 10,000                 | 제금액을 입력하면 됩니다.                    |
| 🗋 연간보수지급표관리                                |                  | 사외국시시설경도한<br>교육초관법 | (우리/4급<br>[내리/5구                      | 20100610-01      | 박경구 | 8 오 외<br>사 지 하                    | 10,000                 |                                   |
| 급여현황                                       |                  | 교육등교구<br>우역브       | ····································· | 20100617-02      |     | · 의 · · · · · · · · · · · · · · · | 10,000                 |                                   |
|                                            |                  | 사회복지시설정보관          | 사원/계약직                                | 상담센터-01          | 박혜원 | 상조회                               | 10.000                 | ◆4내모엄은 급여관리>급여                    |
| - 입어영제시<br>- 은행별이체내역현황                     |                  | 총무부                | 과장/4급                                 | 총무부-002          | 봉하일 | 상조회                               | 20,000                 | 기초>사회보험관리에서 입력                    |
| 🗋 보험료공제현황 📃                                |                  | 사회복지시설정보관          | 주임/4급                                 | 정보관리부-005        | 안세진 | 상조회                               | 20,000                 | 하니다                               |
| 🗋 개인별급여현황                                  |                  | 총무부                | 주임/6급                                 | 20100611-02      | 오윤수 | 상조회                               | 10,000                 | ㅂㅋㅋ.                              |
| - 년월별급대현황<br>- 여기비스피크표철화                   |                  | 교육총괄부              | 대리/3급                                 | 교육총괄부-001        | 이민성 | 상조회                               | 10,000                 |                                   |
| - 연간모수시급표연황<br>- 근데메일저송                    |                  | 사회복지시설정보관          | 사원/4급                                 | 정보관리부-002        | 이민우 | 상조회                               | 20,000                 | ◆소득세, 주민세는 급여계산                   |
| 퇴직금관리                                      |                  | 간호팀                | 과장/4급                                 | 20100618-02      | 이선우 | 상조회                               | 10,000                 | 시 시스테이 판도이를 사측하                   |
| 🗋 퇴직적립금관리                                  |                  | 교육총괄부              | 대리/5급                                 | 20100915         | 이선우 | 상조회                               | 10,000                 | 시 시스템이 사용으로 신물입                   |
| 🗋 퇴직금계산                                    |                  | 사회복지시설정보관          | 과장/3급                                 | 정보관리부-003        | 이정훈 | 상조회                               | 10,000                 | 니다.                               |
| ] 퇴직금마감관리                                  |                  | 회계팀                | 주임/1급                                 | 정보관리부-004        | 이지애 | 상조회                               | 10,000                 |                                   |
| 되식수계액관리<br>티지그혀화                           |                  | 간호팀                | 수업/5급                                 | 20100616-1       | 비시훈 | 상소회                               | 10,000                 | 에다 고객하다이 그 정기도                    |
| 티 티직금지근현황 🛛 💟                              |                  | 교육종활무              | 과장/3급<br>7                            | 20100601-1       | 정민철 | 상소회 시 지 권                         | 10,000                 | ♥애당 공세양독이 급여기준                    |
|                                            |                  |                    |                                       |                  |     |                                   |                        | 의 3가지(기준별관리,계산식                   |
| _ 🗾 메뉴 및 영                                 | 관리,기간별관리) 메뉴 중 한 |                    |                                       |                  |     |                                   |                        |                                   |
| (1) 공제항목에서 원하는 항목을 선택합니다.                  |                  |                    |                                       |                  |     |                                   |                        | 곳에 이미 등록이 되어있으면                   |
|                                            |                  |                    |                                       |                  |     |                                   | 중복으로 등록하지 않습니다.        |                                   |
| (2) 입력을 원하는                                | 사원을 선택합니다.       |                    |                                       |                  |     |                                   |                        | (※ 한 개 공제항목은 한 개의                 |

(3) 사원에게 해당 공제항목으로 해야 하는 금액을 입력합니다.

(4) 작업 완료 후 저장버튼을 클릭해서 저장합니다.

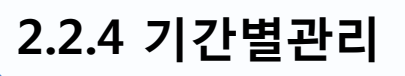

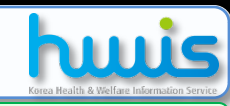

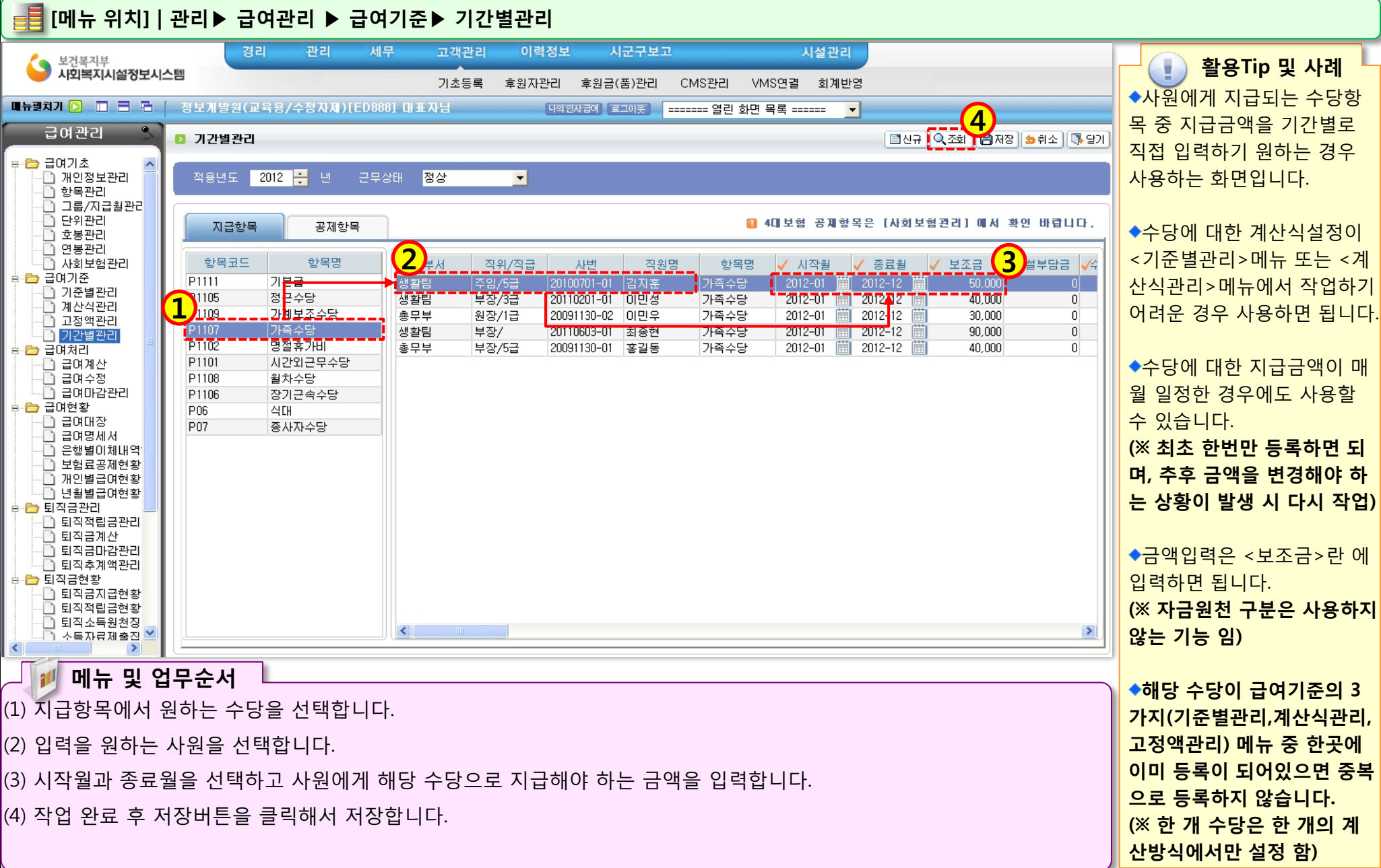

# 급여대장 생성 절차

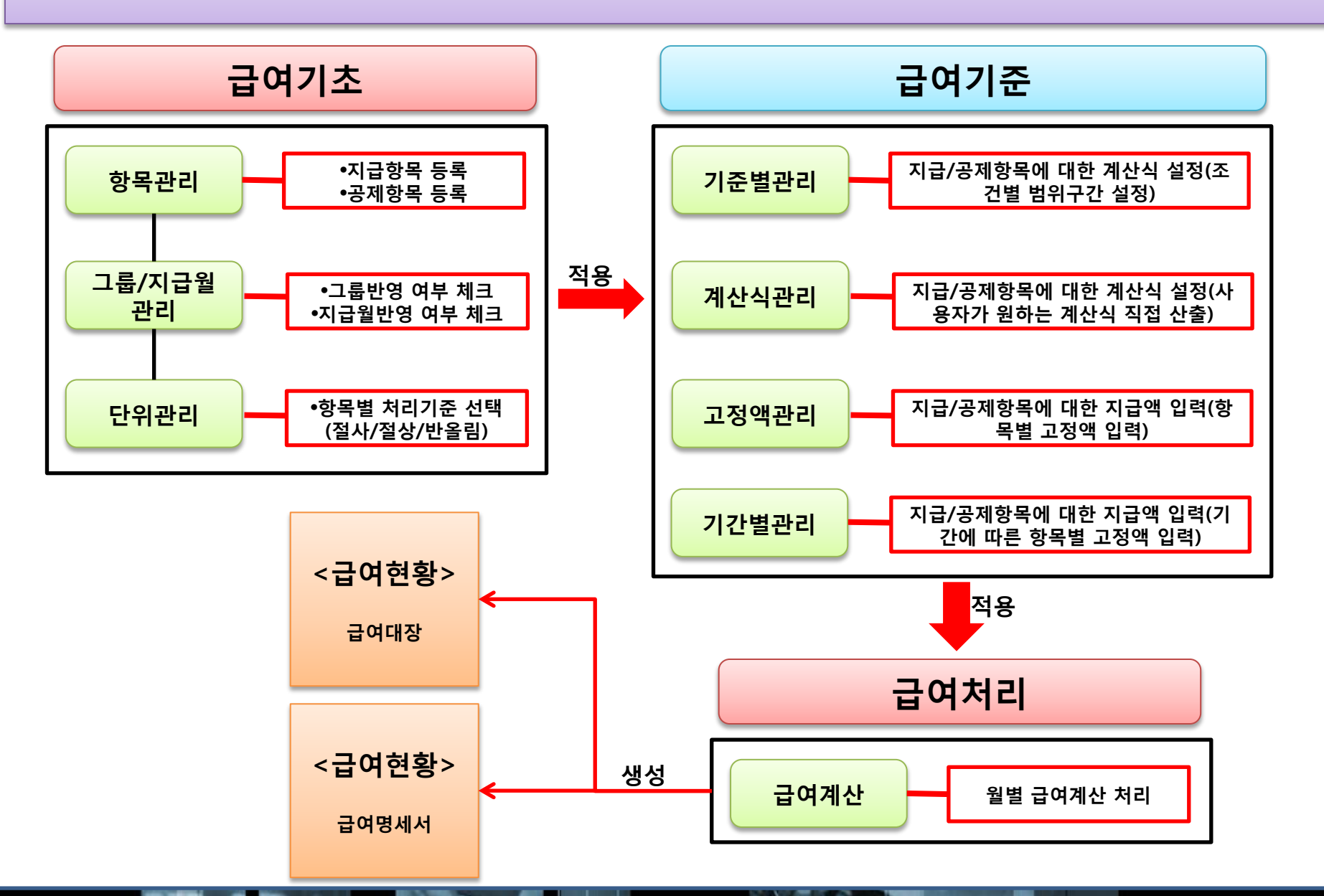

### 2.3.1 급여계산

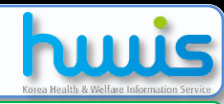

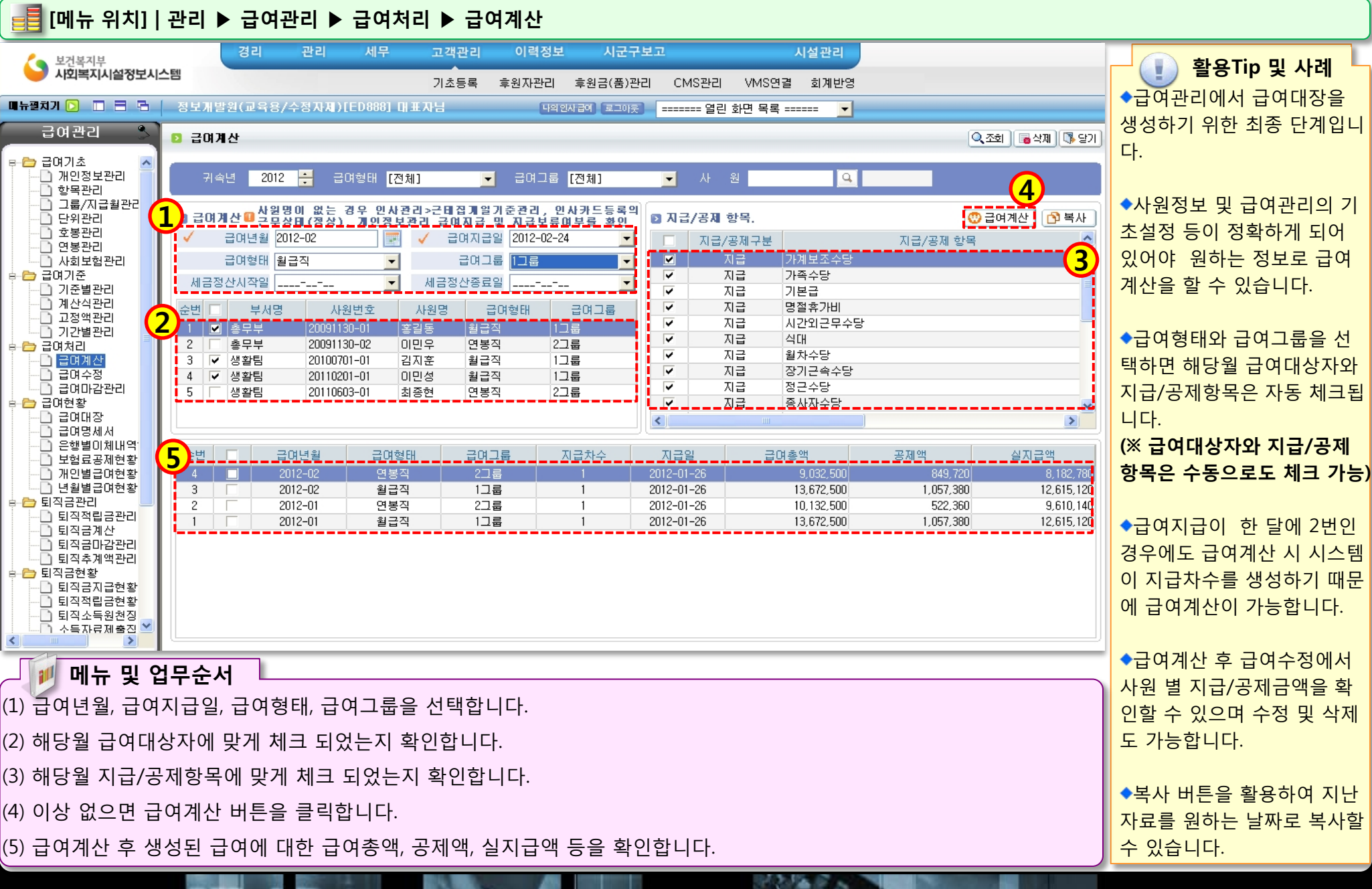

### 2.3.2 급여수정

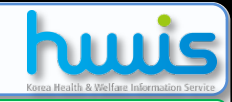

📑 [메뉴 위치] | 관리 ▶ 급여관리 ▶ 급여처리 ▶ 급여수정 급여관리 (3) 🗐 저장 🕞 삭제 🕔 담기 급며 수정 4 > 활용Tip 및 사례 급여기초 🗋 개인정보<sup>始</sup>리 ◆급여계산 후에 지급내역과 지급년월 <mark>2010-12</mark> 급여그룹 급며형태 [전체] [전체] Ŧ **T** 🗋 항목관리 공제내역을 급여수정 화면에 ो 그룹/지급월관리 부서 사회복지시설정보 급여지급일 2010-12-24 ☑ 재계산 □ 고용보험 부서명 직원번호 직원명 급며형태 차수 실지급액 지급차수 1 단위관리 서 직접 수정, 삭제할 수 있습 ) 호봉관리 【복지시설정】정보관라부 김정균 월급직 3,312,990 🚺 세금 제계산 및 체크 한 후에 저장하십시오. 고용보혐 적용을 할 경우에는 니다. ) 연봉관리 사회복지시설정」정보관리 원단위 기준관리에 의해 발생할수 있음 월급직 총액과 차이가 🗋 사회보험관리 2 총무부-001조대봉 총무부 월급직 3,483,470 급여기준 지급항목 보조금 자부담 수익사업 급며총액 산출근거 후원금 월급직 2.573.000 사회복지시설정 정보관리부 안세진 🗅 기준별관리 기본급 ◆공제항목의 내역 중 소득세 총무부 총무부-002 봉하일 월급직 3.396.780 1 🗅 계산식관리 기말수당 625,000 0 0 0 625,000 고정액관리 와 주민세는 급여계산 시 자 ) 고정액관리 근속수당 400.000 기준액관리 400.000 0 0 Ω ) 기간별관리 동으로 산출됩니다. 교통비 650.000 Π Π Π 650,000 고정액관리 급여처리 급식비 150,000 계산식관리 150.000 0 0 🗅 급여계산 <u>n</u>l 급며수정 가족수당 Π Π 0 0 0 고정액관리 ◆산출근거 란에서 급여기준 <u>]</u> 급여마감관리 연간보수지급표관리 의 어떤 메뉴에 산출된 금액 급며현황 인지 확인 가능합니다. (기준 🗋 급여대장 급여명세서 합계 4,375,000 0 0 4,375,000 별관리,계산식관리,고정액 0 은행별이체내역현황 보험료공제현황 4,375,000 관리, 기간별관리) 급며총액 공제항목 공제금액 🗅 개인별급여현황 식대 비과세총액 300,000 년월별급여현황 상조회 20.000 🗋 연간보수지급표현황 과세분금액 4,075,000 ◆급여그룹, 급여형태에 따라 🗋 급여메일전송 국민연금 81,000 0 퇴직금관리 과세제외금액 건강보험 47,970 조회가 가능합니다. 🗅 퇴직적립금관리 장기요양보험 3,140 647,040 공제총액 🗋 퇴직금계산 고용보험 0 3,727,960 ) 퇴직금마감관리 실지급액 ◆지급항목의 금액 수정 시 재 소득세 268.120 🗋 퇴직추계액관리 0 주민세 26,810 자료제출비과세금액 퇴직금현황 계산체크 후 저장하면 세금이 합계 5명 합계 ) 퇴직금지금현환 16.494.200 647.040 800,000 자료제출제외비과세금액 재계산됩니다. 3 (※ 소득세, 주민세 수정 시에 메뉴 및 업무순서 는 재계산 여부에 체크표시를 (1) 해당사원을 선택합니다. 빼고 저장해야 수정 됨) (2) 선택한 사원의 지급/공제금액을 확인합니다.(수정 시 해당금액을 수정합니다.) (3) 수정 시 금액 입력완료 후 저장버튼을 클릭해서 저장합니다. ◆삭제할 대상자를 선택한 다 음 삭제버튼을 클릭하면 삭제 가 가능합니다.

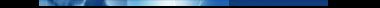

## 2.3.3 급여마감관리

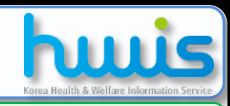

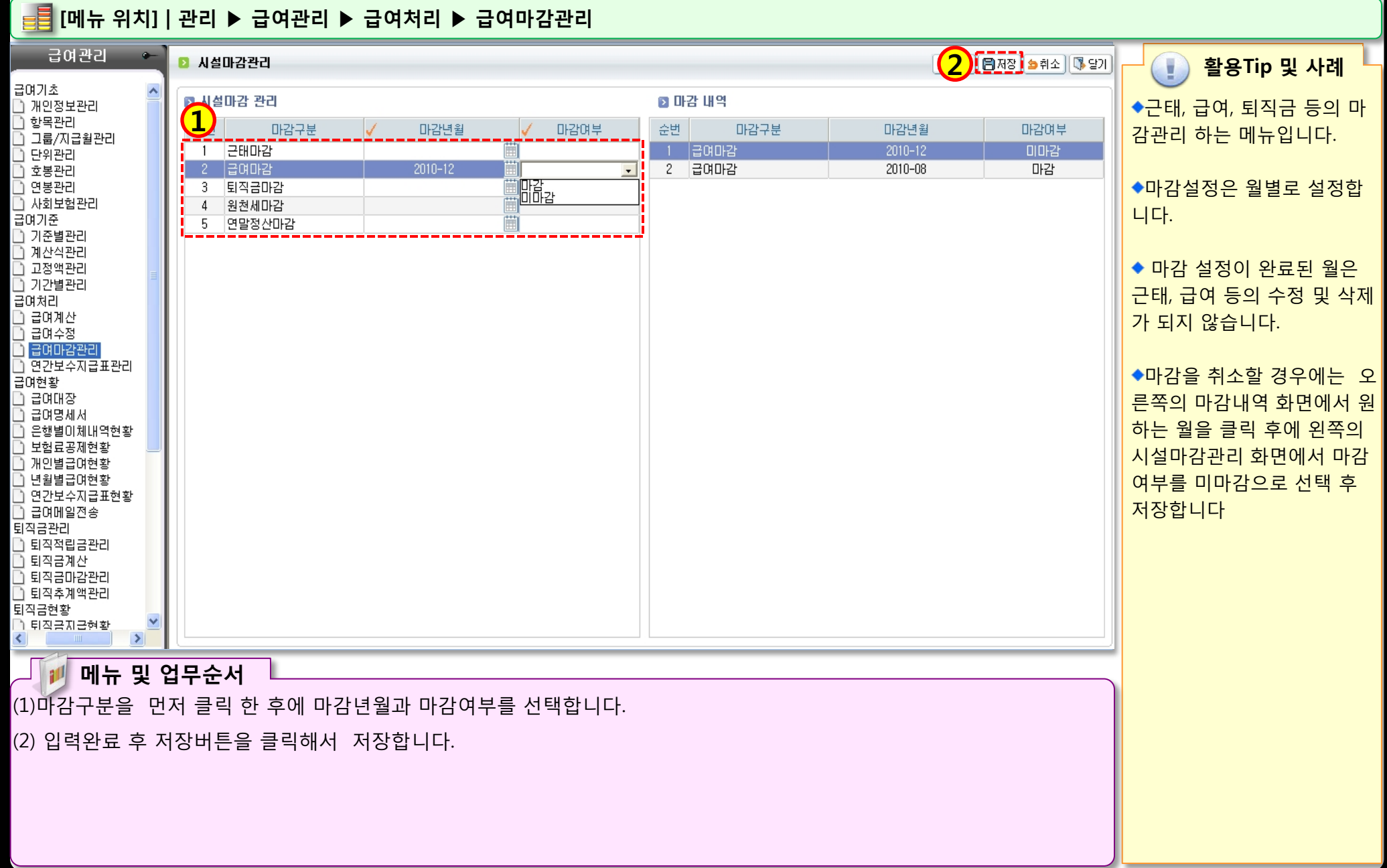

### 2.4.1 급여대장

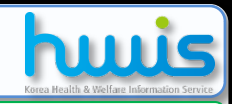

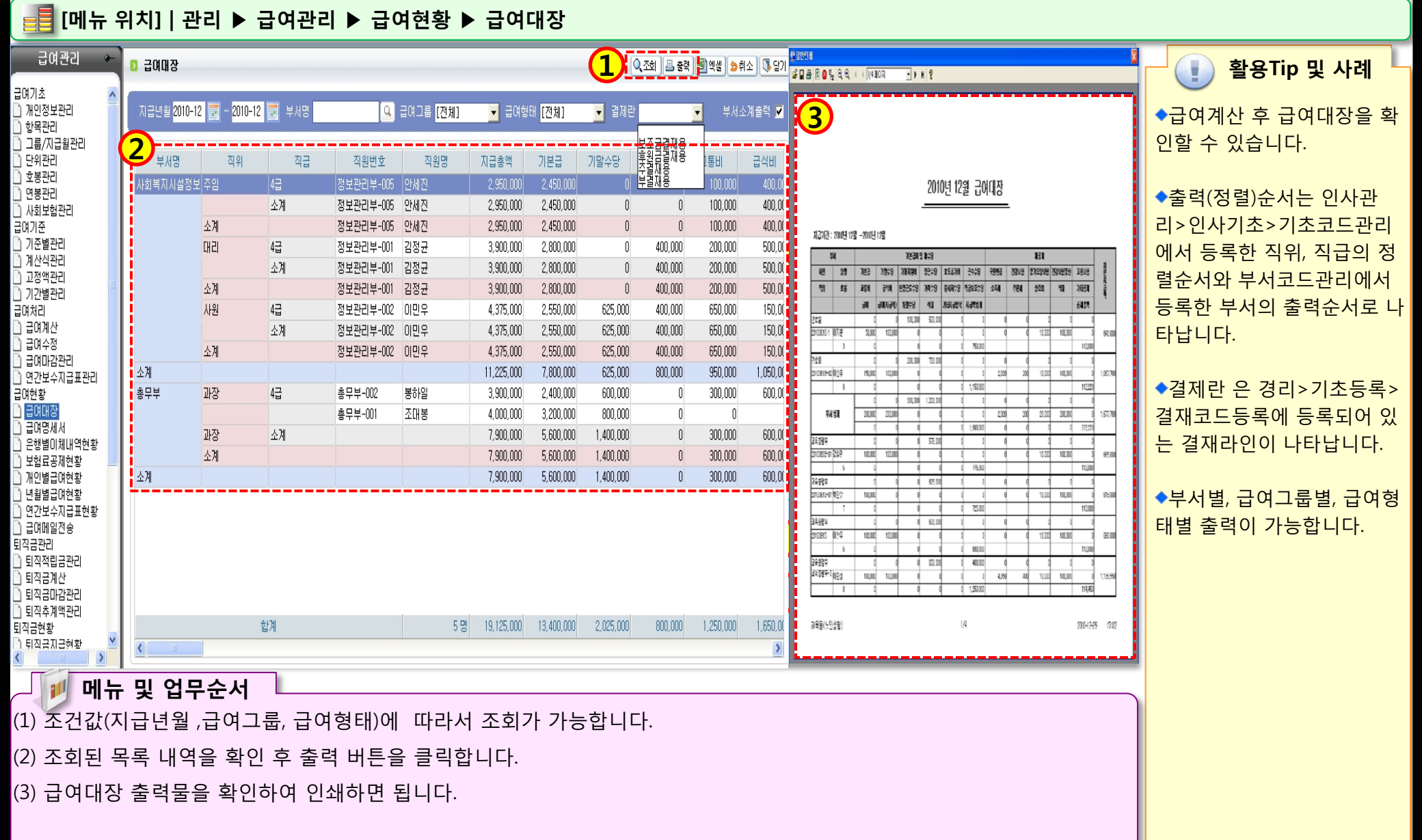

STATISTICS NO.

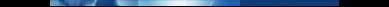

### 2.4.2 급여명세서

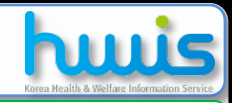

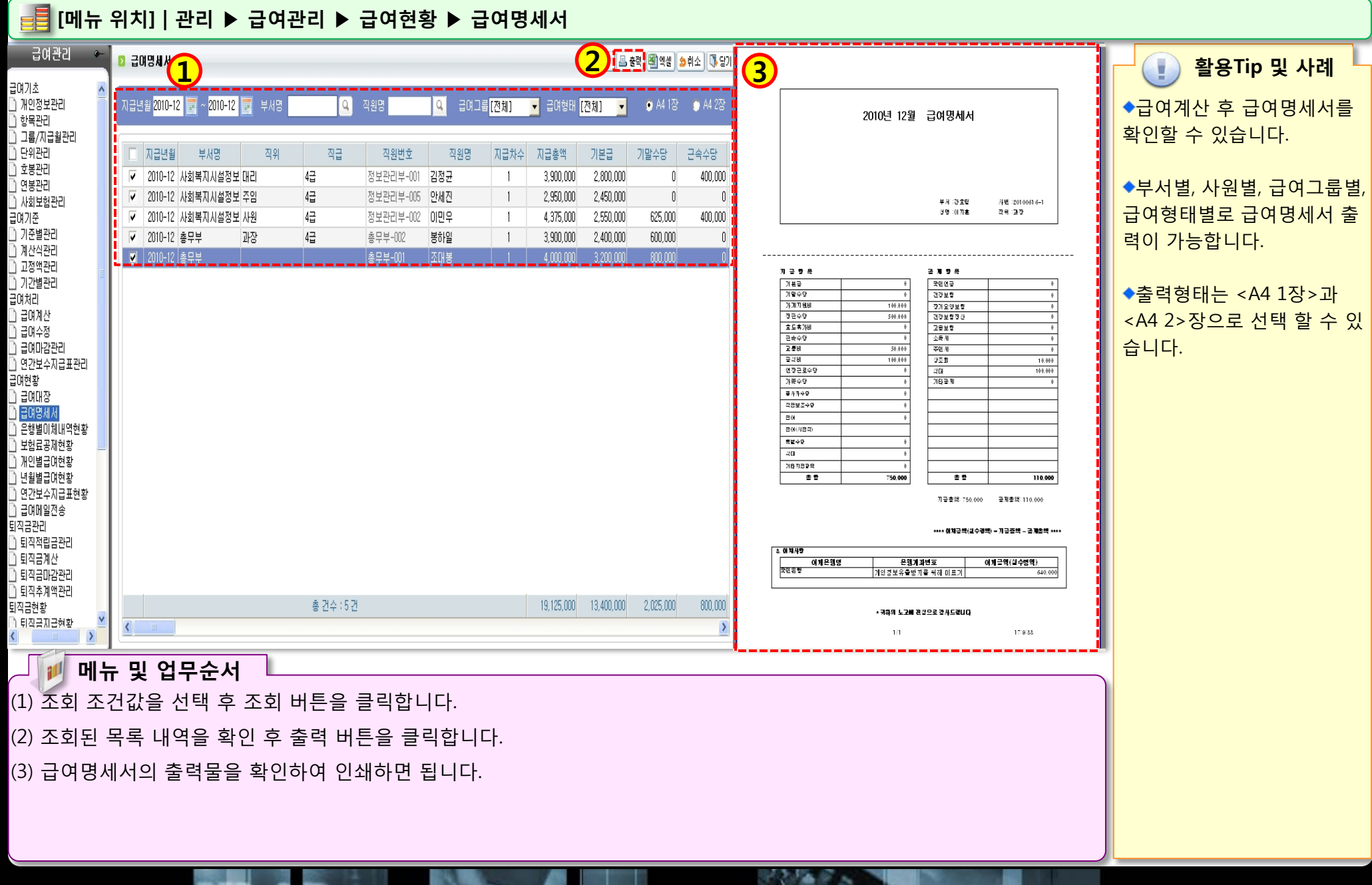

### 2.5.1 퇴직적립금관리

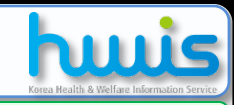

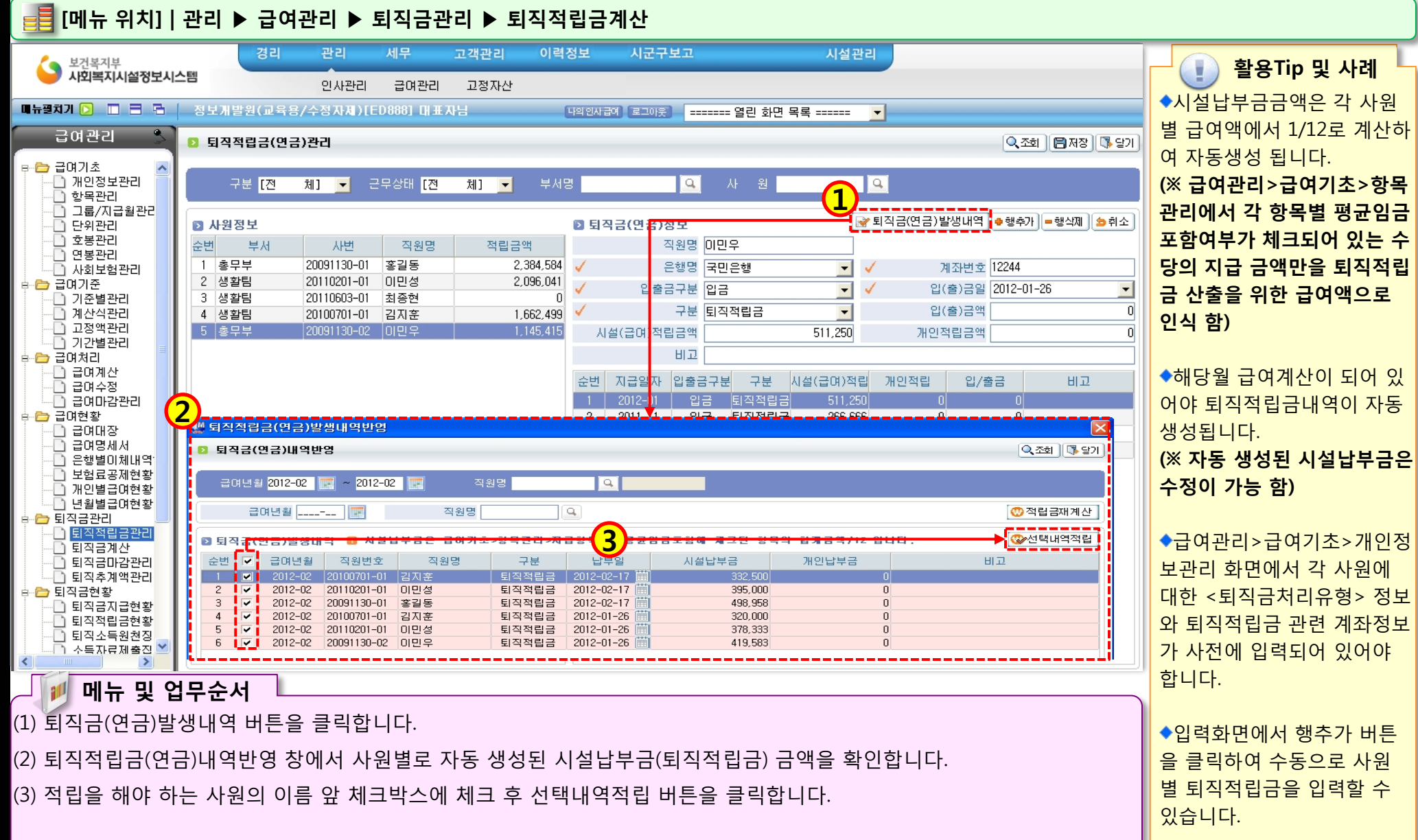

## 2.5.2 퇴직금계산

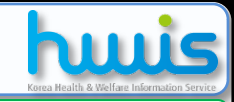

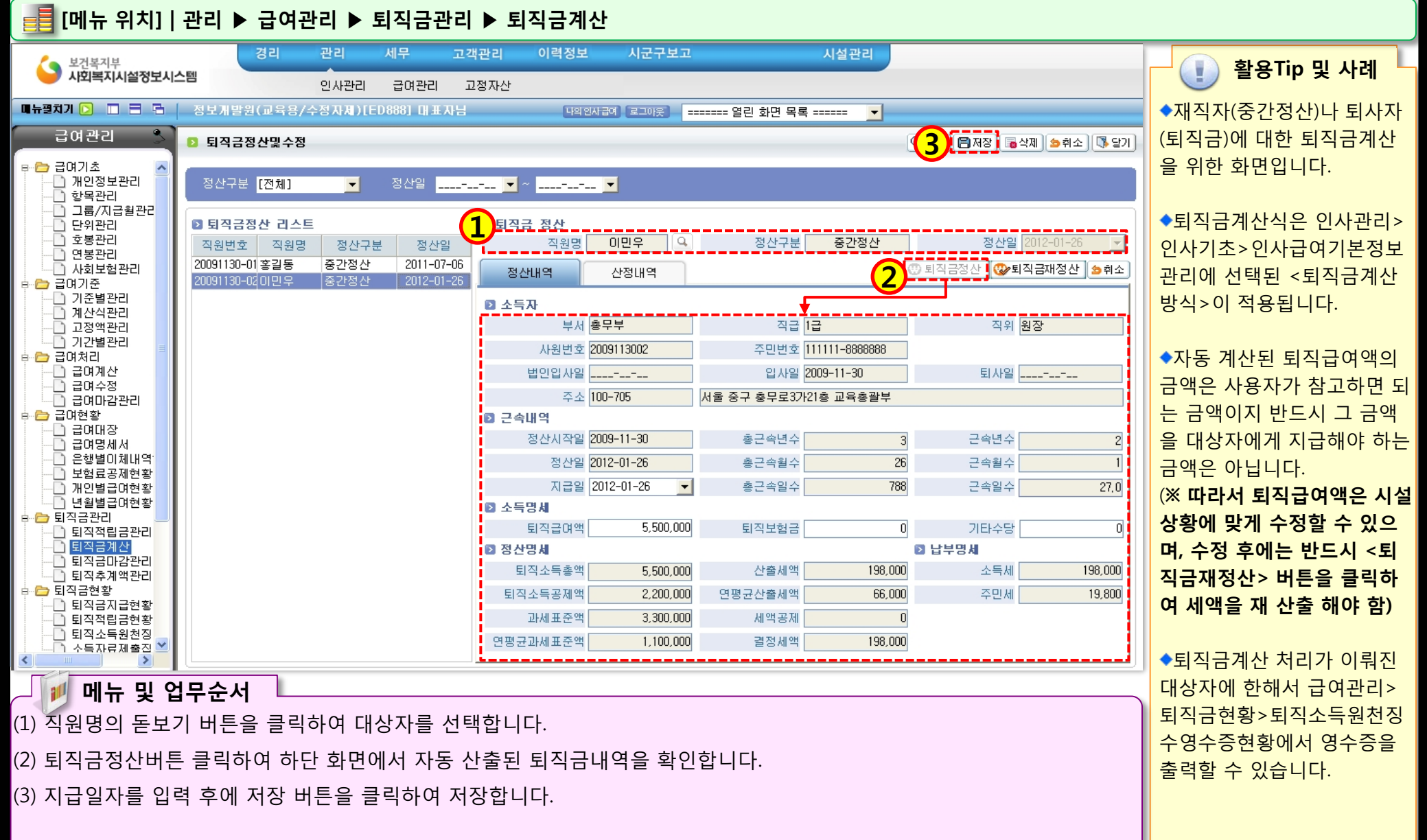

### 2.5.3 퇴직소득원천징수영수부현황

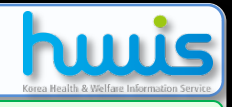

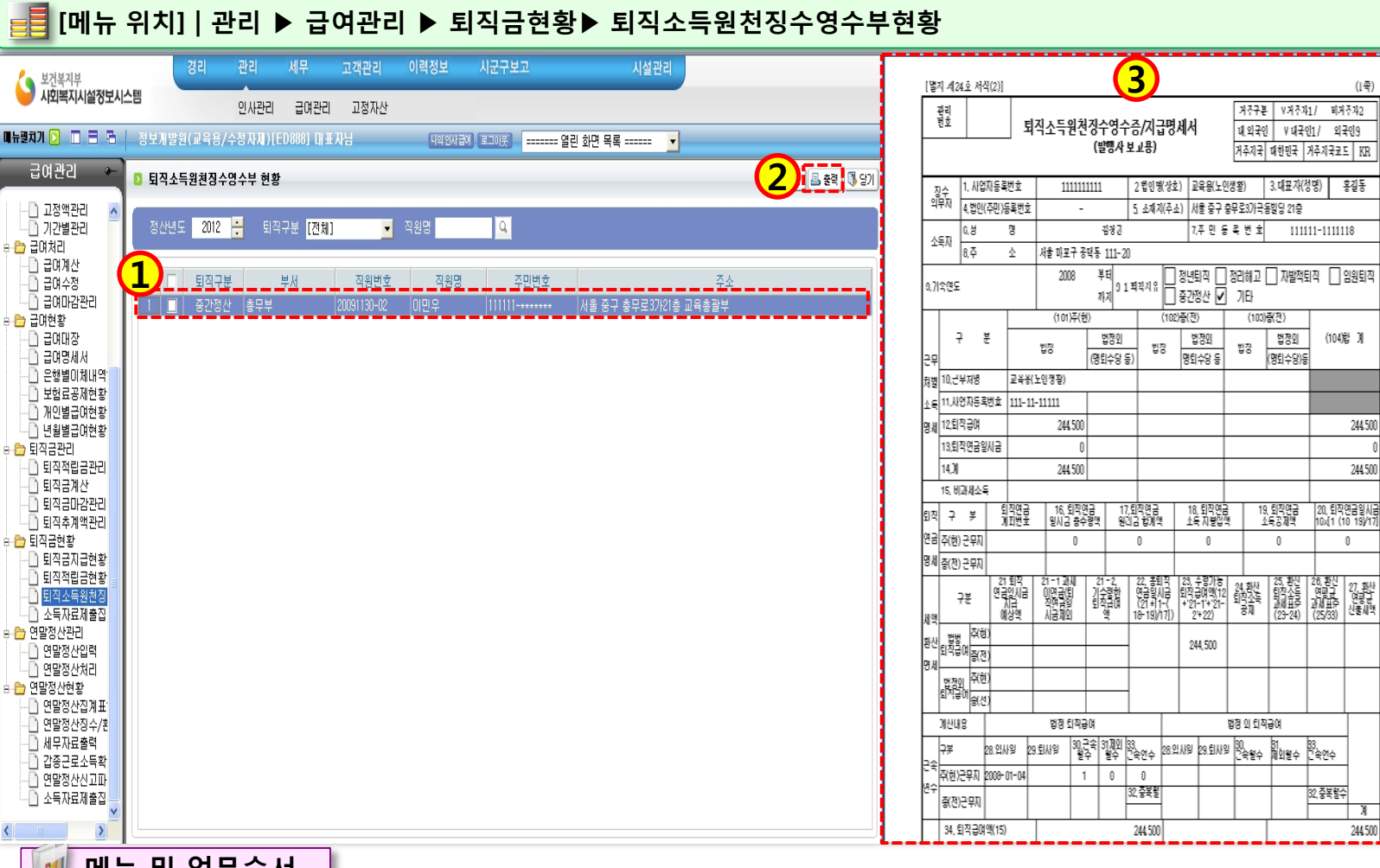

### ◆퇴직소득원천징수영수증은 급여관리>급여현황>퇴직금 계산에서 퇴직금계산이 이뤄 진 대상자에 한해 확인이 가 능합니다.

활용Tip 및 사례

(1족)

Я

STORE STORES

10 메뉴 및 업무순서

(1) 목록에서 조회된 대상자 중 출력물이 필요한 대상자를 체크합니다.

(2) 대상자 체크 후 출력 버튼을 클릭합니다.

(3) 출력물 확인 후 인쇄합니다.

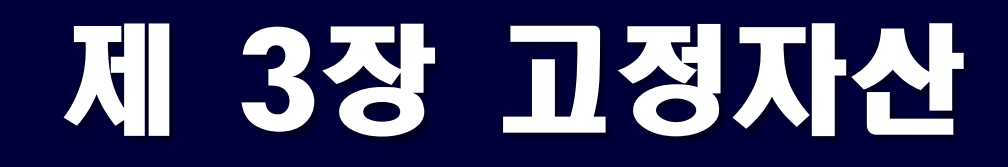

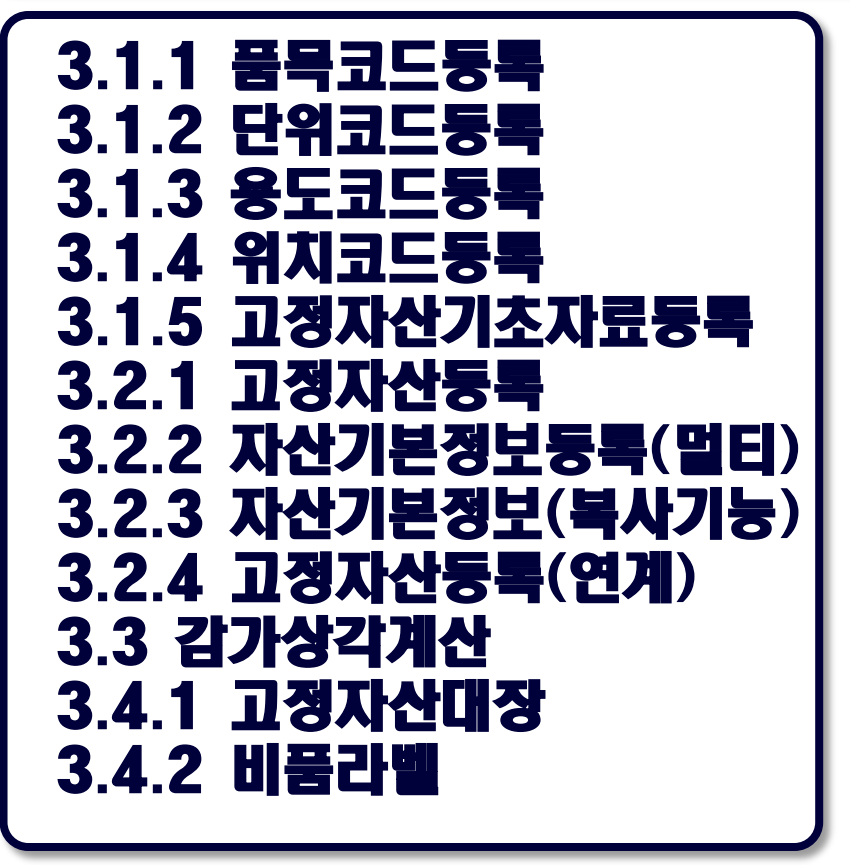

 3.5.1
 소모품개별수급등록

 3.5.2
 소모품개별수급등록

 3.5.3
 구매소모품수급등록

 3.5.4
 후원소모품수급등록

 3.5.5
 소모품지급관리

 3.5.6
 소모품수급현황

 3.5.7
 소모품지급현황

 3.5.8
 소모품대장

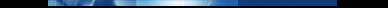

### 3.1.1 품목코드등록

풍목코드

00001

00002

00003

00004

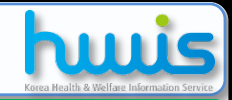

### 📑 [메뉴 위치] | 관리 ▶ 고정자산 ▶ 기초등록 ▶ 품목코드등록

사무용품

생활용품

의료용품

식료품

사용여부 <mark>사용</mark>

🛽 신규추가(행추가)시 코드는 자동으로 생성됩니다

-

품목명

### D 품목코드등록

독목코드/명

👄 행추가 📒 행삭제 🛛 🍃 취소

NO

2

- 4

4 건

사용며부

V.

Y

Y.

Y

🚺 활용Tip 및 사례

◆정보 삭제 시에는 목록에서 삭제하고자 하는 정보를 선택 후 행삭제 버튼을 클릭한 다 음 저장 버튼을 클릭하면 됩 니다.

(※ 단, 자산정보 등록 시 해당 품목코드 정보를 사용하였다 면 삭제할 수 없음)

◆품목코드에 입력된 정보는 자산등록 시 <자산상세정보> 에서 활용됩니다.

| 1 | 메뉴 | 및 | 업무순서 |
|---|----|---|------|
|---|----|---|------|

(1) 행추가 버튼을 클릭하여 입력란을 추가합니다.

(2) 추가된 입력란에서 품목명을 입력합니다.(품목코드는 자동생성)

(3) 저장 버튼을 클릭합니다.

## 3.1.2 단위코드등록

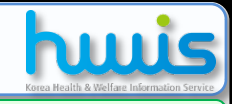

### 📑 [메뉴 위치]│관리 ▶ 고정자산 ▶ 기초등록 ▶ 단위코드등록

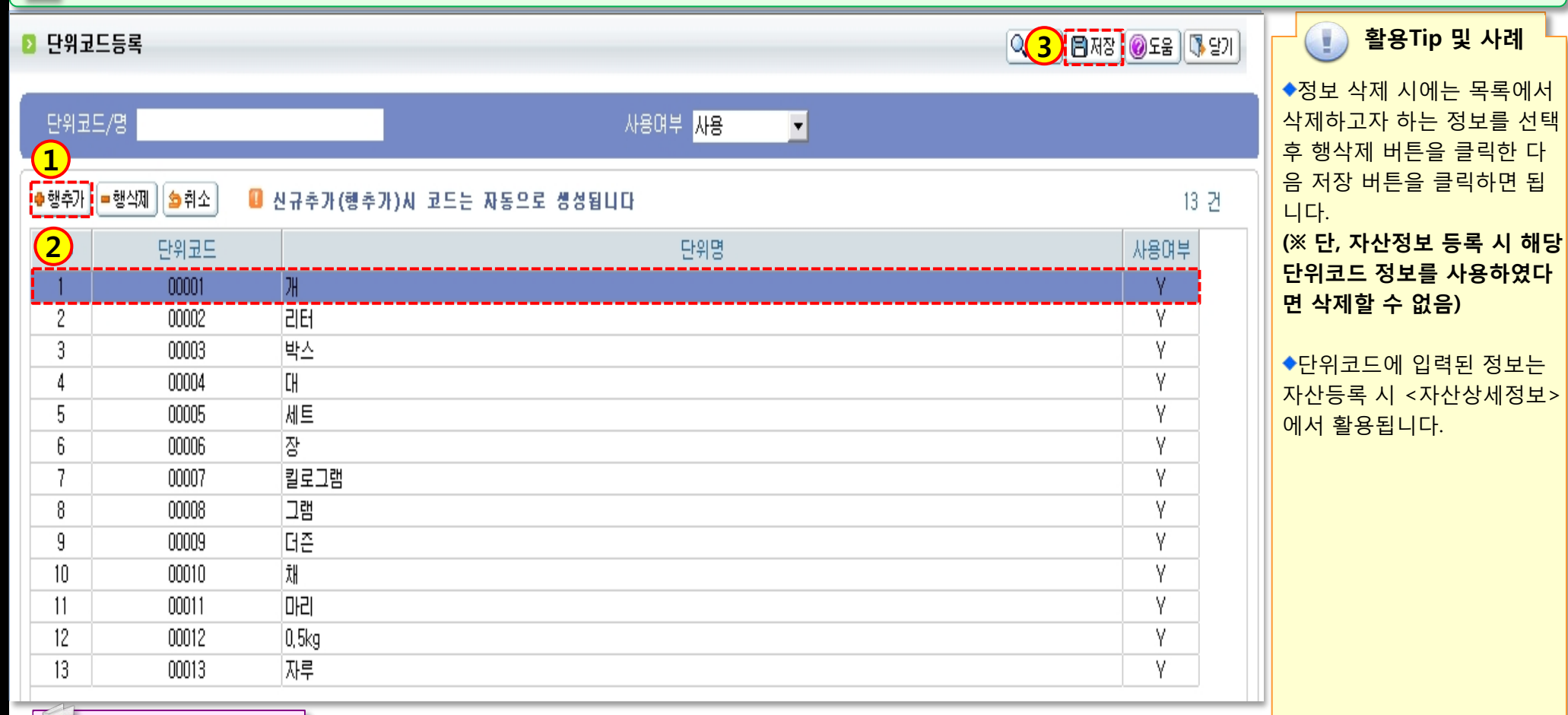

🥒 🏓 메뉴 및 업무순서 🛛 📖

(1) 행추가 버튼을 클릭하여 입력란을 추가합니다.

(2) 추가된 입력란에서 단위명을 입력합니다.(단위코드는 자동생성)

(3) 저장 버튼을 클릭합니다.

### 3.1.3 용도코드등록

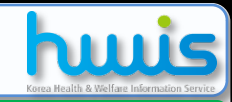

### 📑 [메뉴 위치]│관리 ▶ 고정자산 ▶ 기초등록 ▶ 용도코드등록

| 🔁 용도코드등록 |
|----------|
|----------|

| ····································                                                                                                    | 8도코드등록                                                                                                    |                                                                | < 3 @ सरु] @ द ह ] ि छ रा | · 활용Tip 및 사례                                                                                                    |
|----------------------------------------------------------------------------------------------------|----------------------------------------------------------------------------------------------------|----------------------------------------------------------------|---------------------------|----------------------------------------------------------------------------------------------------|
| ····································                                                                                                    |                                                                                                    | 사용여부 <mark>사용</mark>                                           |                           | ◆정보 삭제 시에는 목록에서                                                                                                    |
| NO         용도코트         용도명         사용이부           2         00001         사용명         Y           4         00001         사용명         Y           4         00001         사용명         Y           4         00001         사용명         Y           4         00001         사용명         Y           4         00001         사용명         Y           4         00001         사용명         Y           93.8         93.8         Y         Y           4         00004         93.8         Y           93.8         93.8         Y         Y           Y         93.8         Y         Y           Y         Y         Y         Y           Y         Y         Y         Y           Y         Y         Y         Y           Y         Y         Y         Y           Y         Y         Y         Y           Y         Y         Y         Y           Y         Y         Y         Y           Y         Y         Y         Y           Y         Y         Y | ● 행추가 <mark>●</mark> 행삭제                                                                                              | 🔲 신규추가(행추가)시 코드는 자동으로 생성됩니다                                    | 4 건                       | 삭제하고자 하는 정보를 선택<br>후 행삭제 버튼을 클릭하 다                                                                                                    |
| (2) 추가된 입력란에서 용도명을 입력합니다.(용도코드는 자동생성)<br>(3) 저장 버튼을 클릭합니다.                                                                                                    | ● 행추가       ● 행수가       ● 행수가         NO       용도코드         1       00001         2       00003         4       00004 | ● 신규추가(행추가)시 코드는 자동으로 생성됩니다<br>용도명<br>사무용<br>조리용<br>초소용<br>의료용 | 4 건<br>사용여부               | 삭제하고자 하는 정보를 선택<br>후 행삭제 버튼을 클릭하면 됩<br>니다.<br>(※ 단, 자산정보 등록 시 해당<br>용도코드 정보를 사용하였다<br>면 삭제할 수 없음)<br>◆용도코드에 입력된 정보는<br>자산등록 시 <자산상세정보<br>에서 활용됩니다. |
| (3) 저장 버튼을 클릭합니다.                                                                                                    | (2) 추가된 입력란에서                                                                                                    | 용도명을 입력합니다.(용도코드는 자동생성)                                        |                           |                                                                                                    |
|                                                                                                    | (3) 저장 버튼을 클릭힙                                                                                                    | 날니다.                                                           |                           |                                                                                                    |

STOP & PAR

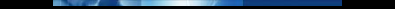

## 3.1.4 위치코드등록

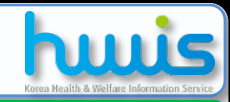

### 📑 [메뉴 위치]│관리 ▶ 고정자산 ▶ 기초등록 ▶ 위치코드등록

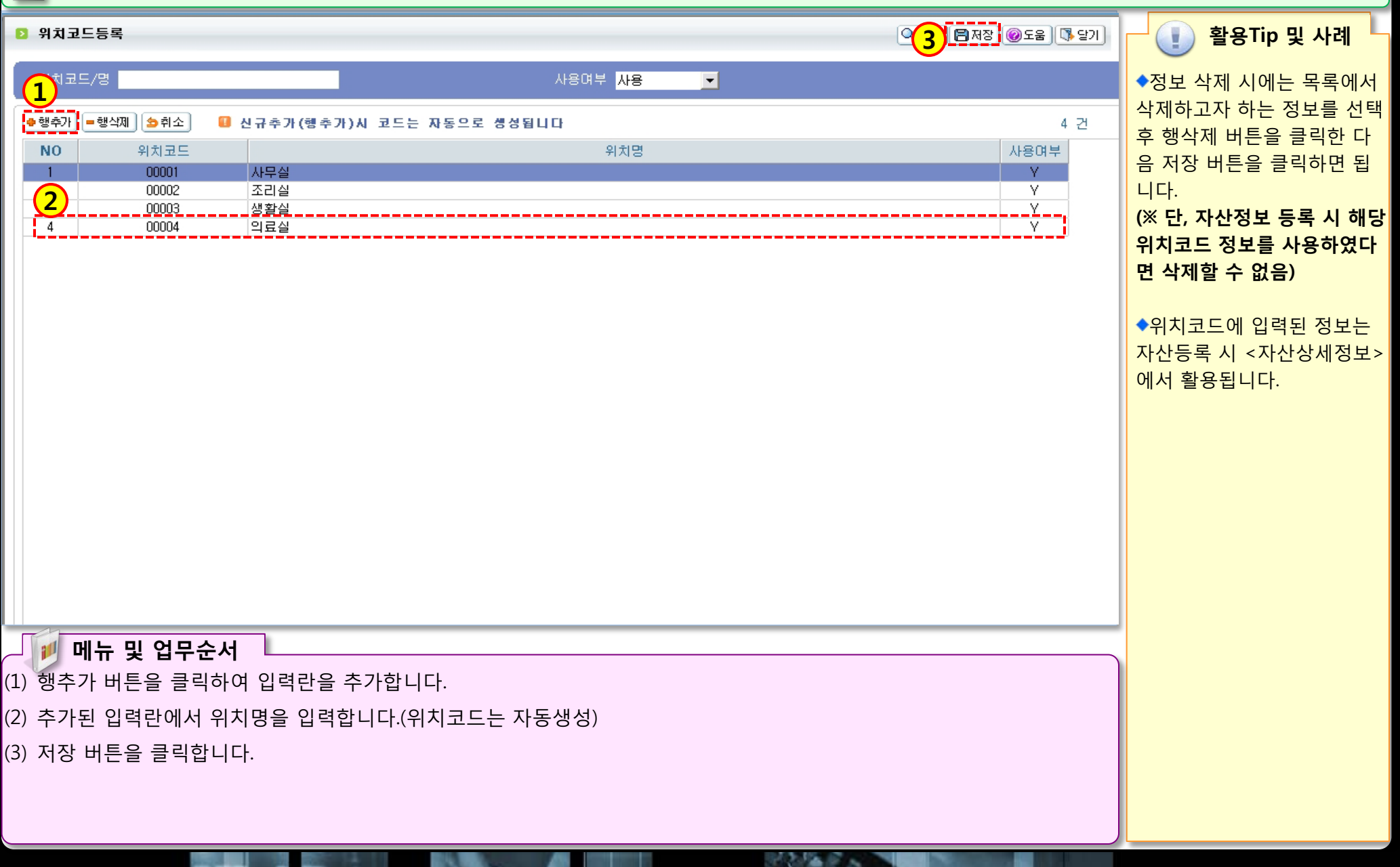

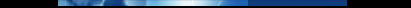

### 3.1.5 고정자산 기초자료등록

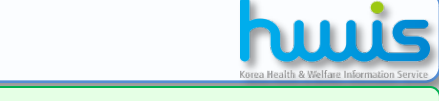

📑 [메뉴 위치]│관리 ▶ 고정자산 ▶ 기초등록 ▶ 고정자산 기초자료등록

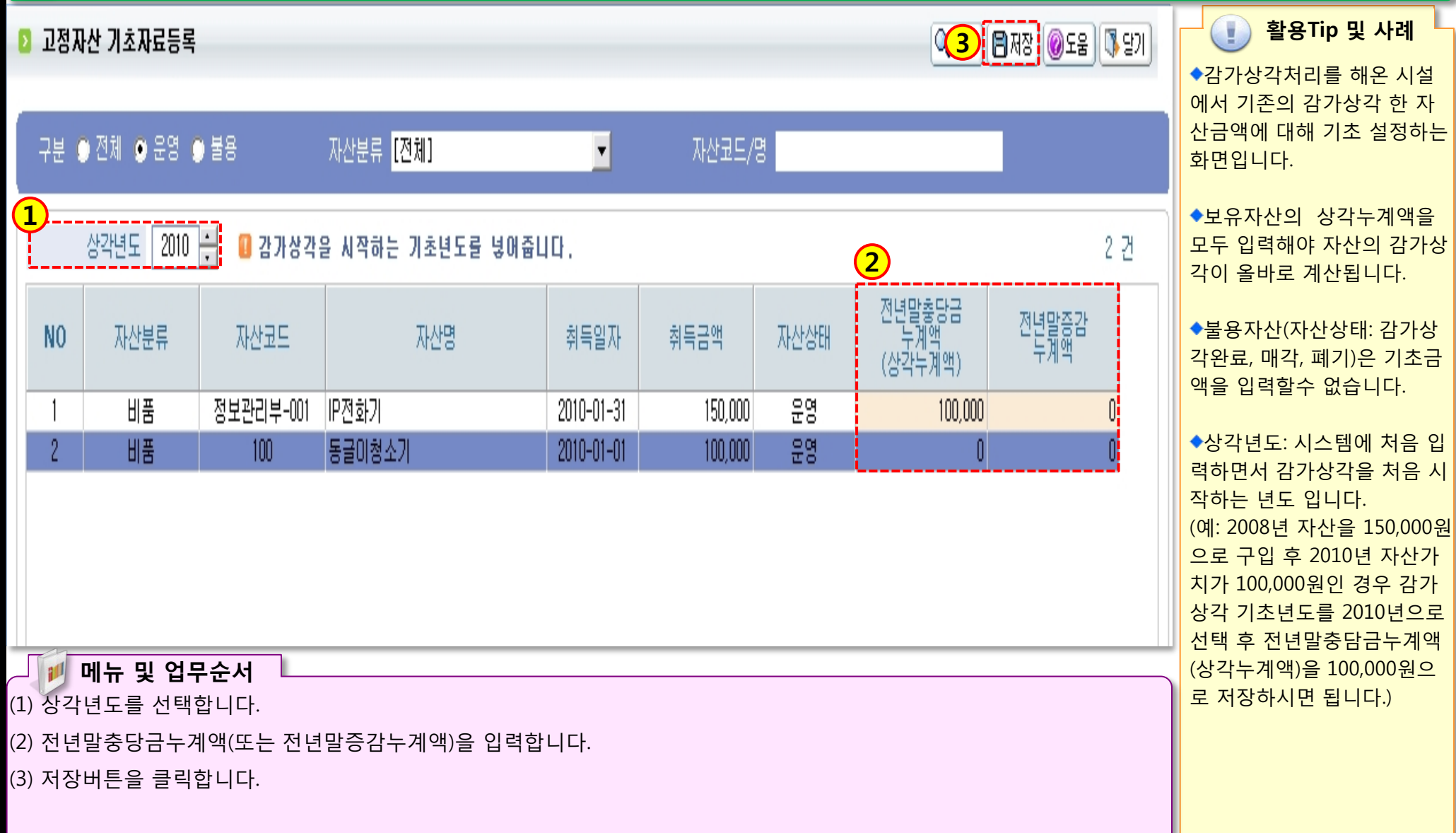

## 3.2.1 고정자산등록

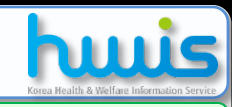

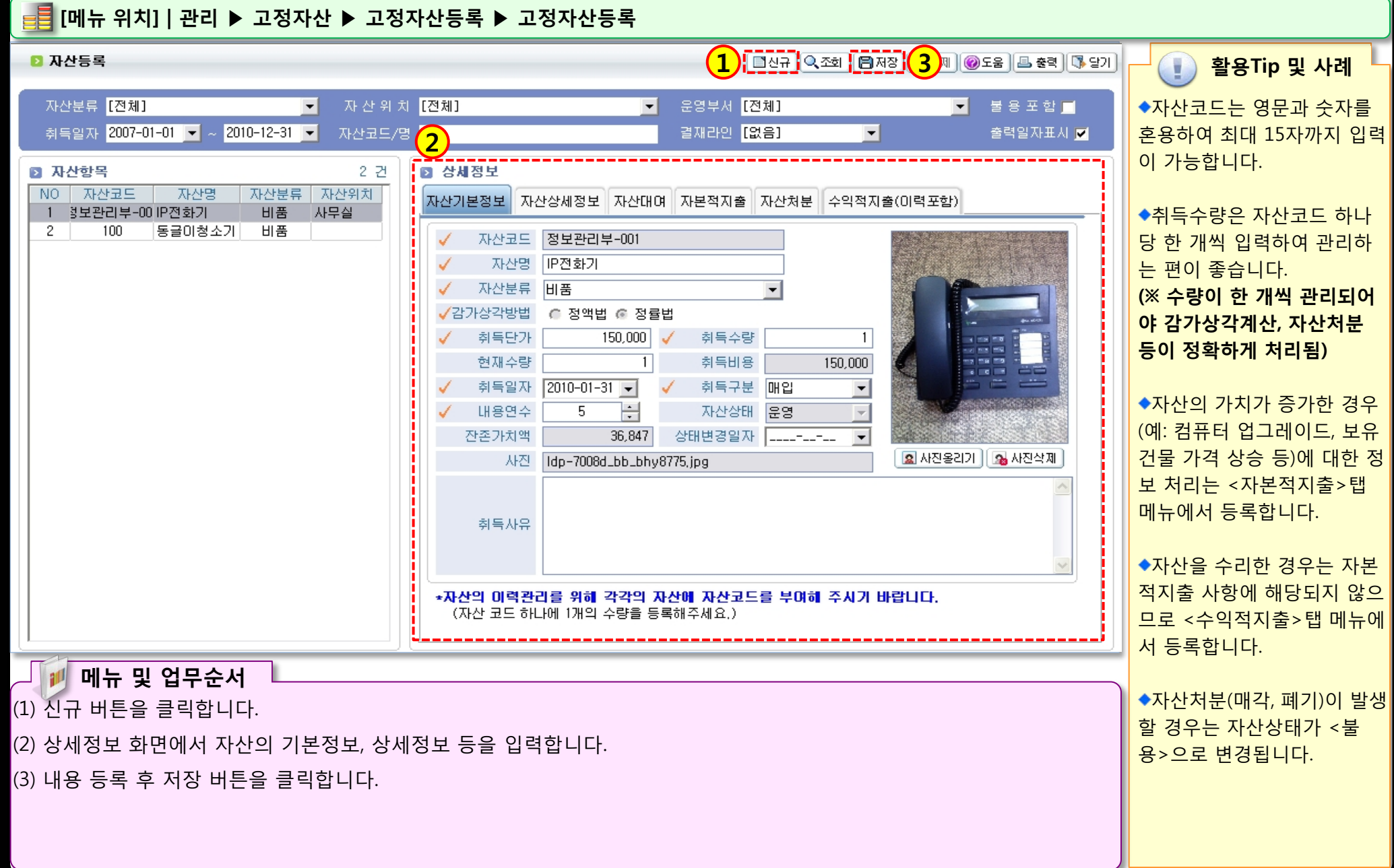

### 3.2.2 자산 기본정보등록(멀티)\_엑셀업로드

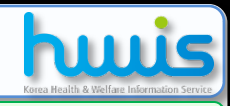

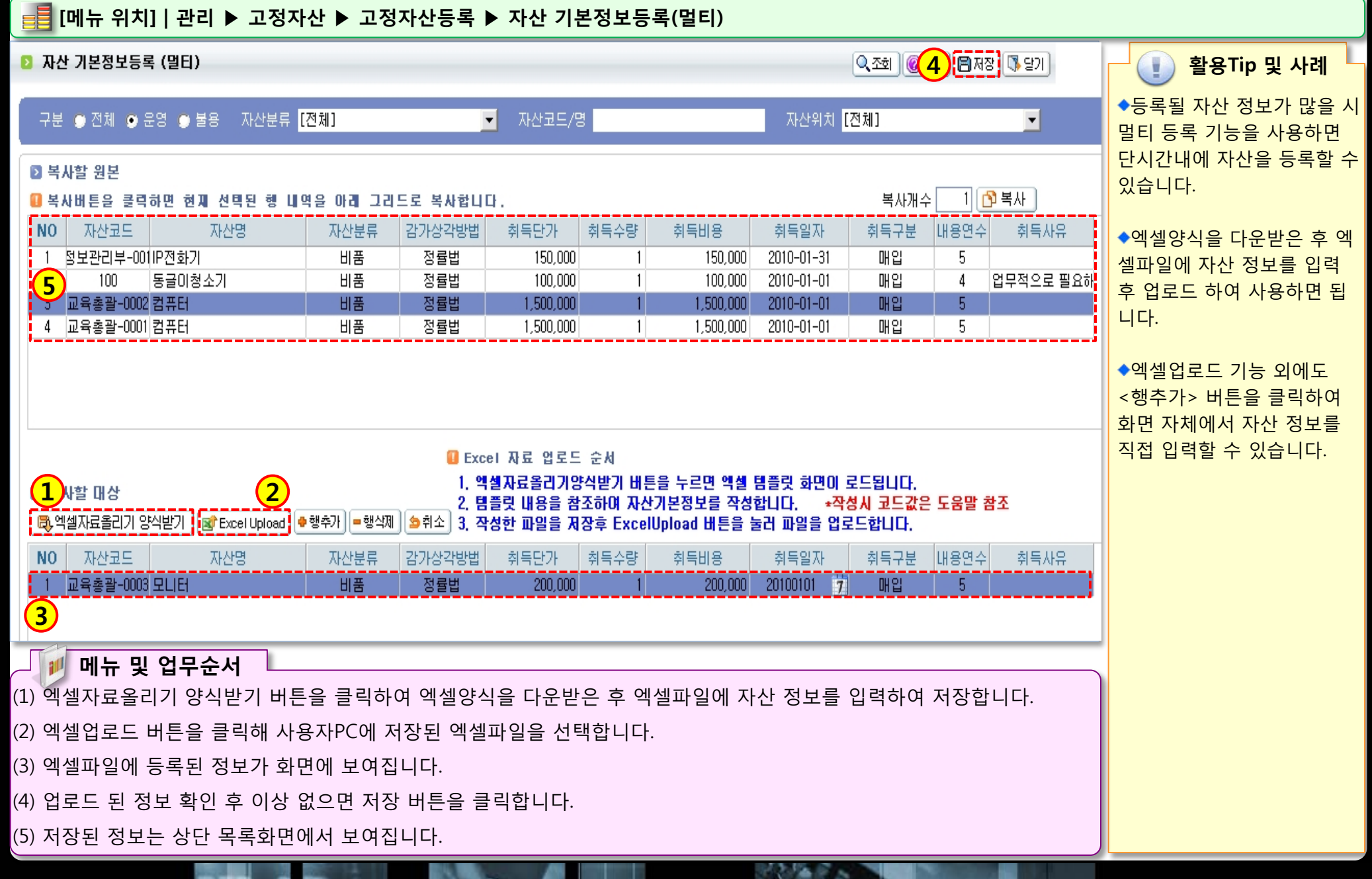

### 3.2.3 자산 기본정보등록(멀티)\_복사기능

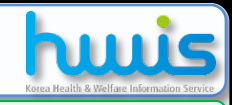

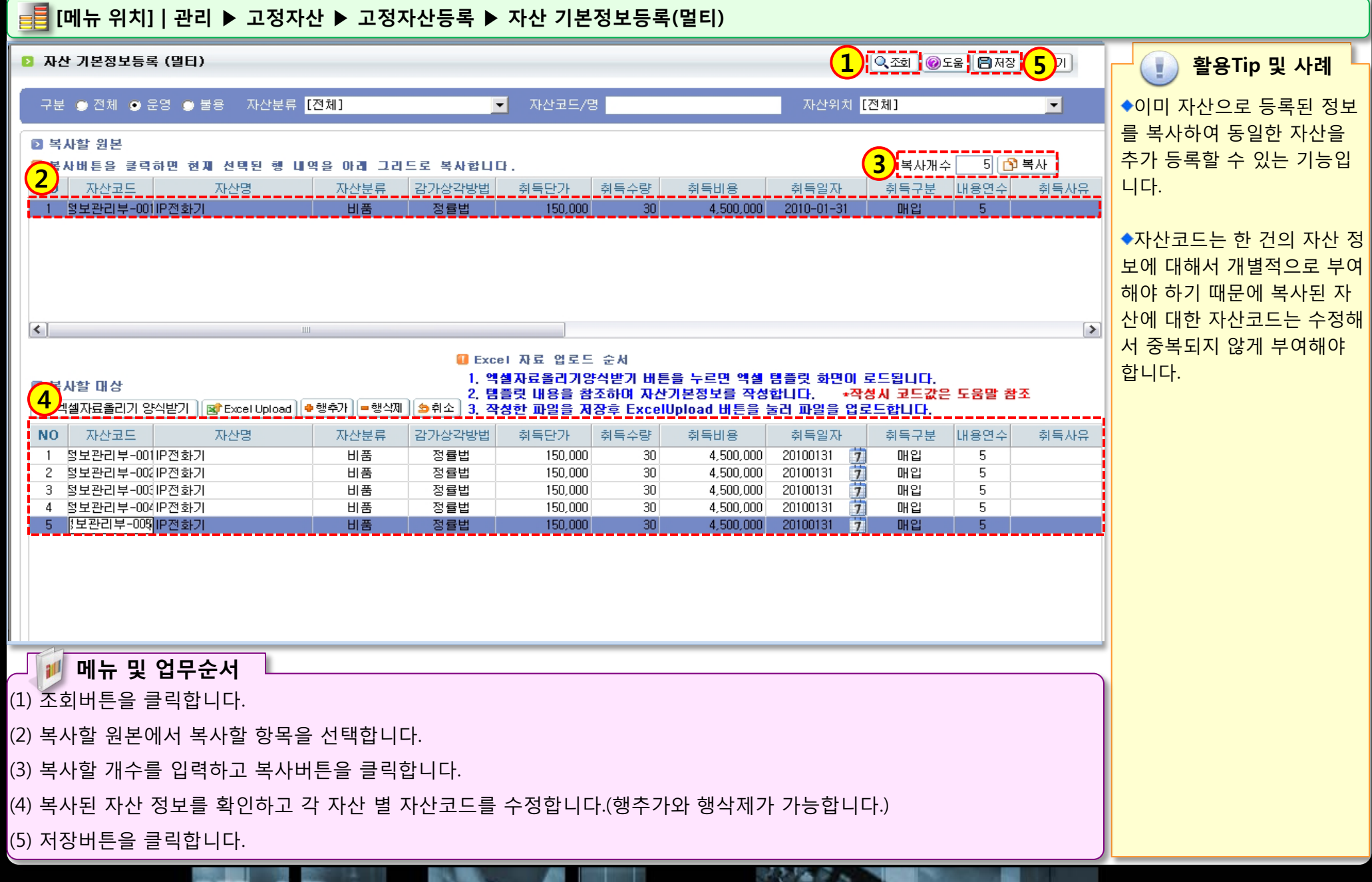

### 3.2.4 고정자산등록(연계)

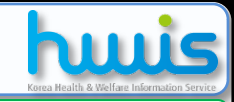

활용Tip 및 사례

◆연계되는 결의서종류

1) 후원품사용 : 고객관리>후

원금품관리>후원품사용명세

서 등록 시 물품구분을 비품

으로 등록한 정보가 나타남.

2) 구매지출결의서 : 경리>결

의및전표관리>결의서등록 에

서 지출결의서의 물품등록 시

물품구분을 고정자산으로 등

◆고객관리와 경리의 관련 정

보가 연계되어 자산으로 등록

◆자산 등록을 원치 않는 정보 에 대해서는 연계작업을 하지

할 수 있도록 기능을 지원합

록한 정보가 나타남.

니다.

마십시요.

1 Q 조회 @ 도움 [ \$ 달기

## [메뉴 위치] | 관리 ▶ 고정자산 ▶ 고정자산등록 ▶ 고정자산등록(연계) 고<sup>정자산등록(연계)</sup>

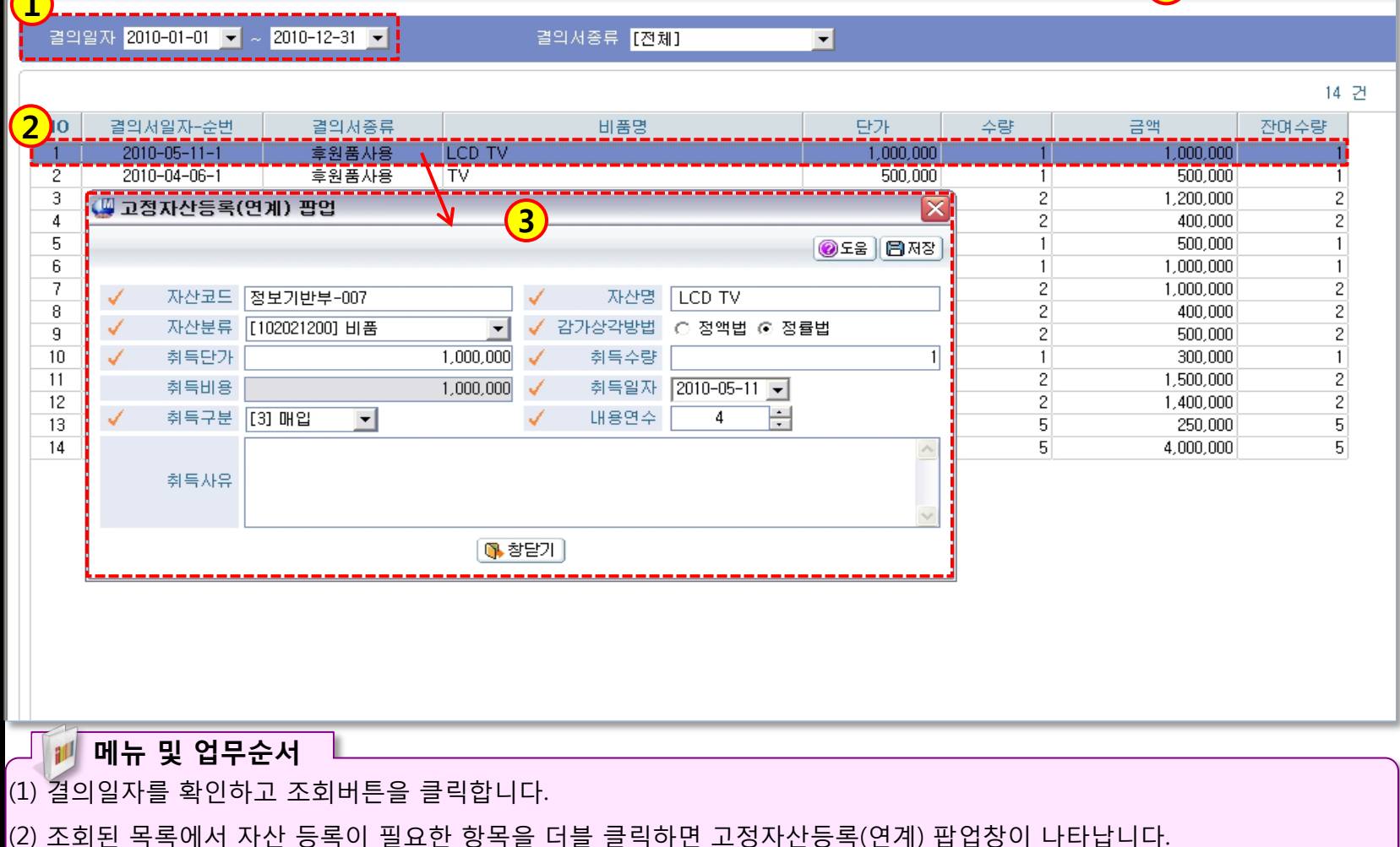

312.1% F 3

(3) 고정자산등록(연계) 팝업창에서 필수항목을 모두 입력하고 저장버튼을 클릭합니다.

(4) 저장된 정보는 고정자산으로 등록됩니다.

### 3.3 감가상각계산

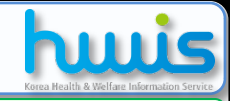

### 📑 [메뉴 위치]│관리 ▶ 고정자산 ▶ 감가상각 ▶ 감가상각계산

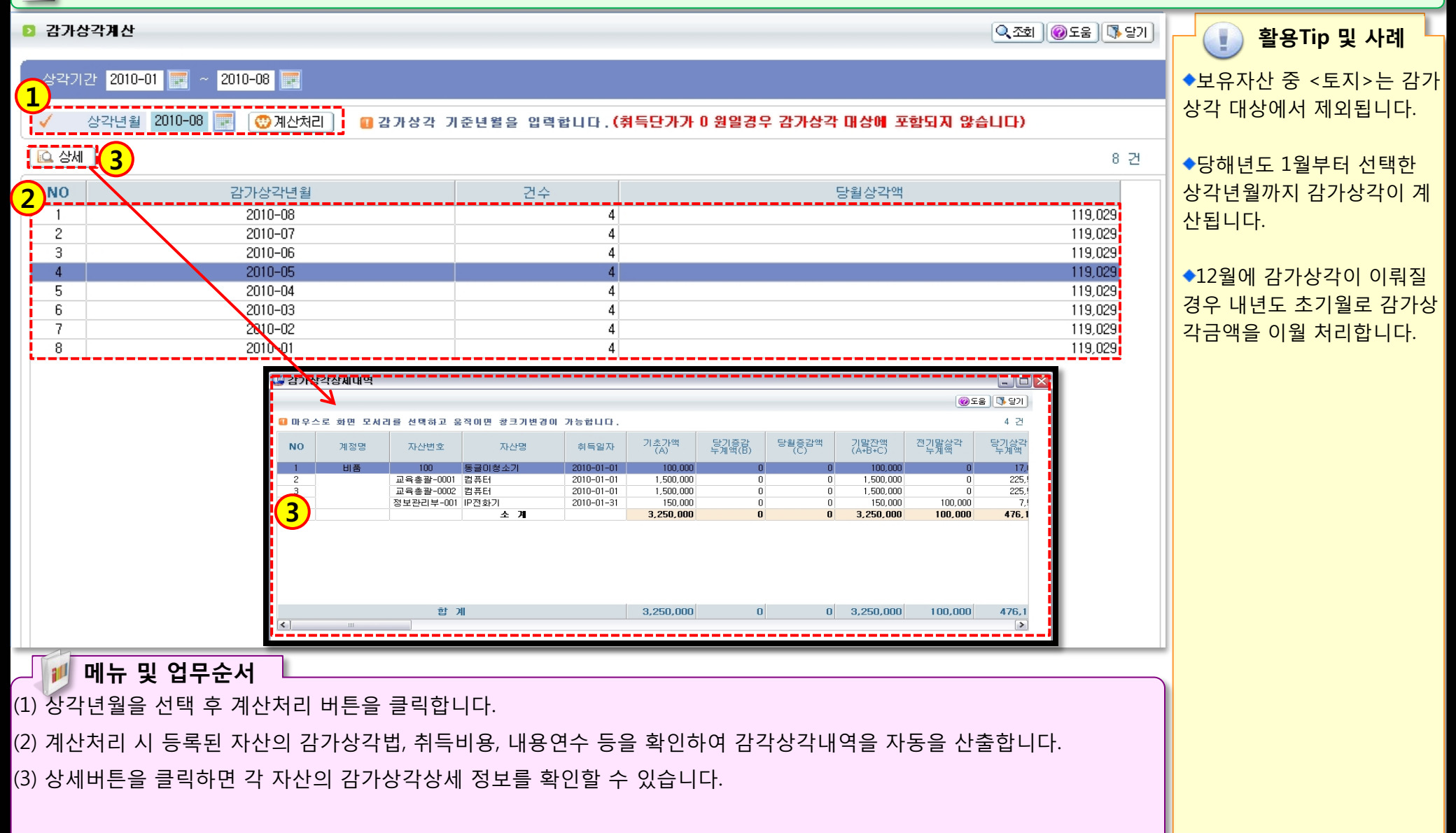

100 100 100
# 3.4.1 고정자산대장

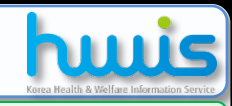

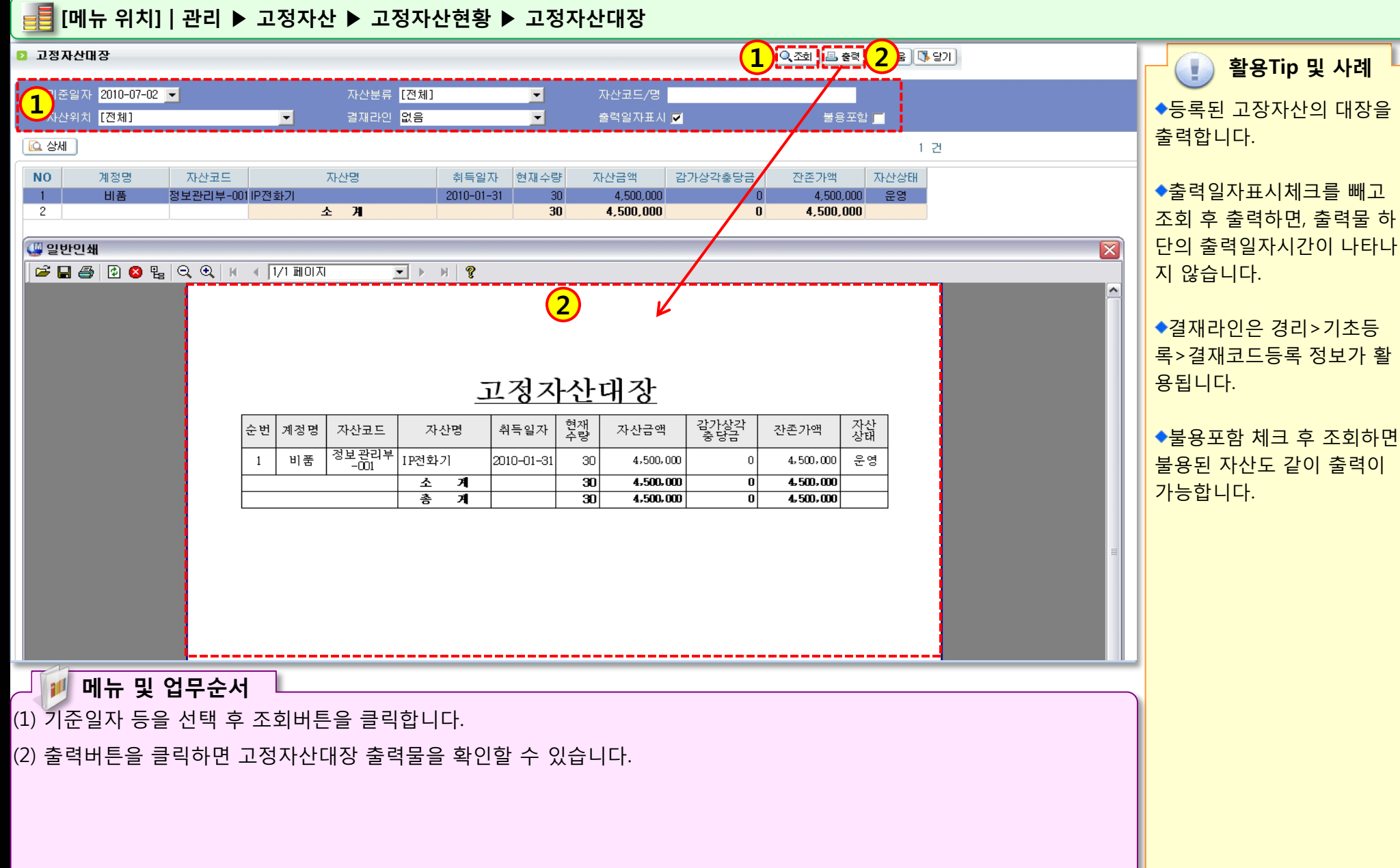

312 Mar 6 2

### 3.4.2 비품라벨

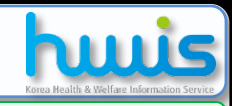

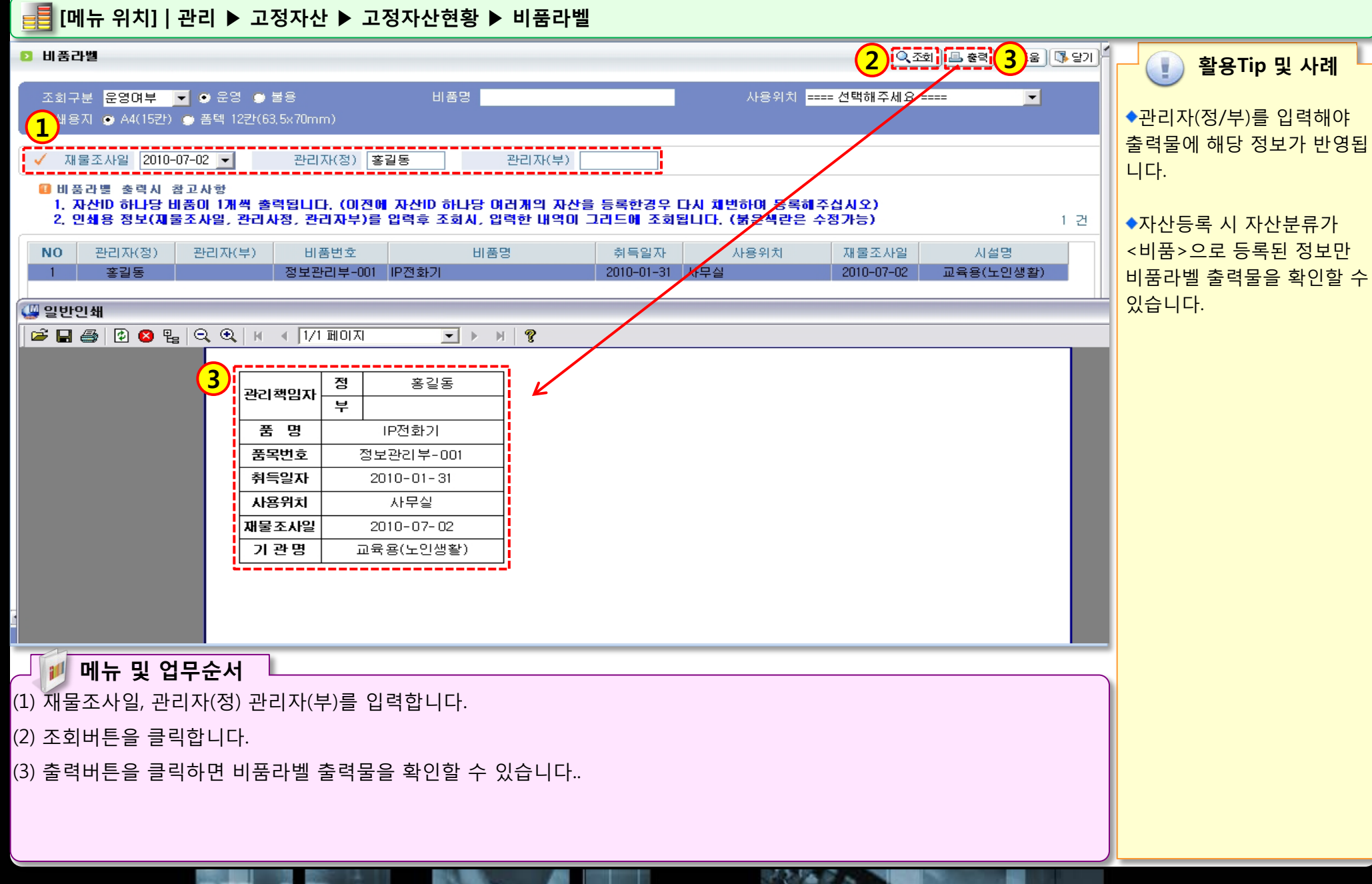

### 3.5.1 소모품분류코드등록

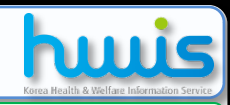

### 📑 [메뉴 위치]│관리 ▶ 고정자산 ▶ 소모품관리 ▶ 소모품분류코드등록

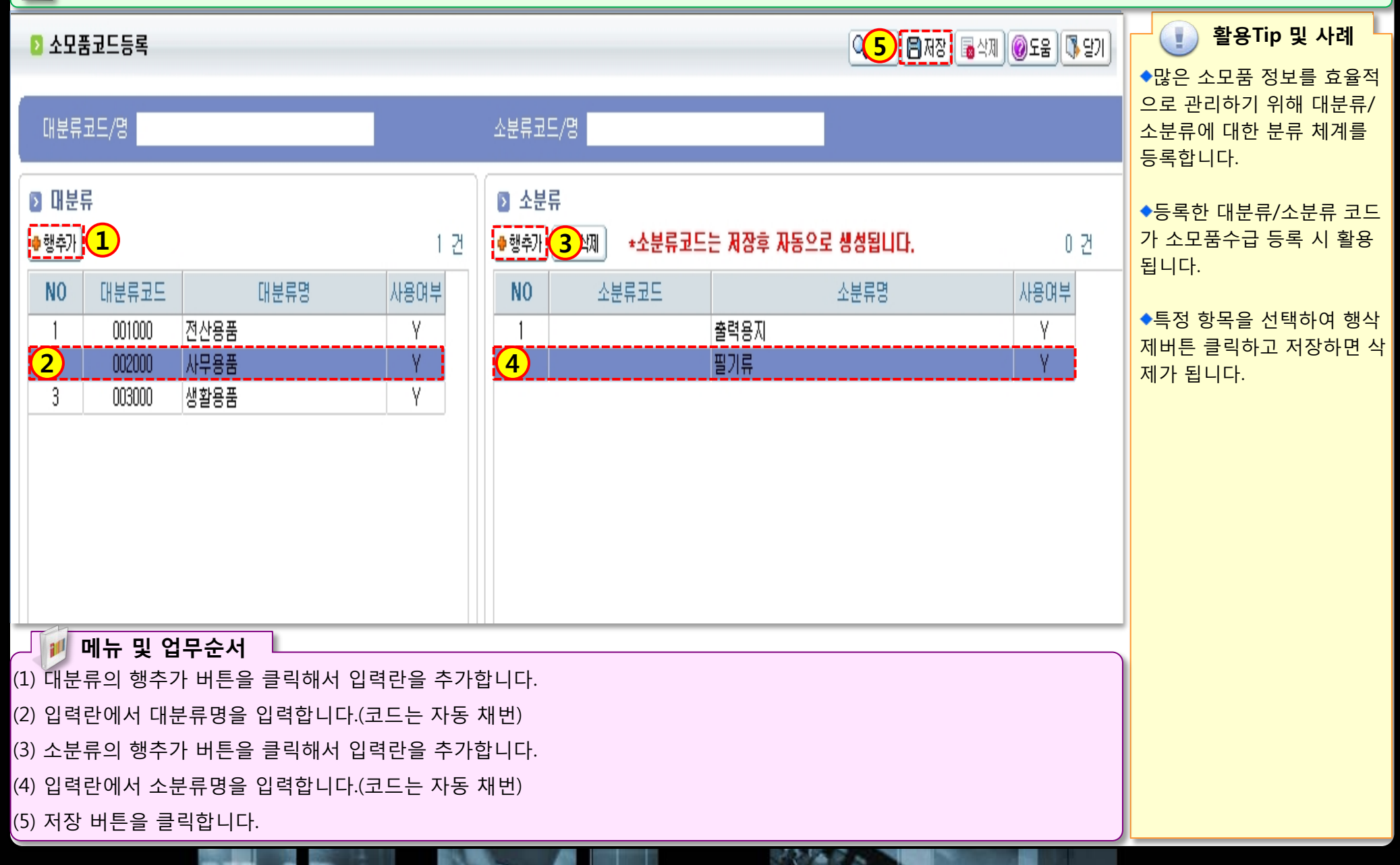

### 3.5.2 소모품개별수급등록

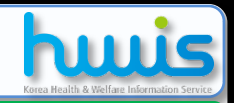

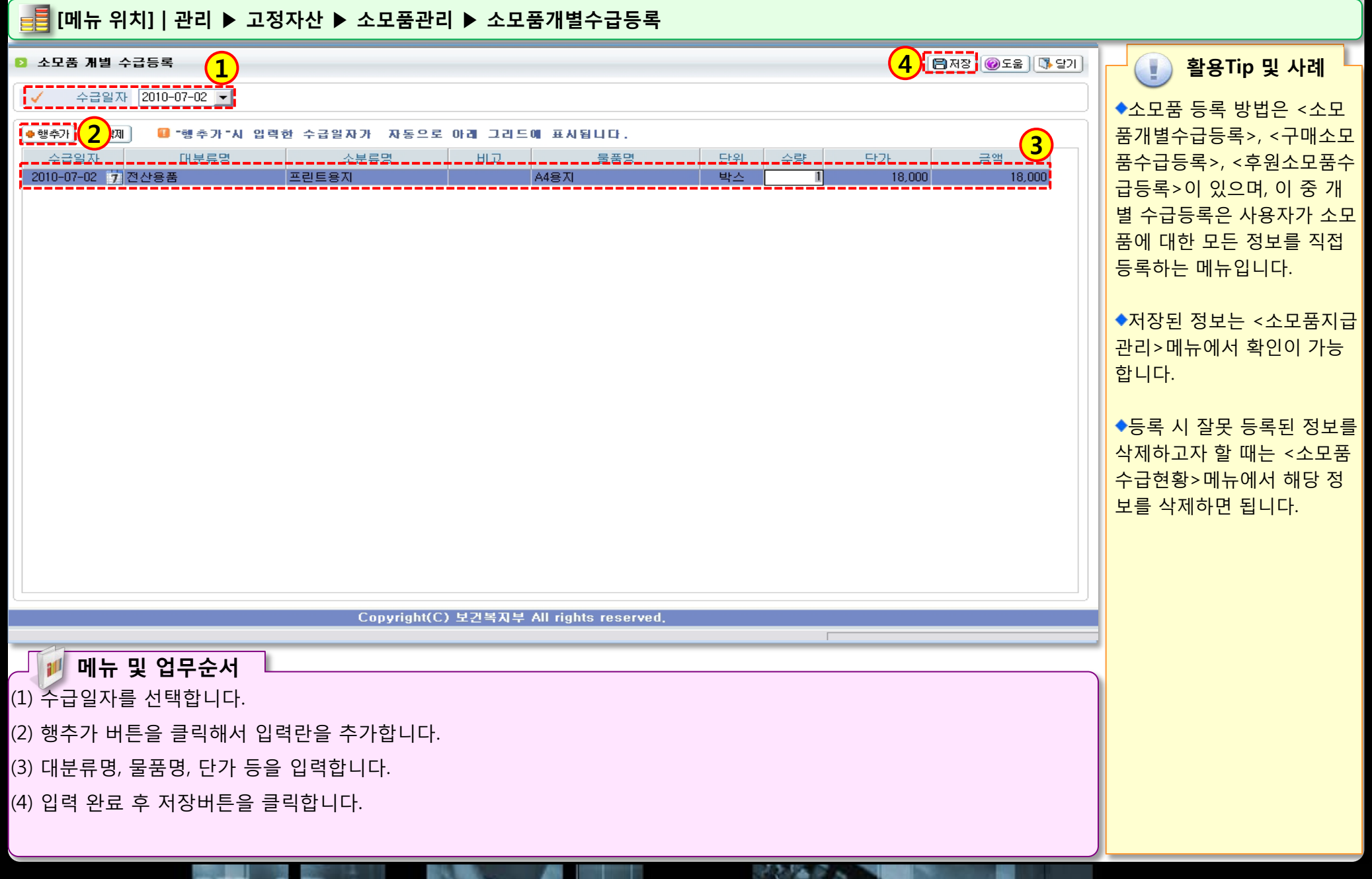

### 3.5.3 구매소모품수급등록

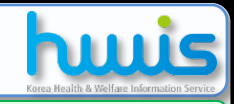

### 📑 [메뉴 위치]│관리 ▶ 고정자산 ▶ 소모품관리 ▶ 구매소모품수급등록

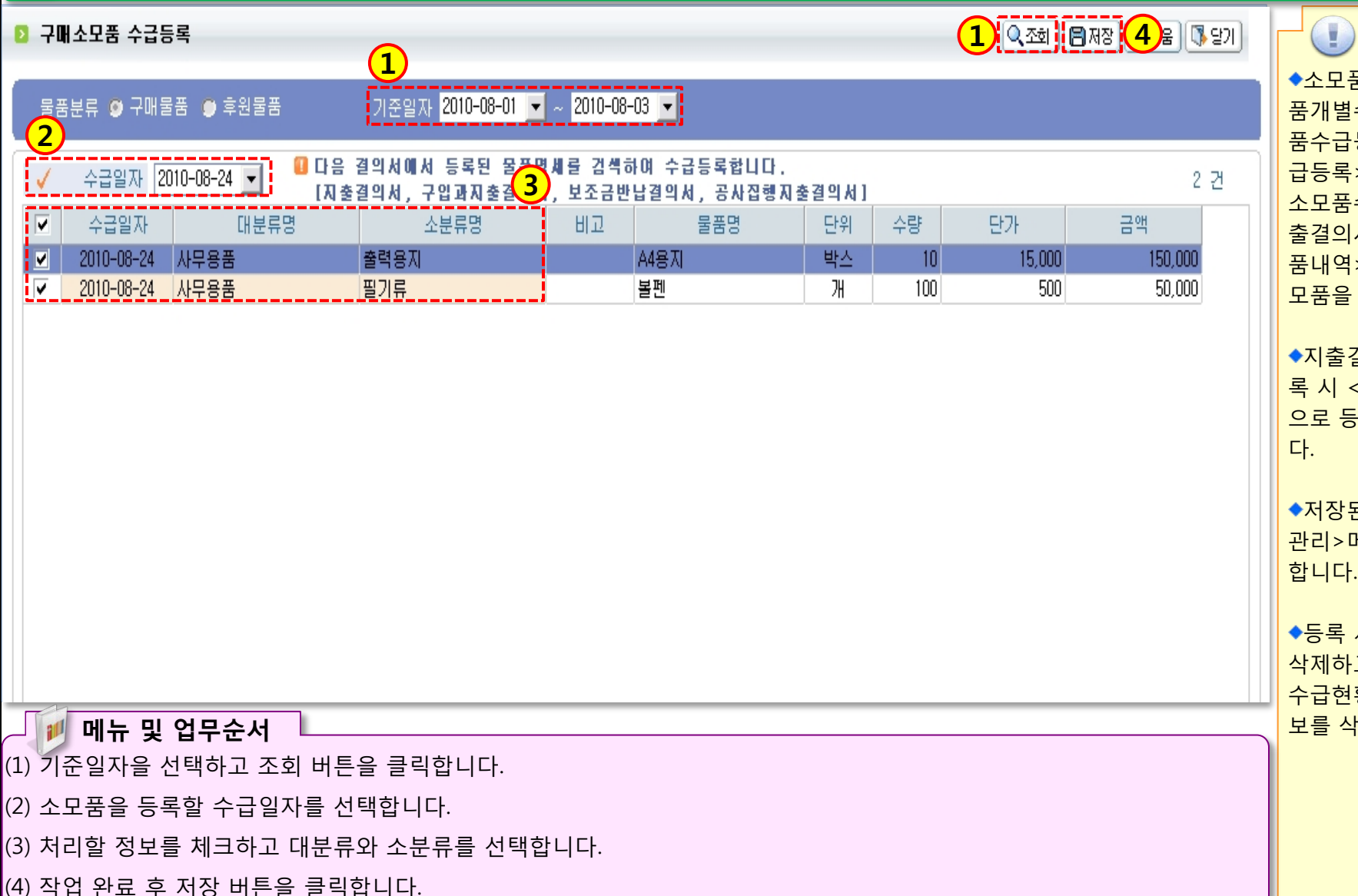

◆소모품 등록 방법은 <소모 품개별수급등록>, <구매소모 품수급등록>, <후원소모품수 급등록>이 있으며, 이중 구매 소모품수급등록은 경리의 지 출결의서 작성 시 등록한 <물 품내역> 정보를 연계하여 소 모품을 등록하는 메뉴입니다.

활용Tip 및 사례

◆지출결의서의 물품내역 등 록 시 <물품구분>이 소모품 으로 등록된 정보만 연계됩니 다.

◆저장된 정보는 <소모품지급 관리>메뉴에서 확인이 가능 합니다.

◆등록 시 잘못 등록된 정보를 삭제하고자 할 때는 <소모품 수급현황>메뉴에서 해당 정 보를 삭제하면 됩니다.

### 3.5.4 후원소모품수급등록

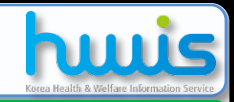

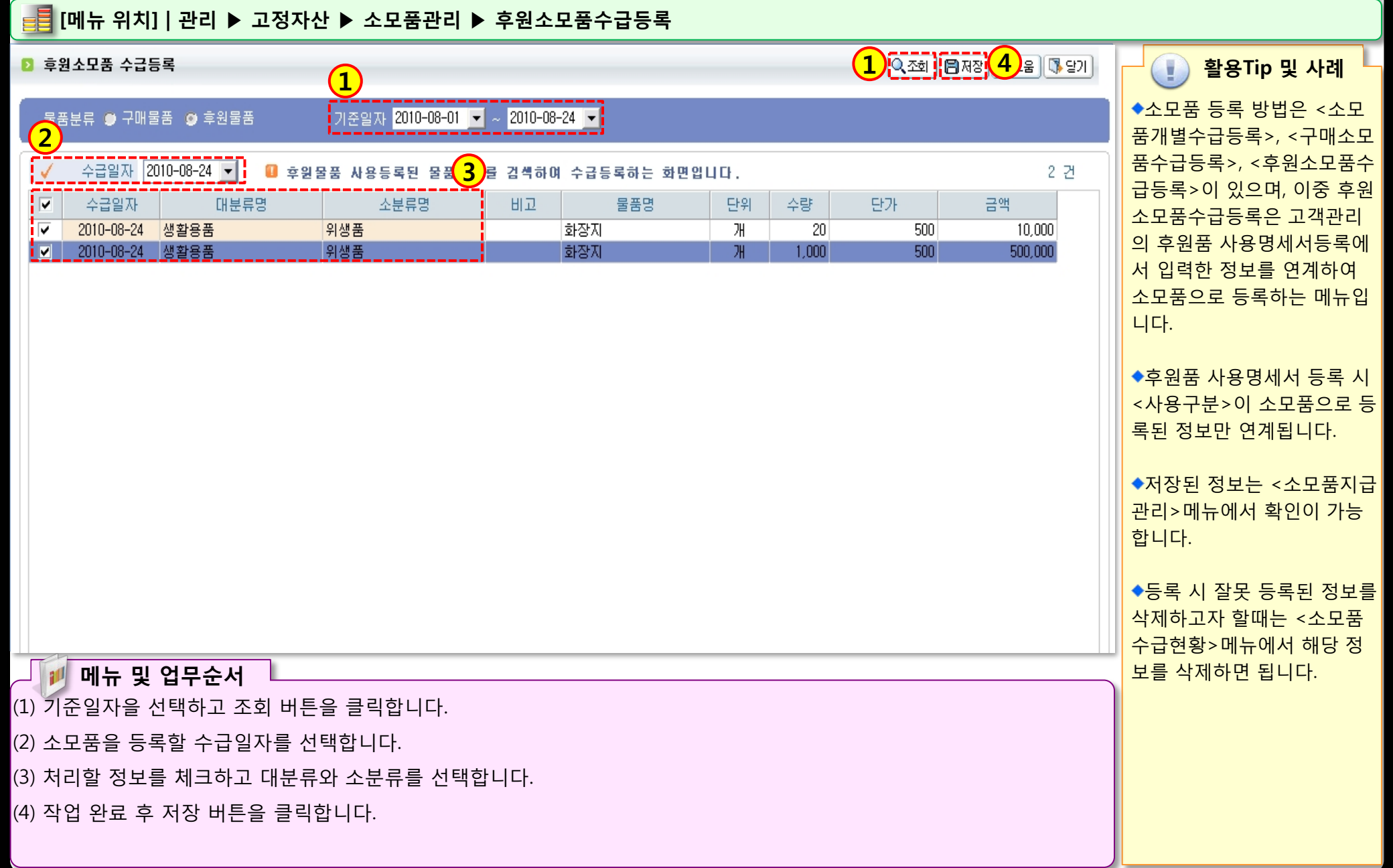

### 3.5.5 소모품지급관리

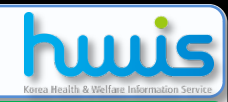

📑 [메뉴 위치]│관리 ▶ 고정자산 ▶ 소모품관리 ▶ 소모품지급관리

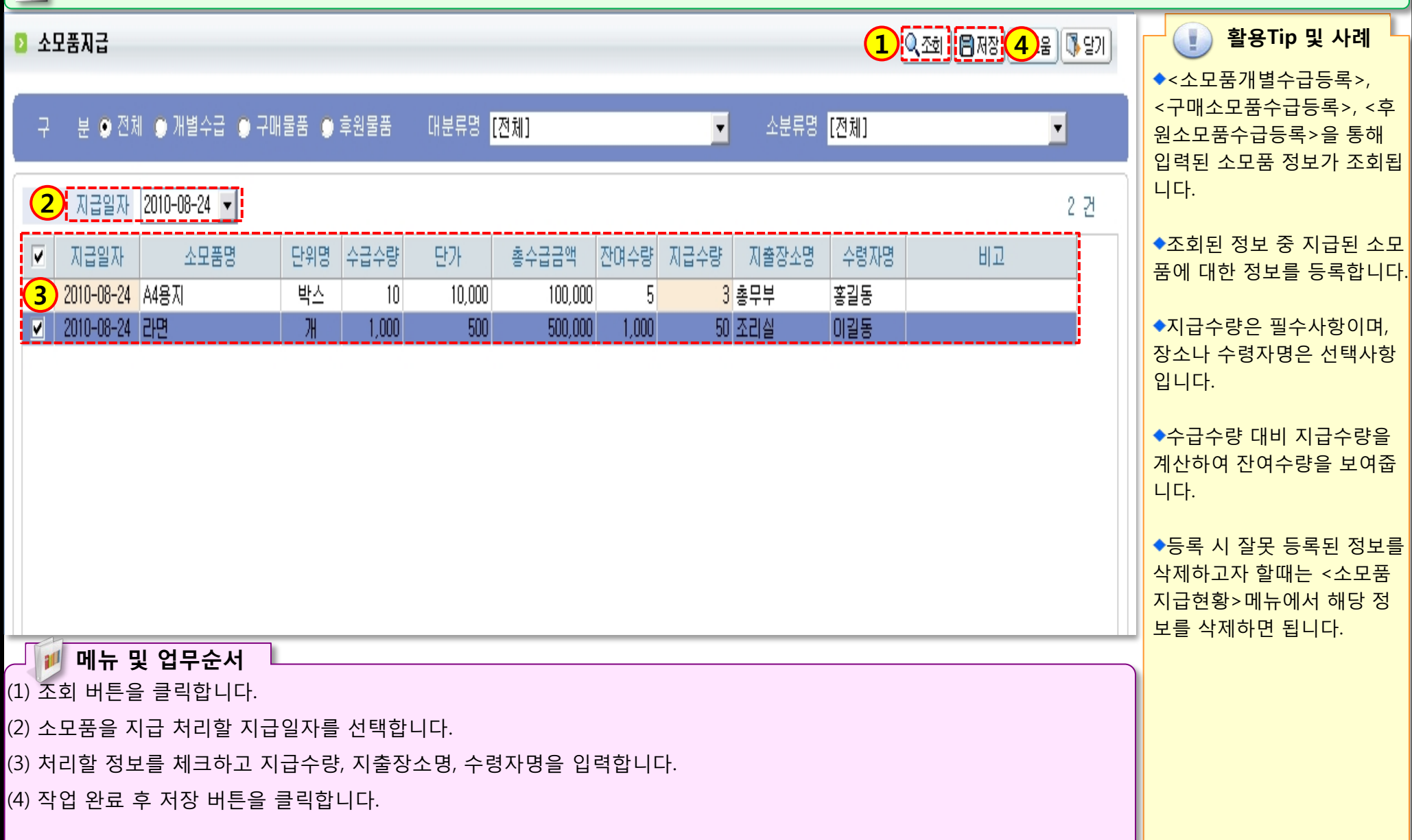

### 3.5.6 소모품수급현황

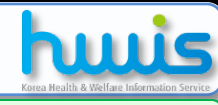

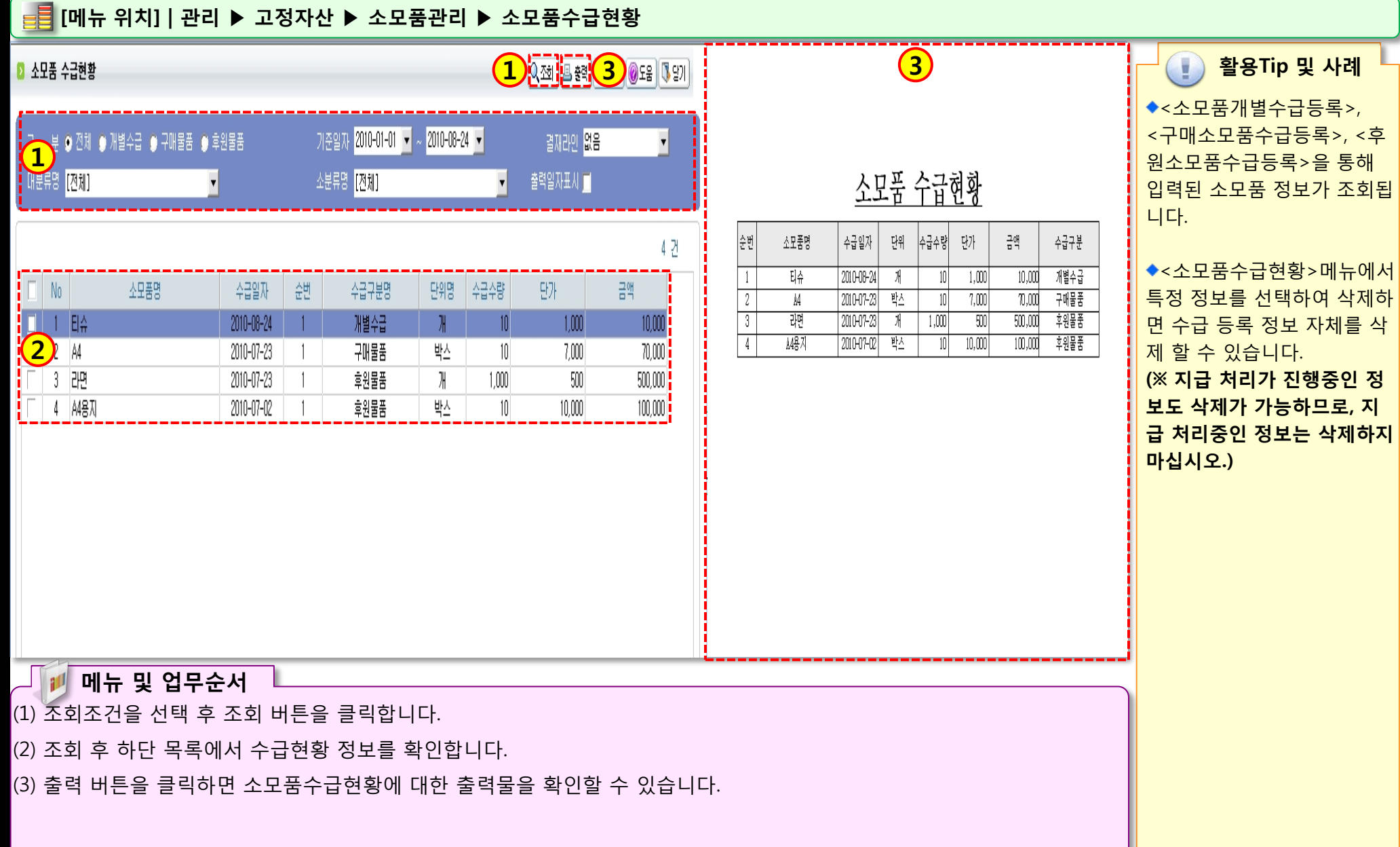

## 3.5.7 소모품지급현황

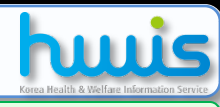

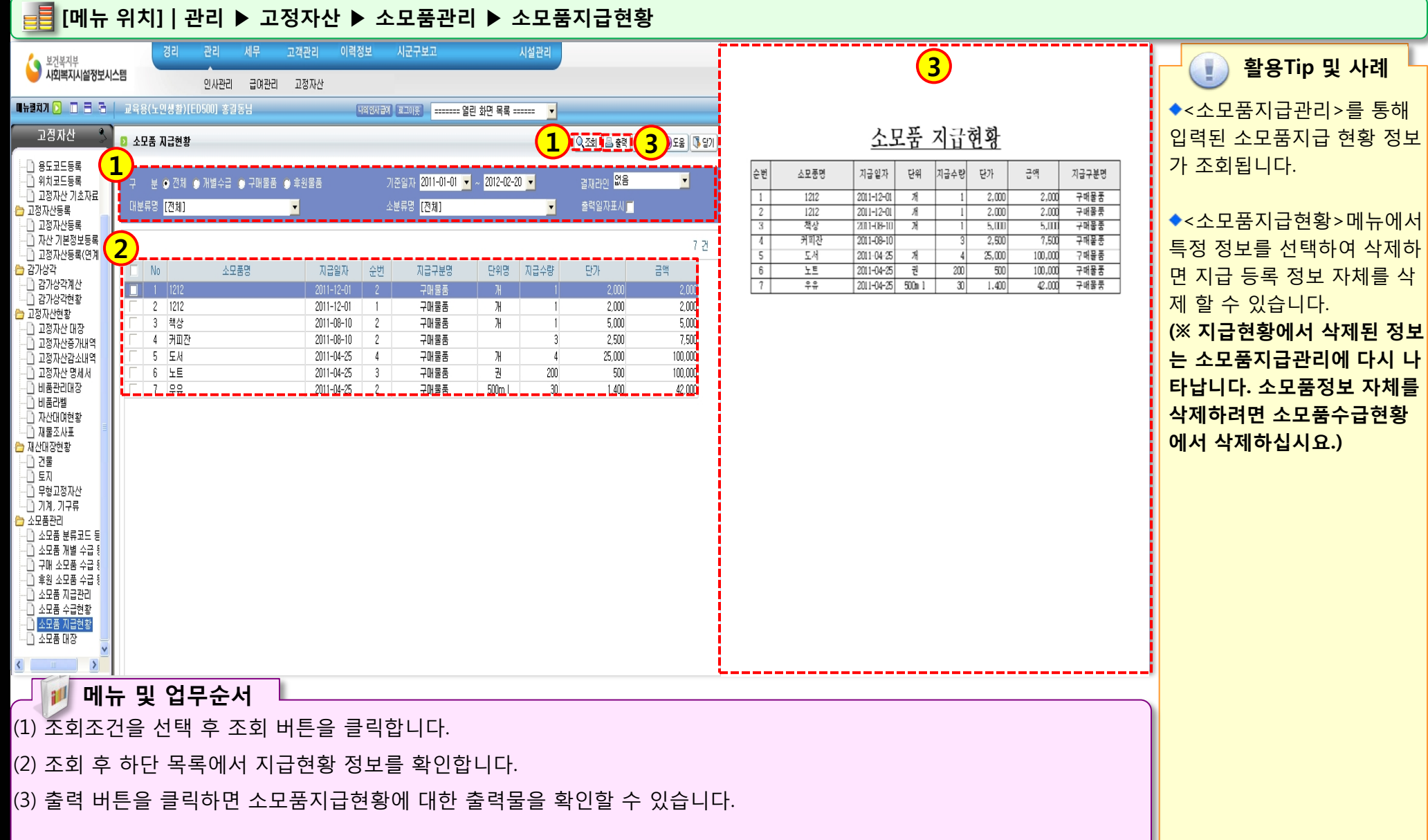

SOUTH ST

### 3.5.8 소모품대장

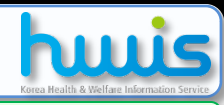

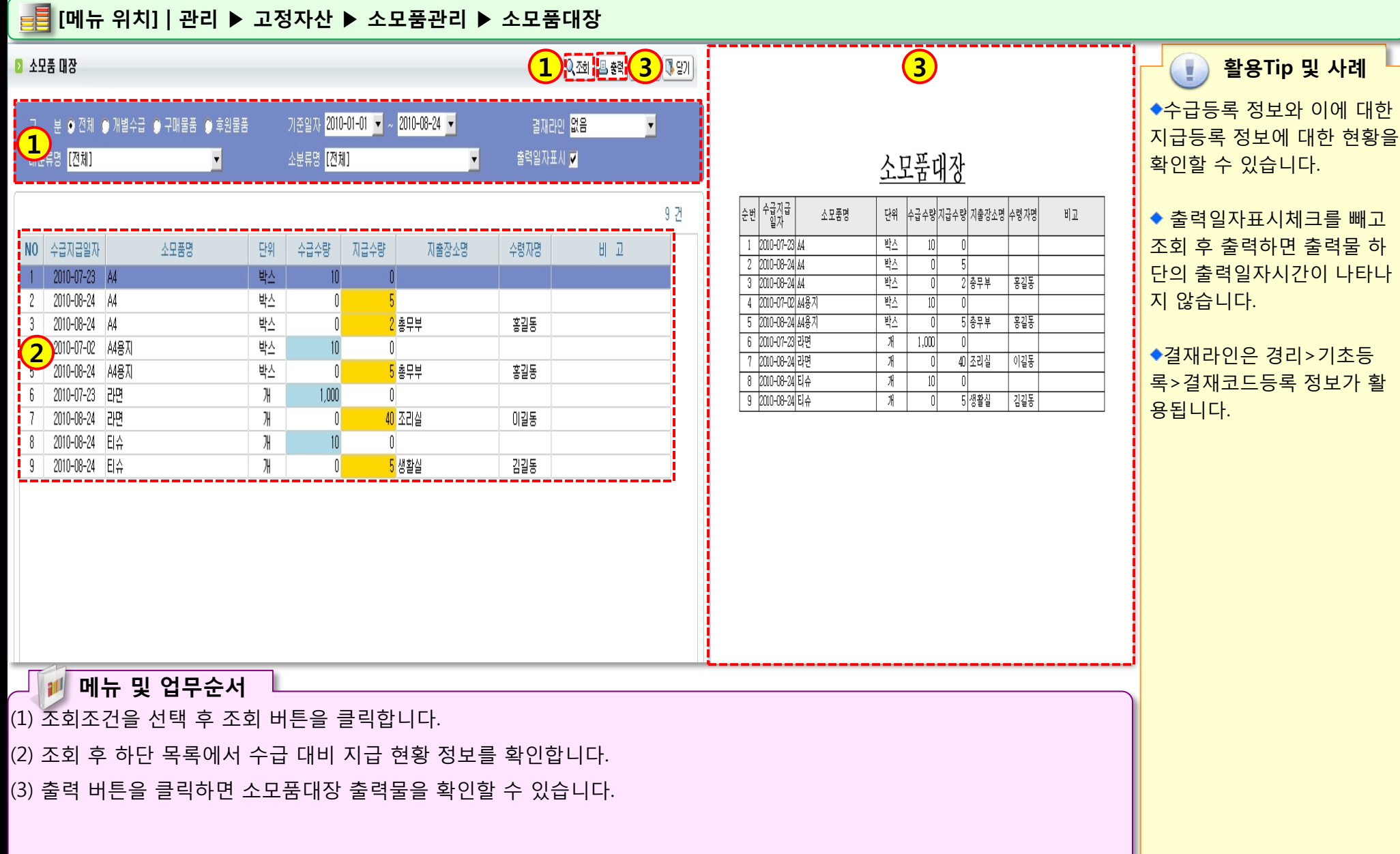

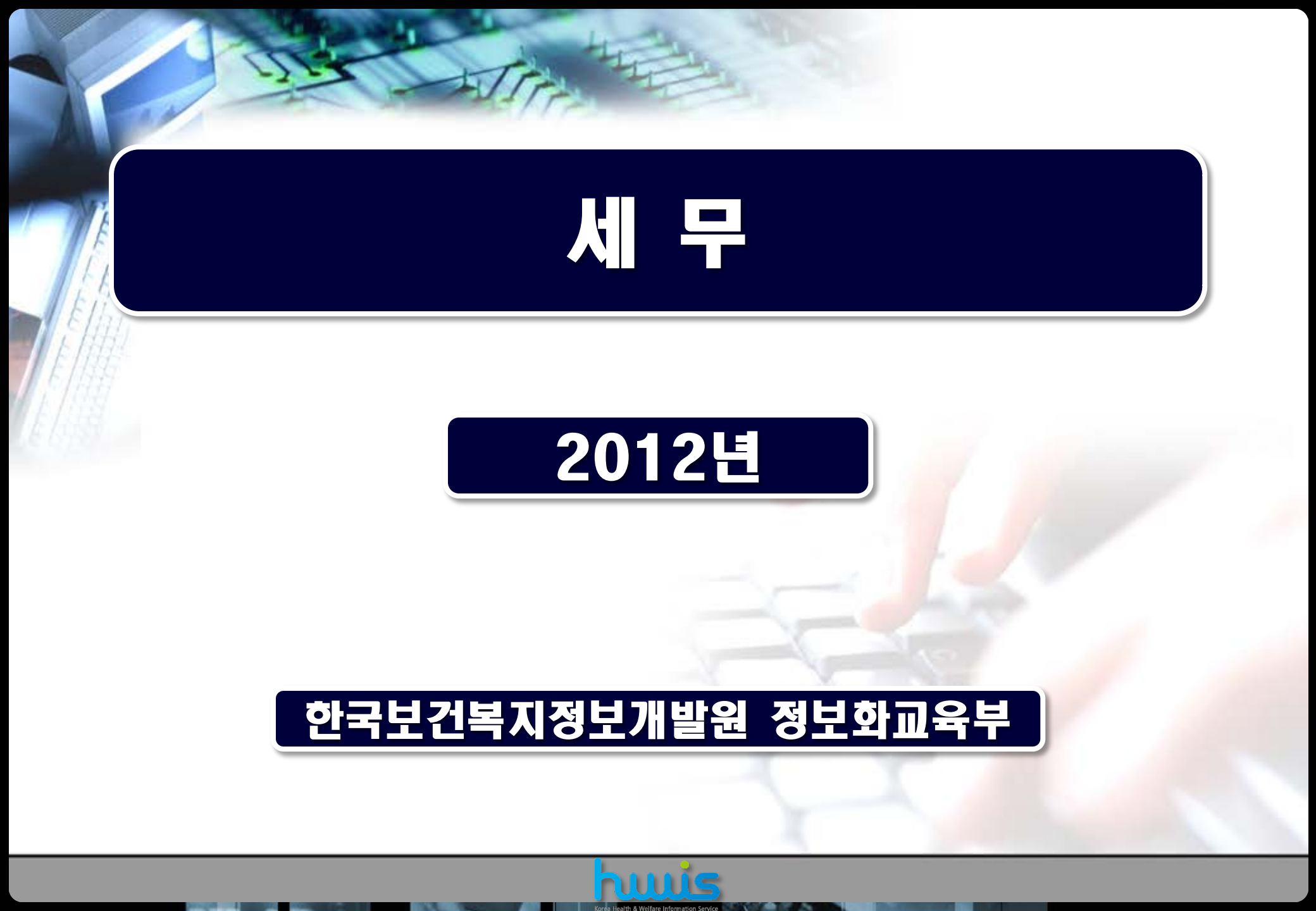

| 1. | 1. 일용직관리          |   |  |  |
|----|-------------------|---|--|--|
|    | 1.1 일용직관리163      |   |  |  |
|    | 1.2 근태관리 164      |   |  |  |
|    | 1.3 급여계산 165      |   |  |  |
|    | 1.4 급여조회및조정166    |   |  |  |
|    | 1.5 고정지급공제액관리167  |   |  |  |
|    | 1.6 기간별지급공제액관리168 |   |  |  |
|    |                   | I |  |  |

### 2. 사업소득/기타소득

| 1 | 21 사어스드자/기타스드자드로 |     |
|---|------------------|-----|
|   |                  | 170 |
|   | 2.2 사업소득사료능독     | 1/1 |
|   | 2.3 기타소득자료등록     | 172 |
|   | 24 소드자료조히        | 173 |
|   |                  | 1/5 |
|   |                  |     |

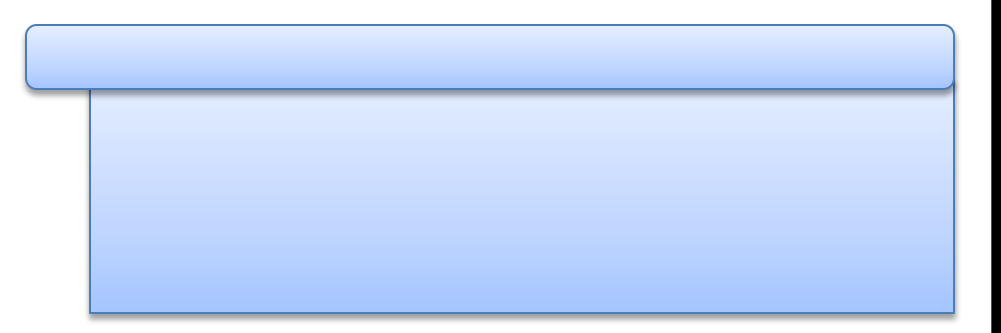

### 3. 원천세신고

| 3.1 원천징수이행상황신고서     |     |
|---------------------|-----|
| 3.2 전산매체처리          |     |
| 33 소드세/주미세영스주조히 -   |     |
| 3.5 포국제/ 우신제 8구8 포죄 | 170 |

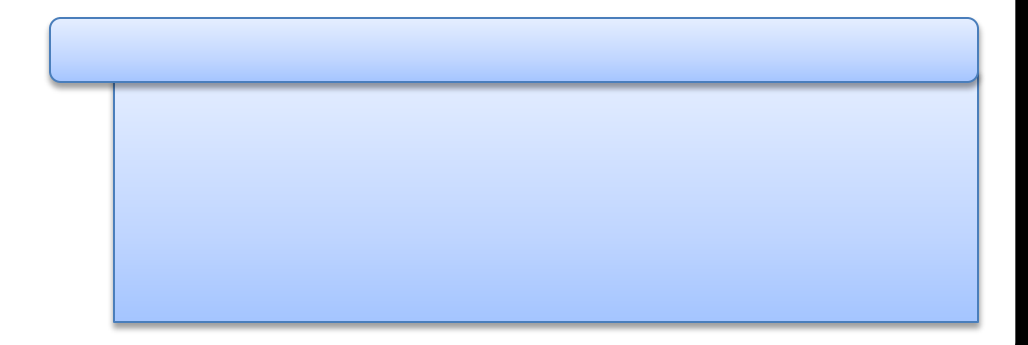

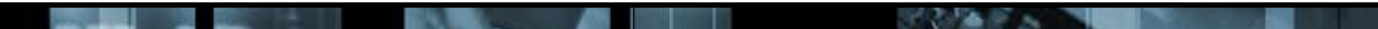

목

차

# 제 1장 일용직관리

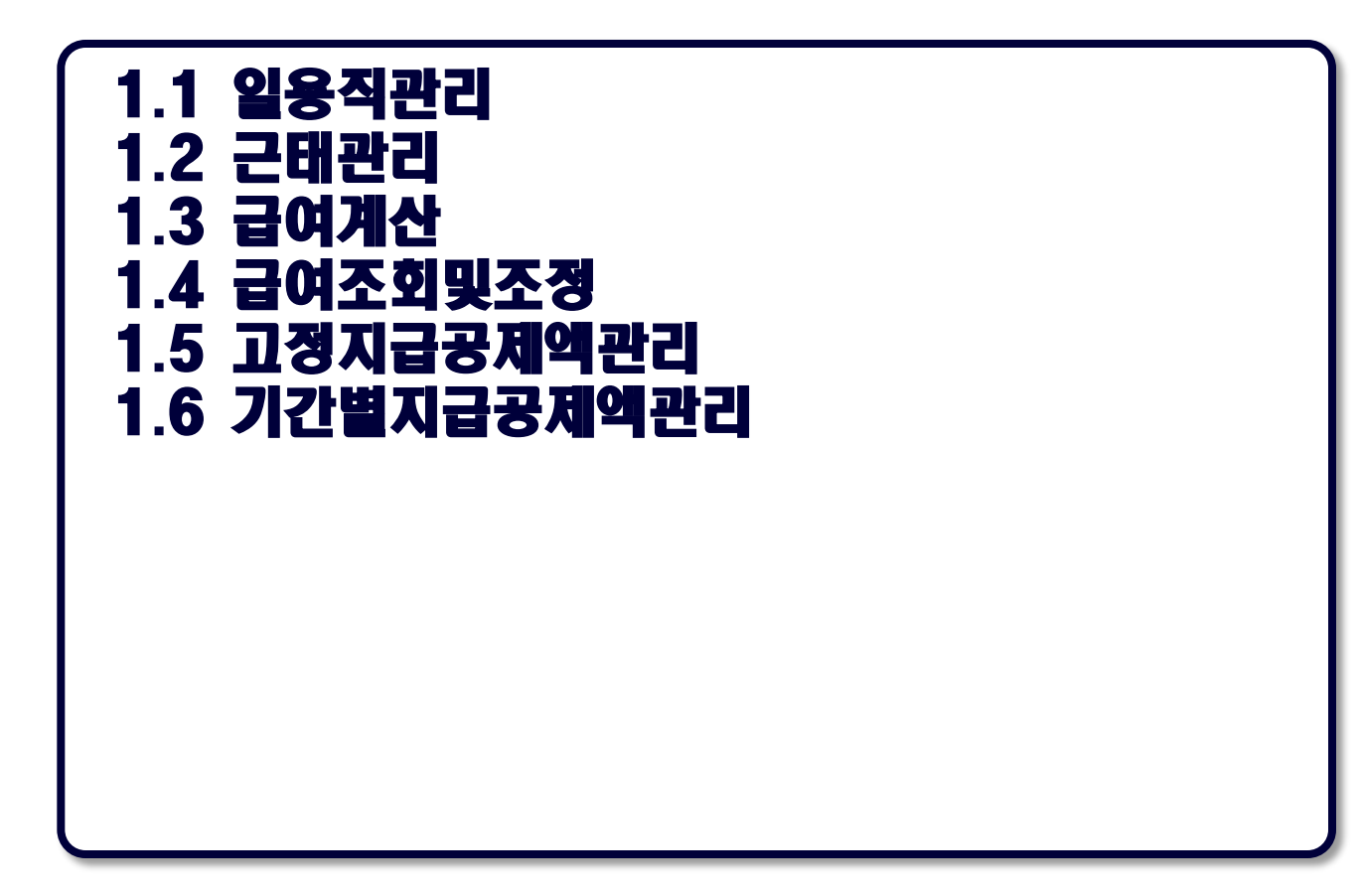

### 1.1. 일용직관리

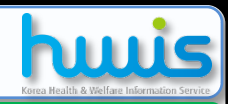

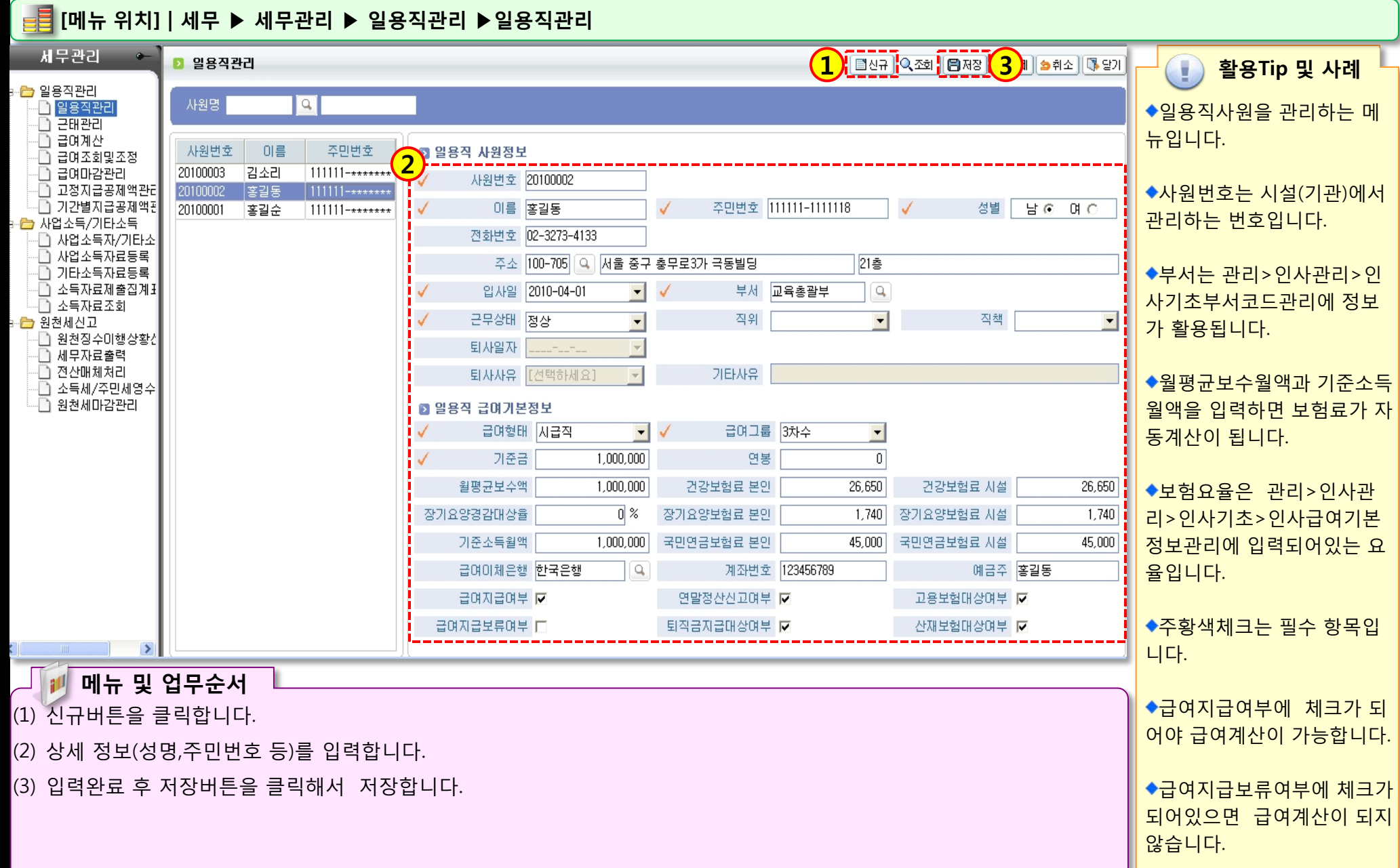

10.12 2 3

### 1.2 근태관리

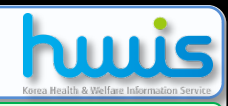

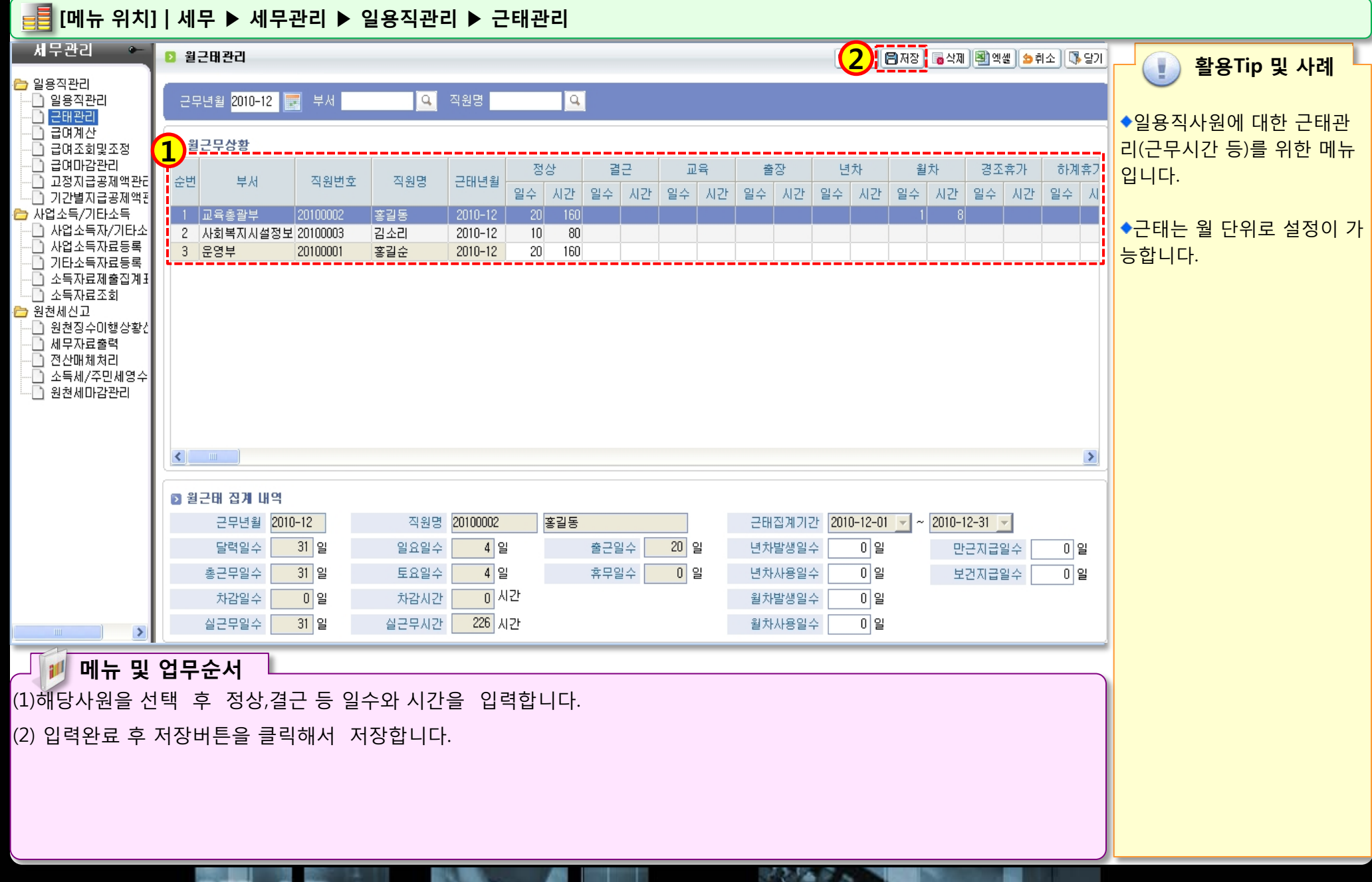

## 1.3 일용직사원급여계산

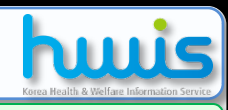

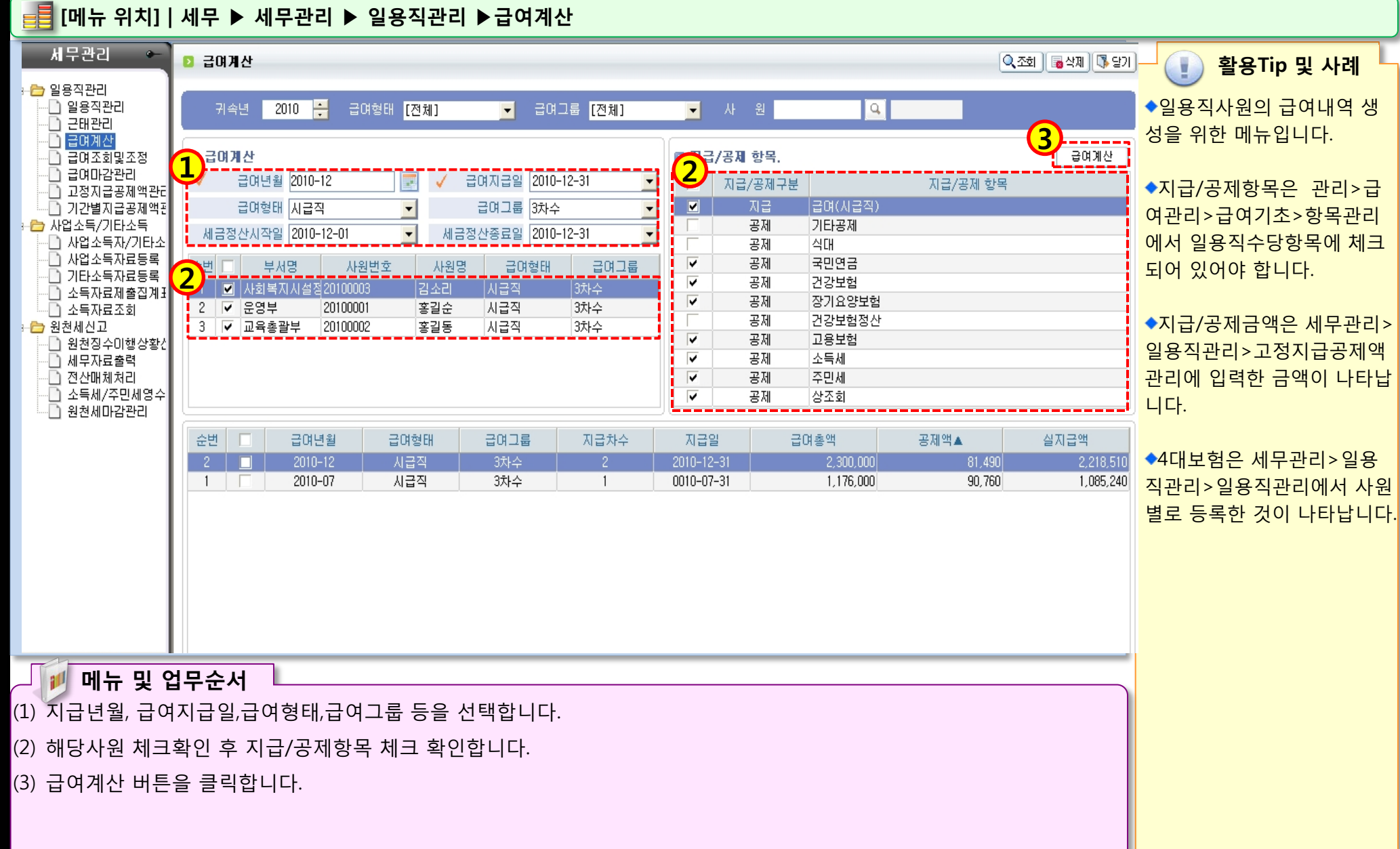

10 Mar 1

### 1.4 급여조회및 조정

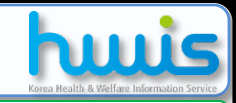

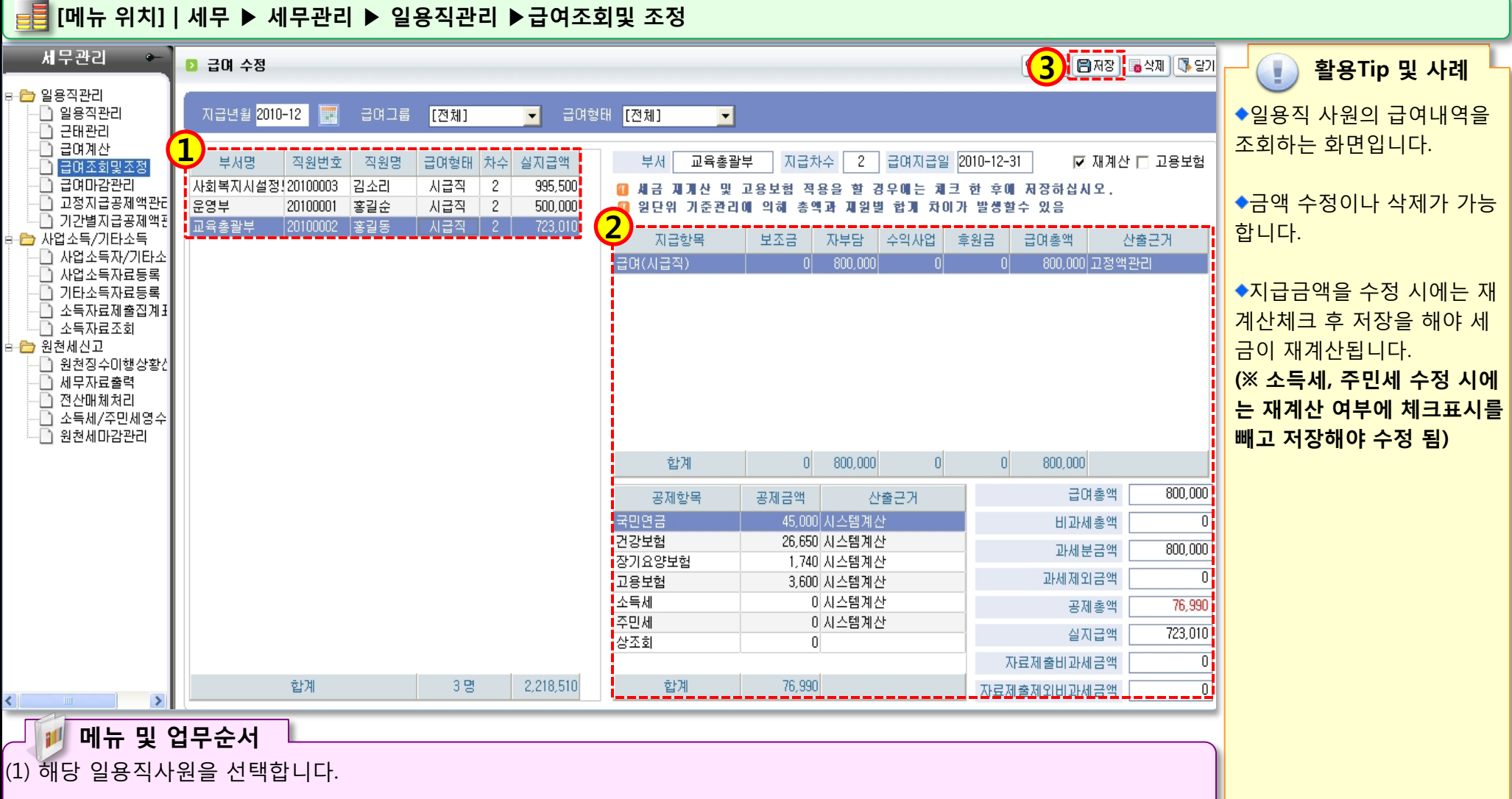

STOLEN S S

(2) 급여내역을 확인합니다.

(3) 수정사항이 있으면 금액 수정 완료 후 저장버튼을 클릭해서 저장합니다.

### 1.5 고정지급공제액관리

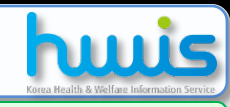

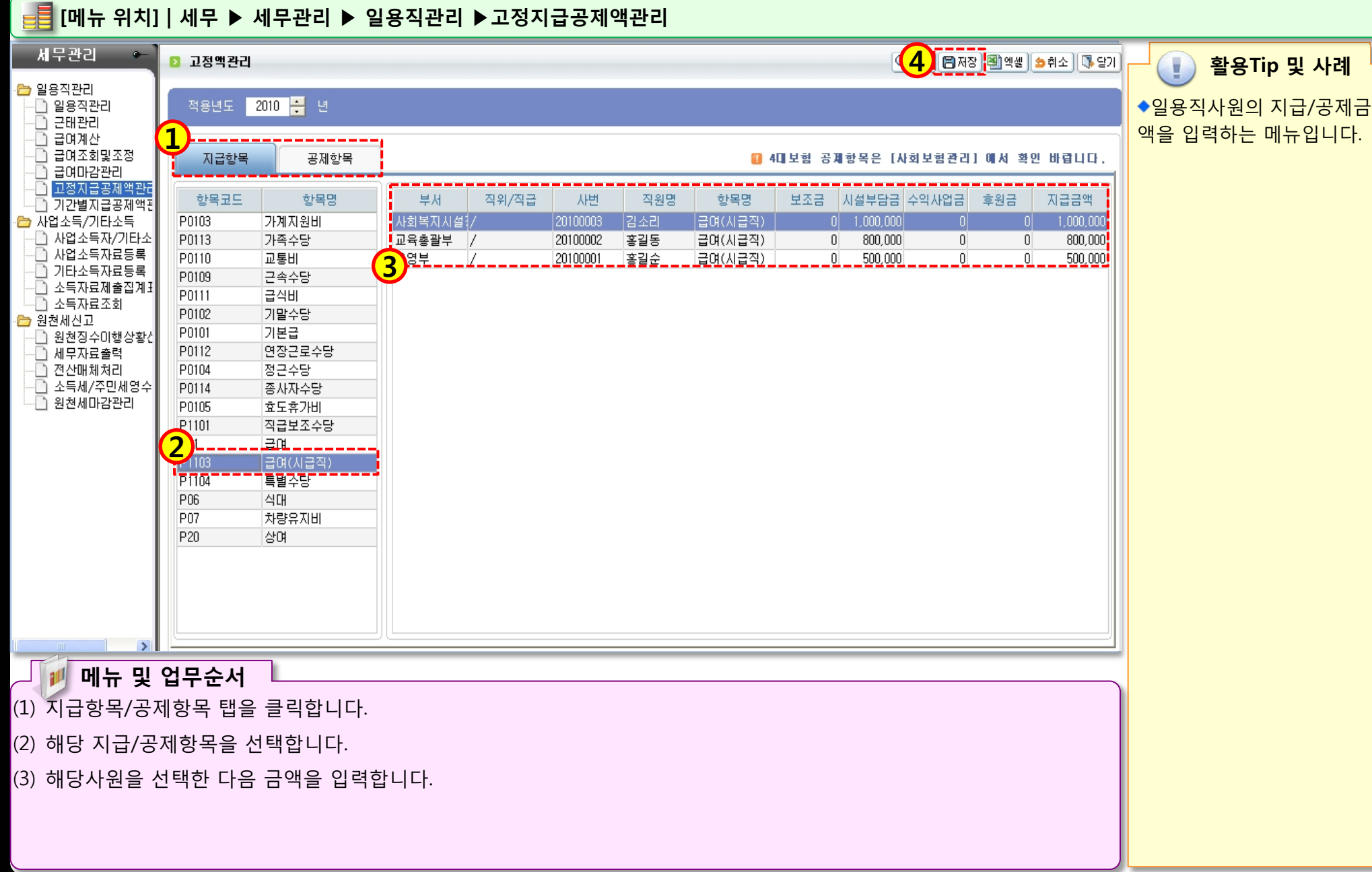

# 1.6 기간별지급공제액관리

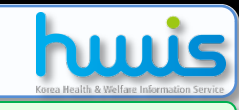

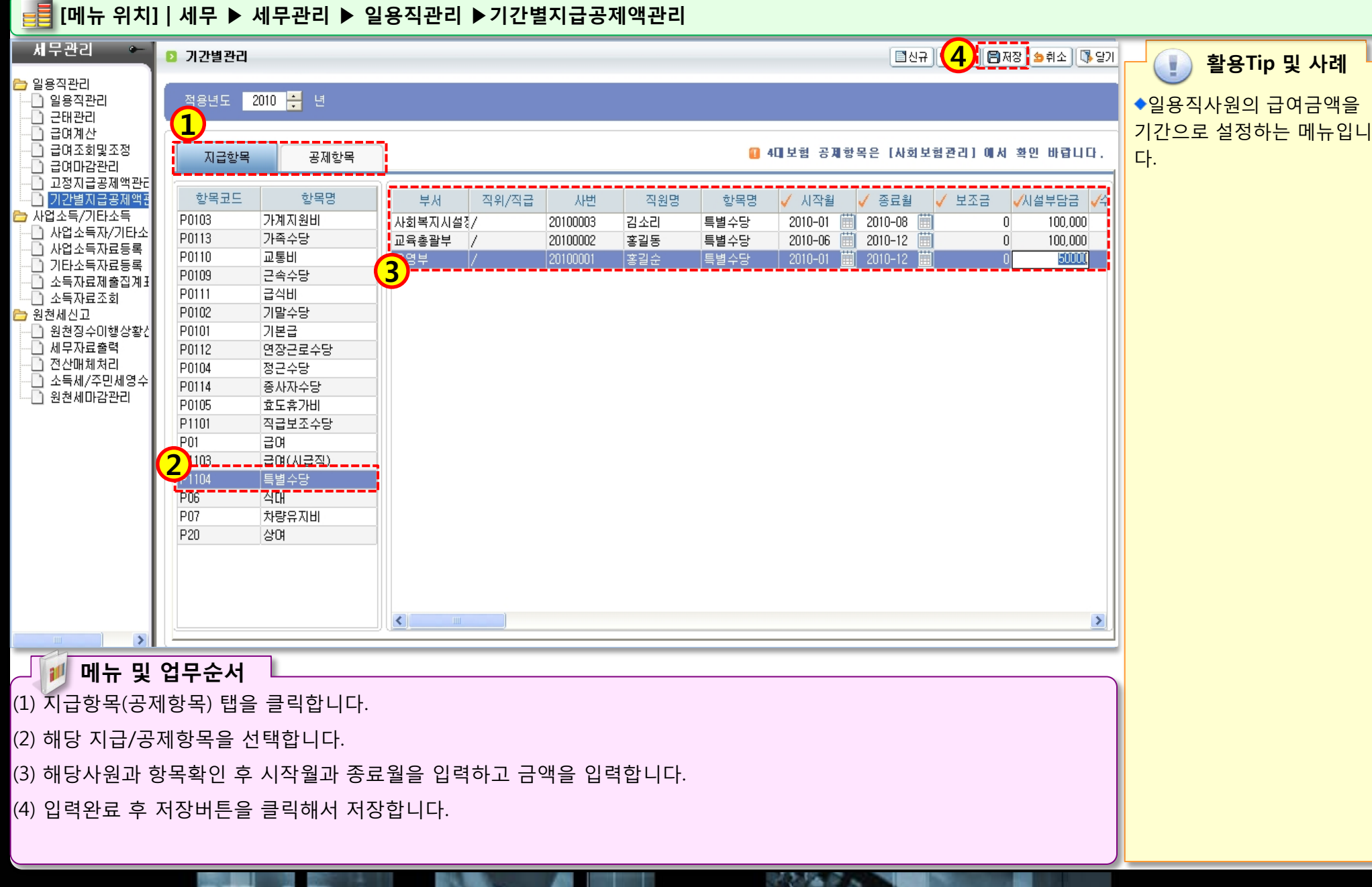

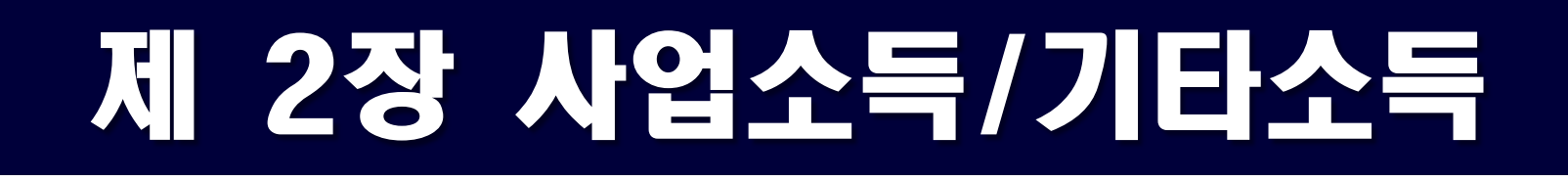

### 2.1 사업소득자/기타소득자등록 2.2 사업소득자료등록 2.3 기타소득자료등록 2.4 소득자료조회

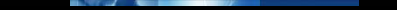

### 2.1 사업자등록

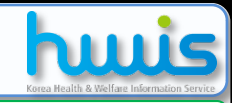

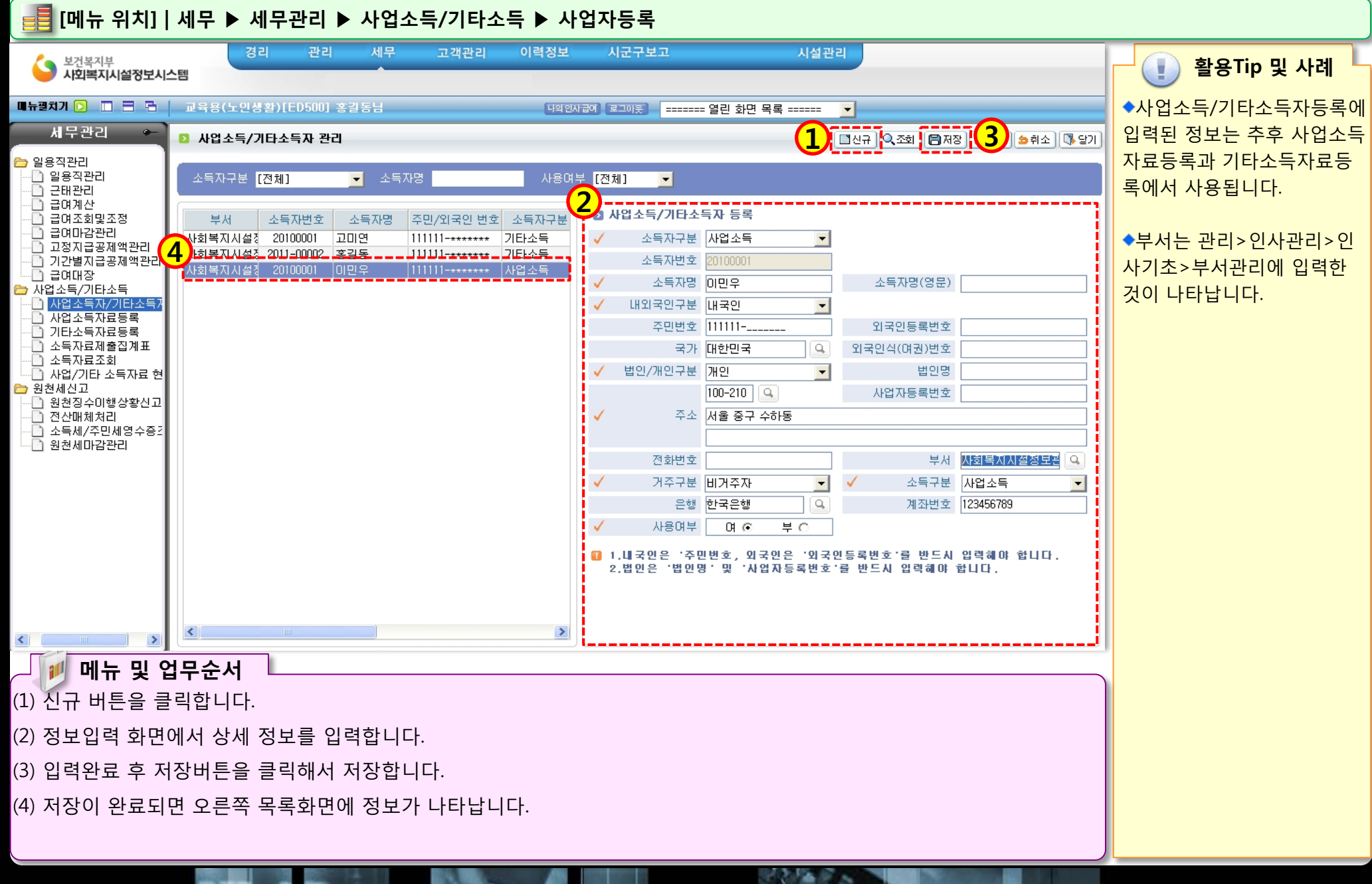

### 2.2 사업소득자료등록

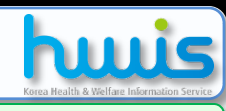

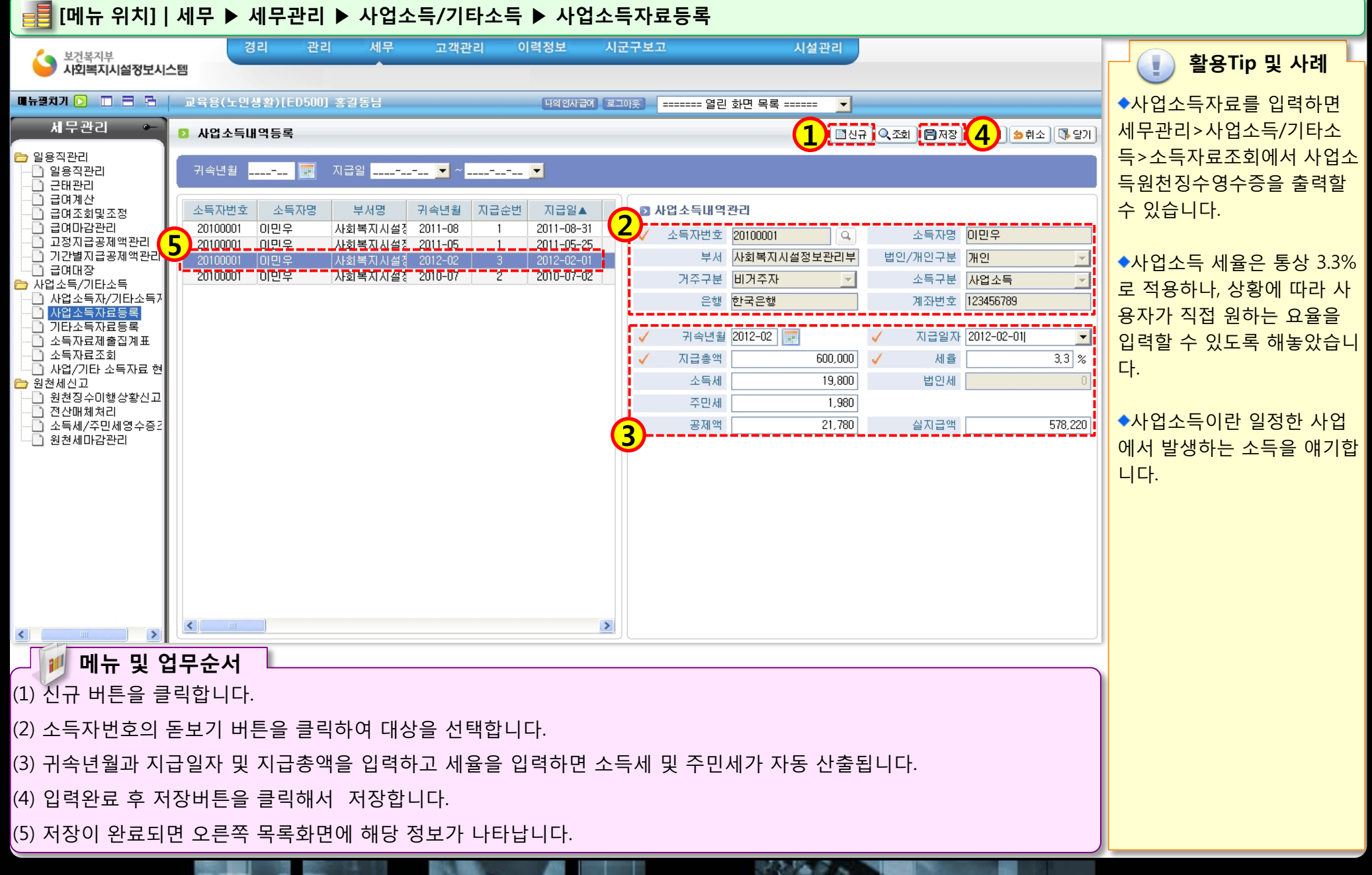

### 2.3 기타소득자료등록

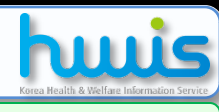

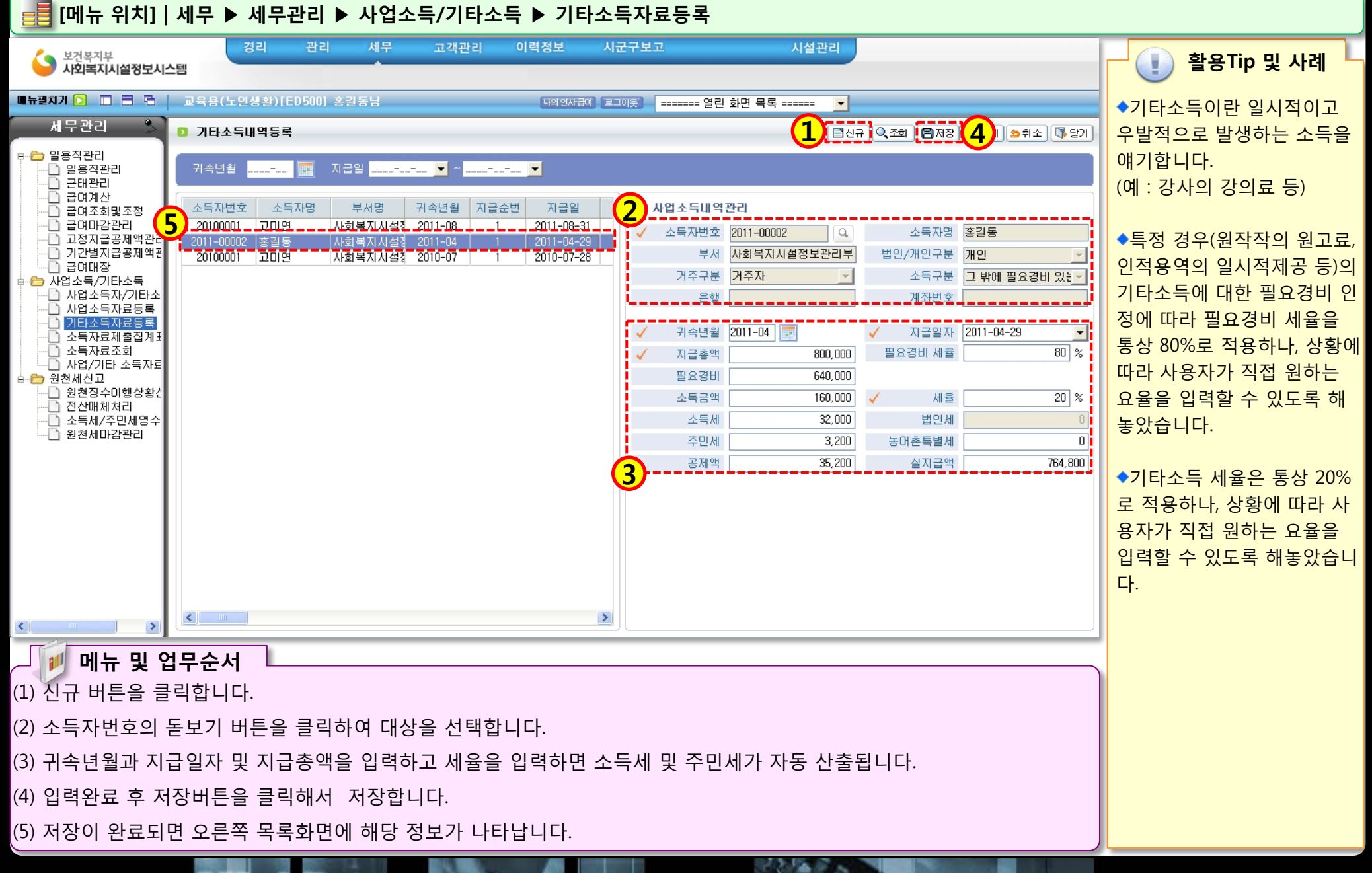

### 2.4 소득자료조회

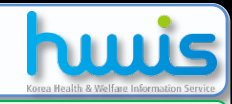

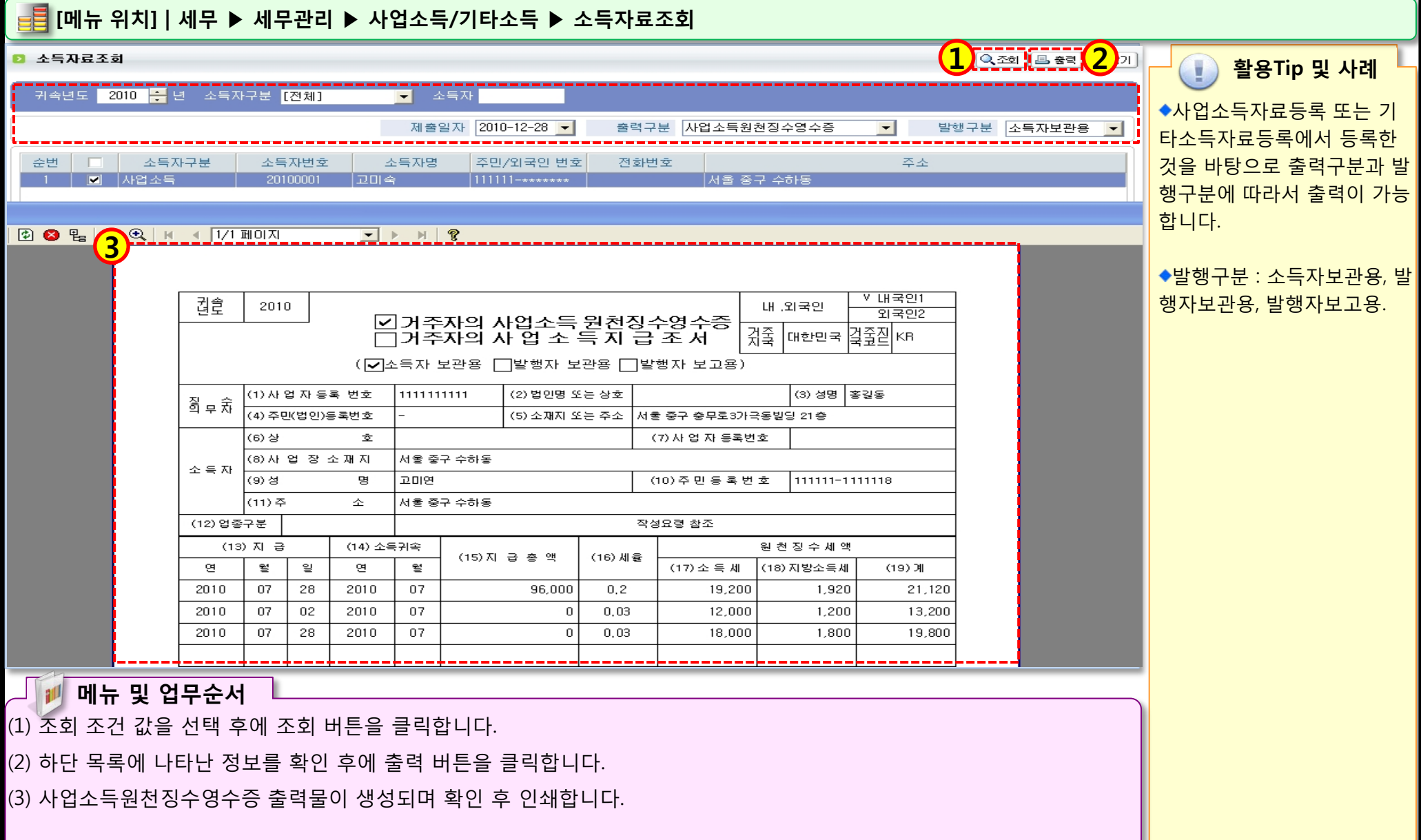

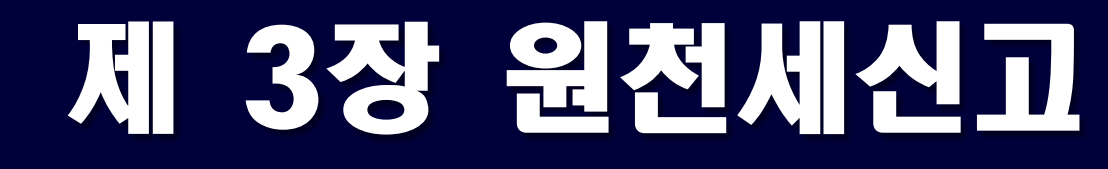

3.1 원천징수이행신고서 3.2 전산매체처리 3.3 소득서/주민세영수중조회

세무자료 전자신고 절차

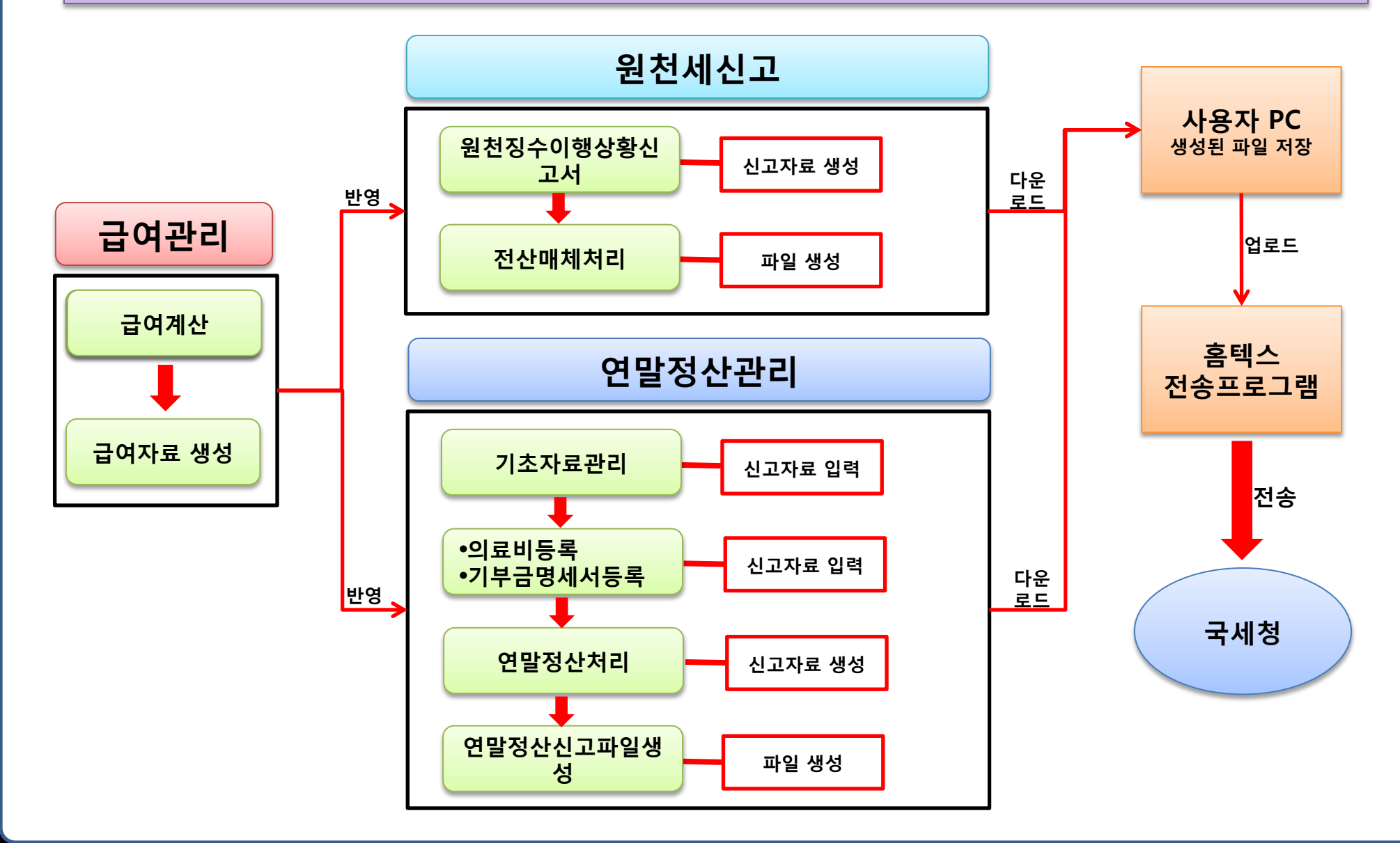

### (5) 확인 후 이상 0없으면 저장 버튼을 클릭하여 저장합니다.

- (4) 생성된 내역을 확인합니다.
- (3) 해당 창에서 신고구분에서 매월, 반기 중 하나를 선택하고 날짜를 확인 후 자료생성 버튼을 클릭합니다.
- (2) 신고자료생성 버튼을 클릭하면 신고자료생성 창이 나타납니다.
- (1) 원천징수이행신고서의 신고년월을 선택합니다..

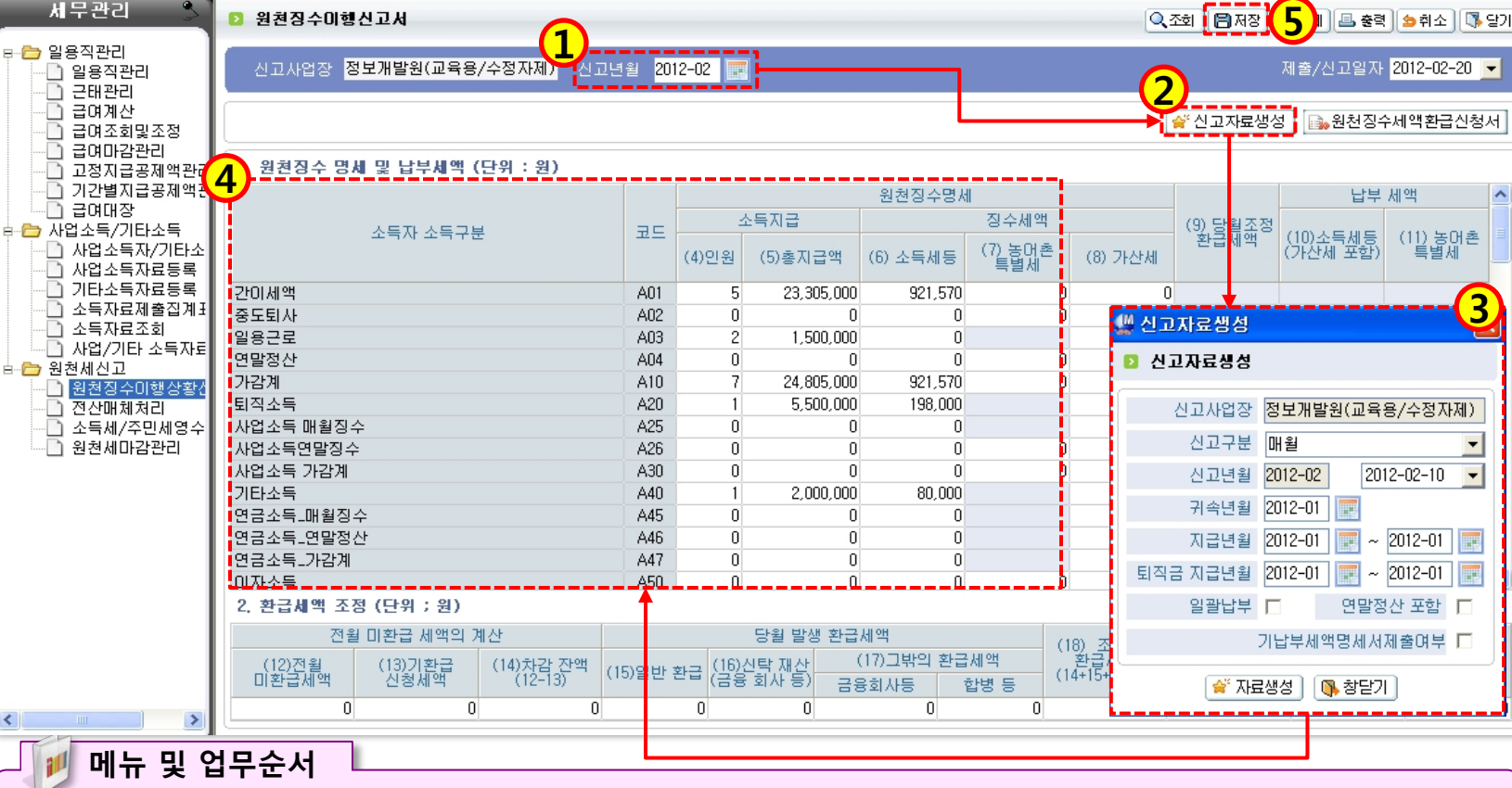

이력정보

고객관리

시군구보고

나의 인사 급여 로그아웃 \_\_\_\_

시설관리

-

======= 열린 화면 목록 ======

### 활용Tip 및 사례 .

◆신고구분은 매월과 반기로 선택 가능합니다.

◆환급신청은 급여관리의 연 말정산을 최종 등록 후에 원 천징수이행신고서를 먼저 생 성 후 <원천징수세액환금신 청서> 버튼을 클릭하여 금액 을 입력하고 저장하면 환급신 청액으로 나타납니다.

◆급여내역 및 사업/기타소득 내역 등이 원천세신고서에 자 동으로 반영됩니다.

3

◆<신고자료생성> 버튼을 통 해 자동 생성된 내역은 필요 시 직접 수정하는 것도 가능 하며, 수정 후에는 반드시 저 장해야 합니다.

3.1 원천징수이행상황신고서

🖩 뉴펄치기 🖸 🔲 📄 📑 🚺 🛛 정보개발원(교육용/수정자제)[ED888] 대표자님,

보건복지부

<

시회복지시설정보시스템

경리

🚅 [메뉴 위치]│ 세무 ▶ 세무관리 ▶ 원천세신고 ▶ 원징수이행상황신고서

관리

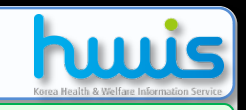

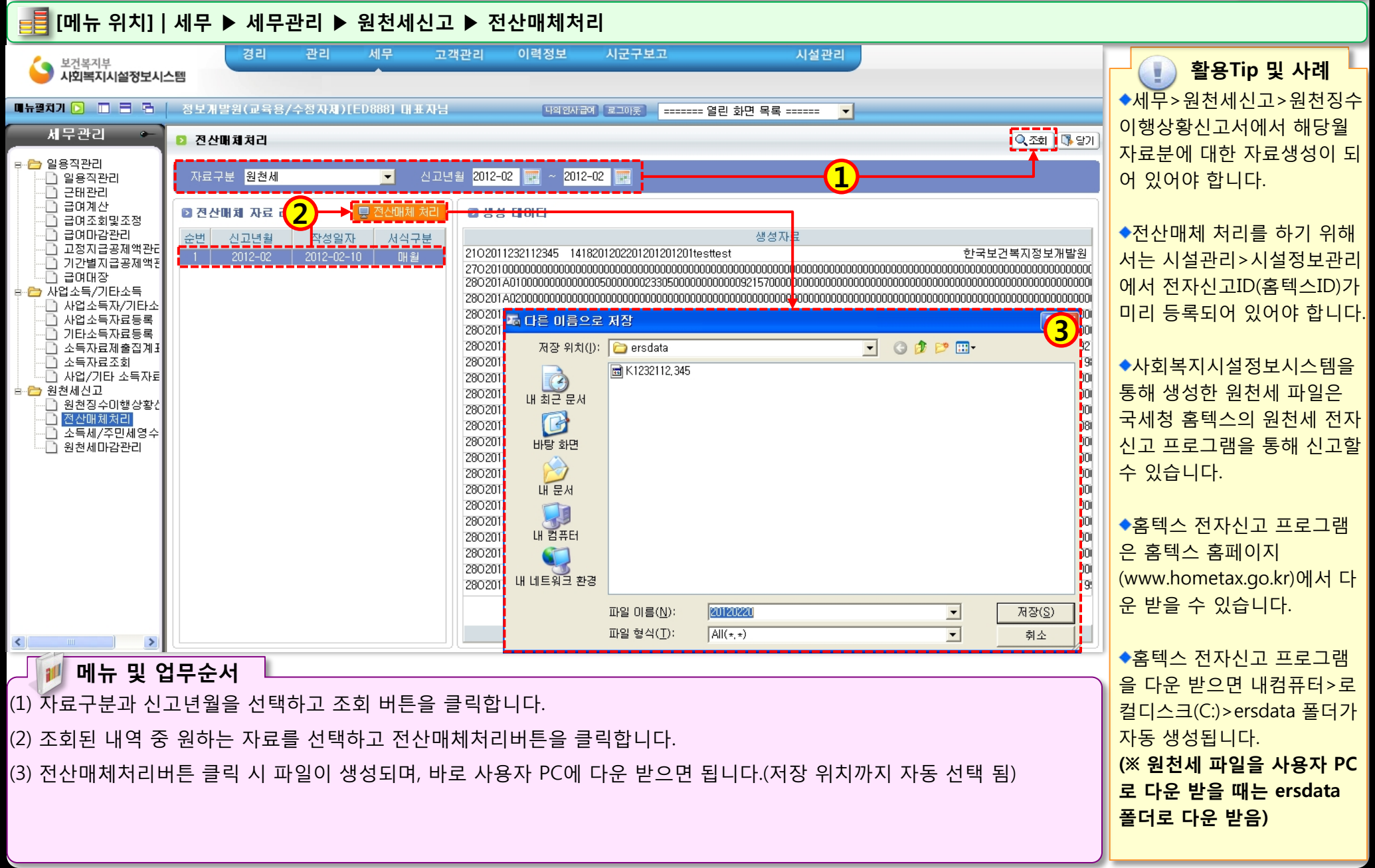

12.0

# 3.3 전산매체처리

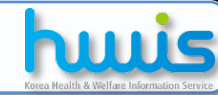

### ● 홈텍스 원천세 전자신고 프로그램 설치 안내

(2) 프로그램설치 클릭 후 나온 검색 창에서 세금신고 탭을 클릭합니다.(3) 세금신고에 해당되는 프로그램 중 원천세 프로그램을 다운받습니다.

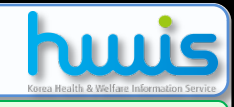

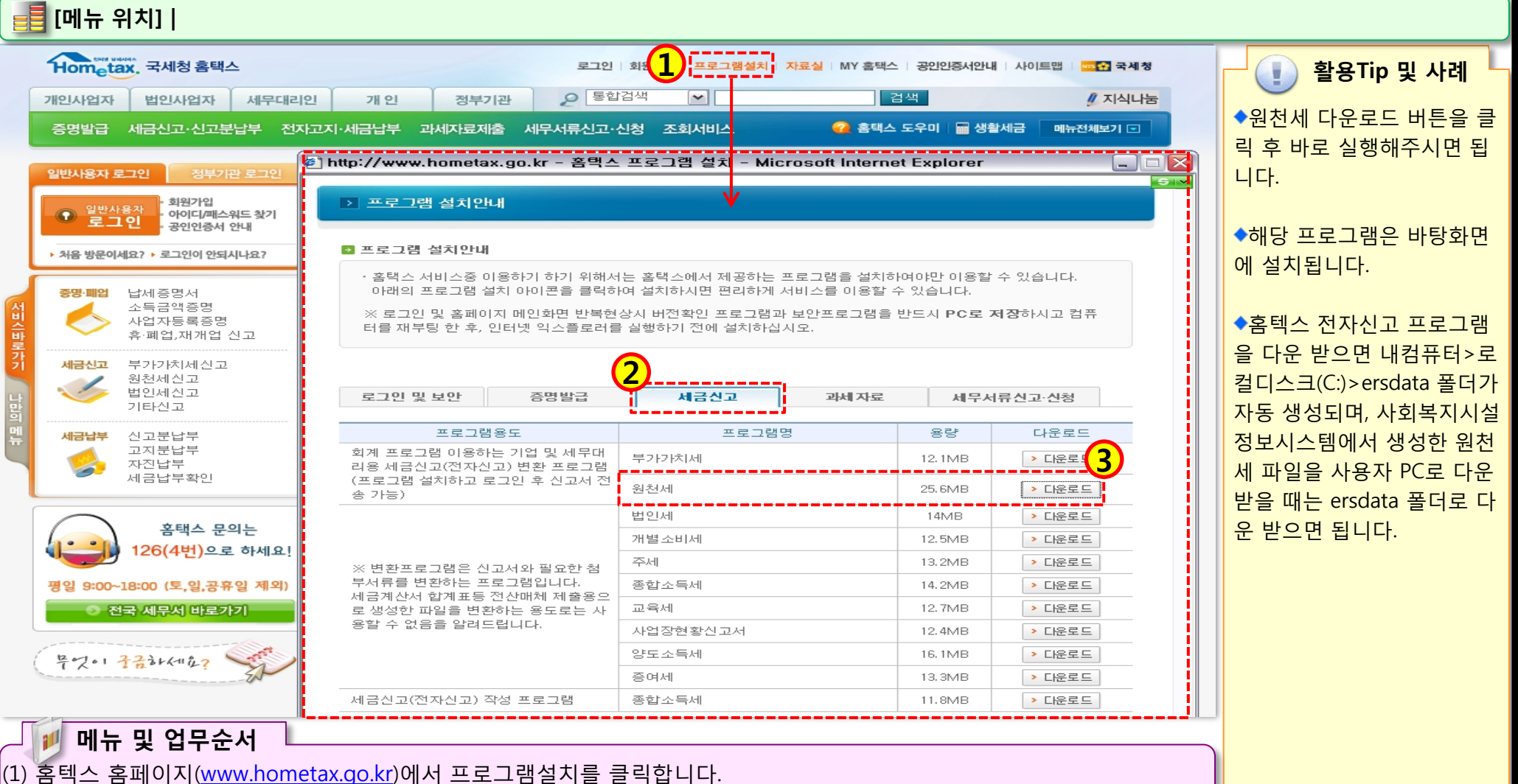

### 3.4 소득세/주민세영수증조회

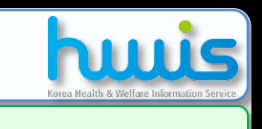

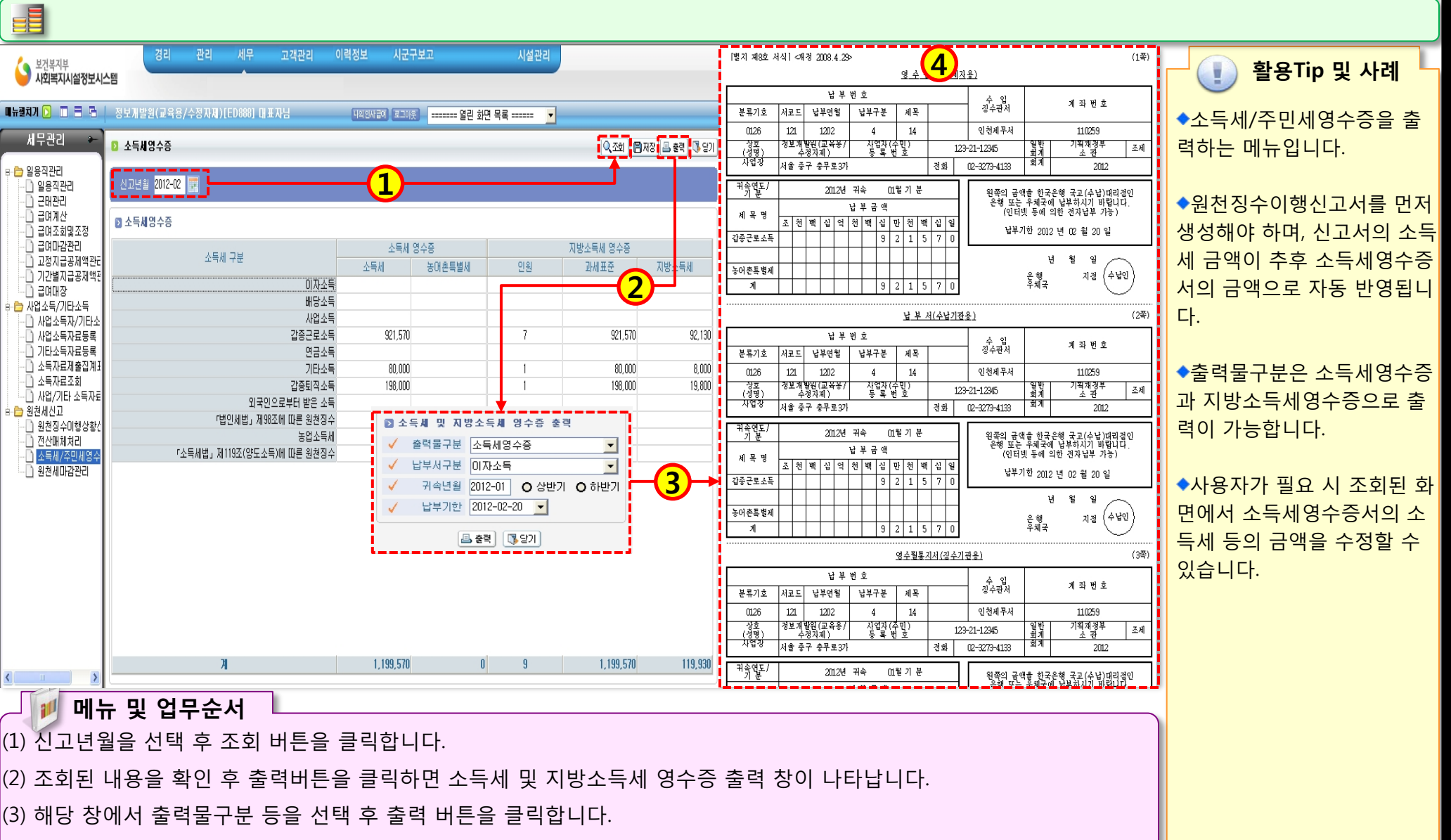

12.0

(4) 선택한 출력물구분에 따라 필요한 출력물을 확인할 수 있습니다.